# intenza

UŽIVATELSKÝ MANUÁL – CZ

IN 6427 Rotoped Intenza 550 UBe IN 6425 Rotoped Intenza 550 UBi IN 6428 Recumbent Intenza 550 RBe IN 6426 Recumbent Intenza 550 RBi

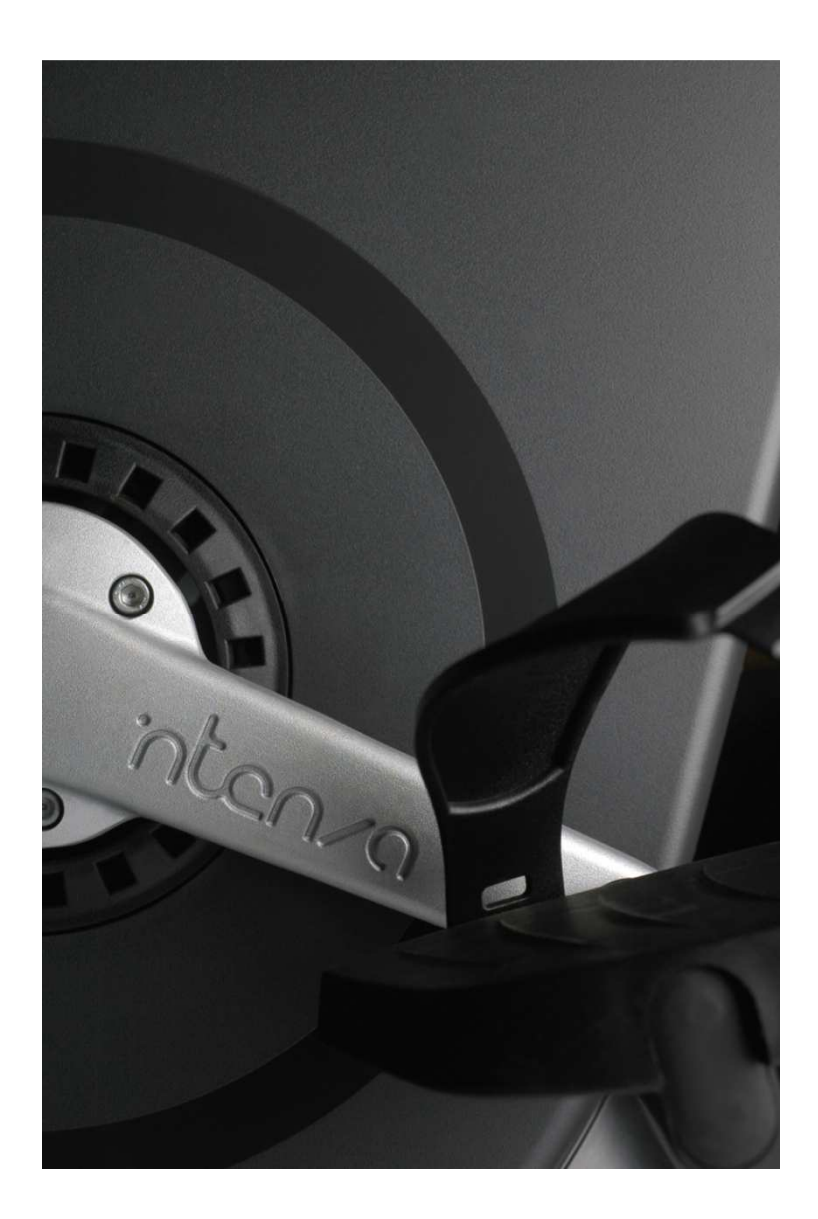

Děkujeme Vám za zakoupení výrobku Intenza. Před zahájením montáže a prvním použitím přístroje si pozorně přečtěte všechny pokyny, abyste byli schopni bezpečně a správně používat tento přístroj a využívat všech jeho funkcí. Následující informace slouží jako návod k rychlému sestavení a správnému cvičení na trenažéru. Přejeme Vám, abyste dosáhli s tímto přístrojem požadovaných výsledků.

Přístroj řady Intenza 550 prošel testováním a je v souladu s podmínkami pro přidělení certifikátu třídy A (digitální přístroj) a certifikátu třídy S (pro komerční využití). Rotoped/recumbent řady Intenza 550 je navržen tak, aby se snadno ovládal, byl pohodlný, bezpečný, a motivoval Vás ke zdravému životnímu stylu.

#### POZOR

Jakékoliv změny nebo úpravy prováděné na přístroji se považují za porušení záručních podmínek.

# OBSAH

| 1. | Γ    | DŮLI | EŽITÁ BEZPEČNOSTNÍ UPOZORNĚNÍ                                | 5    |
|----|------|------|--------------------------------------------------------------|------|
| 2. | N    | ЛОN  | ITÁŽ A NASTAVENÍ                                             | 6    |
|    | 2.1  | Ν    | ΛΟΝΤÁŽ – Rám rotopedu 550UBi a 550UBe                        | . 12 |
|    | 2.2  | Ν    | 4ΟΝΤÁŽ – Ovládací panel s displejem LCD 550UBi               | . 17 |
|    | 2.3  | Ν    | IONTÁŽ – Ovládací panel s dotykovým displejem TFT LCD 550UBe | . 21 |
|    | 2.4  | Ν    | IONTÁŽ – Rám rotopedu 550RBi a 550RBe                        | . 32 |
|    | 2.5  | Ν    | IONTÁŽ – Ovládací panel s displejem LCD 550RBi               | . 40 |
|    | 2.6  | Ν    | IONTÁŽ – Ovládací panel s dotykovým displejem TFT LCD 550RBe | . 43 |
| 3. | P    | POLO | OHOVACÍ ČÁSTI                                                | . 45 |
|    | 3.1  | С    | Dpěrky na lokty                                              | . 45 |
|    | 3.2  | N    | Vastavení polohy sedla                                       | . 45 |
|    | 3.3  | N    | Vastavení pásku na pedálu                                    | . 46 |
|    | 3.4  | S    | eřízení stavěcích nožek                                      | . 46 |
| 4. | J    | AK   | SE ROTOPED POUŽÍVÁ?                                          | . 47 |
|    | 4.1  | D    | Displej ovládacího panelu 550UBi a 550RBi                    | . 47 |
|    | 4.2  | С    | Ovládací panel 550UBe a 550RBe                               | . 49 |
|    | 4.3  | Р    | řehrávání multimediálních souborů                            | . 52 |
|    | 4.4  | Ja   | ak účinně cvičit vlastním tempem?                            | . 52 |
|    | 4.5  | Ja   | ak si přizpůsobit cvičení program?                           | . 53 |
|    | 4.6  | U    | Jložení cvičebního profilu                                   | . 54 |
|    | 4.7  | Ja   | ak vyhodnocovat své cvičební záznamy?                        | . 54 |
|    | 4    | .7.1 | Custom (Uživatelský)                                         | . 54 |
|    | 4    | .7.2 | Fitness (Tělesná kondice)                                    | . 54 |
|    | 4    | .7.3 | Workout Data (Všechny cvičební údaje)                        | . 55 |
|    | 4.8  | С    | Cvičení v režimu Power/Bike (výkonovém/klasickém)            | . 56 |
|    | 4.9  | N    | Jastavení přístroje řady 550UBi & 550RBi                     | . 56 |
|    | 4.10 | 0    | Nastavení přístroje řady 550UBe a 550RBe                     | . 56 |
| 5. | CV   | IČEI | BNÍ PROGRAMY                                                 | . 57 |
|    | 5.2  | Р    | RESET PROGRAM (PŘEDNASTAVENÉ PROGRAMY)                       | . 58 |
|    | 5.3  | Т    | ARGET PROGRAM (PROGRAM S PŘEDEM STANOVENÝM CÍLEM)            | . 60 |
|    | 5.4  | Η    | IRC PROGRAMS (PRO KONTROLU TEPOVÉ FREKVENCE)                 | . 62 |
|    | 5.5  | С    | CUSTOM PROGRAM (UŽIVATELSKÝ PROGRAM)                         | . 64 |

| 5.6   | RACE PROGRAM (ZÁVOD)                            | 65 |
|-------|-------------------------------------------------|----|
| 5.7   | FITNESS TEST (VYHODNOCENÍ TĚLESNÉ KONDICE)      | 67 |
| 6. ÚI | DRŽBA                                           | 69 |
| 6.1   | Preventivní opatření                            | 69 |
| 6.2   | Automatická diagnostika                         | 69 |
| 6.3   | Jak dobíjet baterii (pouze trenažéry řady 550i) | 70 |
| 7. ŘE | EŠENÍ PROBLÉMŮ                                  | 71 |
| 7.1   | Kdy vyhledat odbornou pomoc?                    | 71 |
| 7.2   | Chybová hlášení                                 | 71 |
| 8. M  | ODEL 550UBi: SCHÉMA A SEZNAM DÍLŮ               | 72 |
| 9. M  | ODEL 550RBi: SCHÉMA A SEZNAM DÍLŮ               | 74 |
| 10. N | MODEL 550UBe: SCHÉMA A SEZNAM DÍLŮ              | 76 |
| 11. N | MODEL 550RBe: SCHÉMA A SEZNAM DÍLŮ              | 78 |
| ZÁRUČ | ČNÍ PODMÍNKY, REKLAMACE                         | 82 |

# 1. DŮLEŽITÁ BEZPEČNOSTNÍ UPOZORNĚNÍ

#### Varování

- Rotoped řady 550 je určen k aerobnímu cvičení v komerčním či domácím prostředí.
- Před zahájením jakéhokoliv cvičebního programu se poraďte s lékařem.
- Měření tepové frekvence může být lehce nepřesné. Nadměrné cvičení může vést k vážnému poškození zdraví či smrti.
- Přestaňte okamžitě cvičit a poraďte se s lékařem, pokud se Vám udělá nevolno nebo začnete pociťovat závratě, bolesti v oblasti hrudníku či dýchací potíže.

#### Bezpečnostní opatření

- Před zahájením jakéhokoliv cvičebního programu si musí všichni uživatelé nechat udělat kompletní zdravotní vyšetření.
- Nikdy nenechávejte děti v blízkosti přístroje bez dozoru.
- Přístroj skládejte a používejte pouze na pevném a rovném povrchu.
- Umístěte trenažér v dostatečné vzdálenosti od stěn, nábytku a zdrojů tepla (radiátorů, ohřívačů vzduchu, kamen, vařičů atd.). Nevystavujte přístroj extrémním změnám teploty.
- Přístroj není určen k venkovnímu použití. Neumisťujte jej do blízkosti bazénů a vodních ploch.
- Do blízkosti pohyblivých částí nedávejte ruce a dávejte pozor na volné oblečení.
- Přístroj nevystavujte vlhkému prostředí. Na povrch přístroje ani dovnitř se nesmí dostat žádná tekutina, může dojít k zasažení elektrickým proudem nebo poškození přístroje.
- Nikdy nenechávejte přístroj bez dozoru, je-li připojen ke zdroji elektrické energie. Odpojte přístroj od zdroje, není-li zrovna používán.
- U některých modelů je zdrojem elektrické energie napájecí adaptér. Po každém cvičení a před zahájením údržby odpojte přístroj z elektrické sítě.
- Napájecí kabel udržujte v dostatečné vzdálenosti od zdrojů tepla.
- Nevkládejte žádné předměty do otvorů v přístroji ani pod něj.
- Nepokoušejte se sundat hlavní kryt nebo jakkoliv přístroj upravovat. Servis by měl provádět pouze autorizovaný servisní technik.
- Ke cvičení používejte obuv s gumovou či protiskluzovou podrážkou. Nepoužívejte boty s podpatky, koženými podrážkami či kolíky (kopačky).
- Před zahájením cvičení zkontrolujte, že v podrážkách obuvi nejsou žádné kamínky či štěrk.
- Na trenažéru necvičte naboso.
- Přístroj používejte pouze tehdy, je-li plně funkční a všechny díly zcela v pořádku.

# 2. MONTÁŽ A NASTAVENÍ

## SEZNAM DÍLŮ PRO MODEL 550UBi

Vybalte z krabice a polystyrenových vycpávek všechny díly. Před zahájením montáže zkontrolujte, zda byly dodány všechny díly a potřebný spojovací materiál. Níže uvedený seznam dílů se týká montáže rámu u modelů 550UBi a 550UBe (kapitola 2.1) a ovládacího panelu u modelu 550UBi (kapitola 2.2).

| Označení | Název dílu              | Obrázek | Počet kusů |
|----------|-------------------------|---------|------------|
| 1        | Přední nosník           |         | 1          |
| 2        | Kryt kolečka            |         | 1          |
| 3        | Držák kolečka           | 202     | 1          |
| 4        | Zadní nosník            |         | 1          |
| 5        | Kolečko                 |         | 1          |
| 6        | Stavěcí nožka           |         | 1          |
| 7        | Levý pedál              |         | 1          |
| 8        | Pravý pedál             |         | 1          |
| 9        | Krytka předního sloupku | 0       | 1          |

| 10 | Přední sloupek                               |              | 1  |
|----|----------------------------------------------|--------------|----|
| 11 | Ovládací panel                               |              | 1  |
| 12 | Sedlo                                        |              | 1  |
| 13 | Levá objímka držáku na láhev                 | O            | 1  |
| 14 | Pravá objímka držáku na láhev                | 0            | 1  |
| 15 | Držák na láhev                               |              | 2  |
| 16 | Pérová podložka M8                           | 01           | 3  |
| 17 | Hvězdicová podložka M8 (Bílá)                | $\bigcirc$   | 8  |
| 18 | Hvězdicová podložka M8 (Černá)               | $\mathbf{O}$ | 8  |
| 19 | Zápustný šroub M5 x 8L                       |              | 2  |
| 20 | Zápustný šroub M5 x 15L                      |              | 1  |
| 21 | Šroub s vypouklou hlavou M8 x 20L<br>(Černý) |              | 11 |

| 22  | Šroub s vypouklou hlavou M8 x 15L<br>(Bílý) |   | 8 |
|-----|---------------------------------------------|---|---|
| 23  | Šroub s vypouklou hlavou M5 x 15L           |   | 8 |
| 24  | Otevřený maticový klíč 15mm                 | 0 | 1 |
| 25  | Imbusový klíč 6mm                           |   | 1 |
| 26  | Imbusový klíč 4mm                           |   | 1 |
| 27  | Imbusový klíč 3mm                           |   | 1 |
| 27A | Držák na i-Pad                              |   | 1 |

## SEZNAM DÍLŮ PRO MODEL 550UBe

Vybalte z krabice a polystyrenových vycpávek všechny díly. Před zahájením montáže zkontrolujte, zda byly dodány všechny díly a potřebný spojovací materiál. Níže uvedený seznam dílů se týká montáže ovládacího panelu u modelu 550UBe (kapitola 2.3).

| Označení | Název dílu              | Obrázek | Počet kusů |
|----------|-------------------------|---------|------------|
| 1        | Přední nosník           |         | 1          |
| 2        | Kryt kolečka            |         | 1          |
| 3        | Držák kolečka           | 000     | 1          |
| 4        | Zadní nosník            |         | 1          |
| 5        | Kolečko                 |         | 1          |
| 6        | Stavěcí nožka           |         | 1          |
| 7        | Levý pedál              |         | 1          |
| 8        | Pravý pedál             |         | 1          |
| 9        | Krytka předního sloupku | 0       | 1          |

| 10  | Přední sloupek                 |              | 1 |
|-----|--------------------------------|--------------|---|
| 11A | Ovládací panel                 |              | 1 |
| 11B | Kryt ovládacího panelu         |              | 1 |
| 11C | Řídítka                        | La l         | 1 |
| 12  | Sedlo                          |              | 1 |
| 13  | Levá objímka držáku na láhev   |              | 1 |
| 14  | Pravá objímka držáku na láhev  | $\mathbf{O}$ | 1 |
| 15  | Držák na láhev                 |              | 2 |
| 16  | Pérová podložka M8             | 0            | 3 |
| 17  | Hvězdicová podložka M8 (Bílá)  | $\bigcirc$   | 8 |
| 18  | Hvězdicová podložka M8 (Černá) | $\mathbf{O}$ | 8 |

| 19 | Zápustný šroub M5 x 8L                       |    | 2  |
|----|----------------------------------------------|----|----|
| 20 | Zápustný šroub M6 x 15L                      |    | 1  |
| 21 | Šroub s vypouklou hlavou M8 x<br>20L (Černý) |    | 11 |
| 22 | Šroub s vypouklou hlavou M8 x<br>15L (Bílý)  |    | 8  |
| 23 | Šroub s vypouklou hlavou M5 x<br>15L         |    | 8  |
| 24 | Otevřený maticový klíč 15mm                  | 20 | 1  |
| 25 | Imbusový klíč 6mm                            |    | 1  |
| 26 | Imbusový klíč 4mm                            |    | 1  |
| 27 | Imbusový klíč 3mm                            |    | 1  |
| 28 | Imbusový klíč 5mm                            |    | 1  |
| 29 | Zápustný šroub M8 x 20L (Bílý)               |    | 3  |
| 30 | Imbusový šroub M4 x 10L (Černý)              |    | 3  |

# 2.1 MONTÁŽ – Rám rotopedu 550UBi a 550UBe

KROK 1: Připevnění předního nosníku

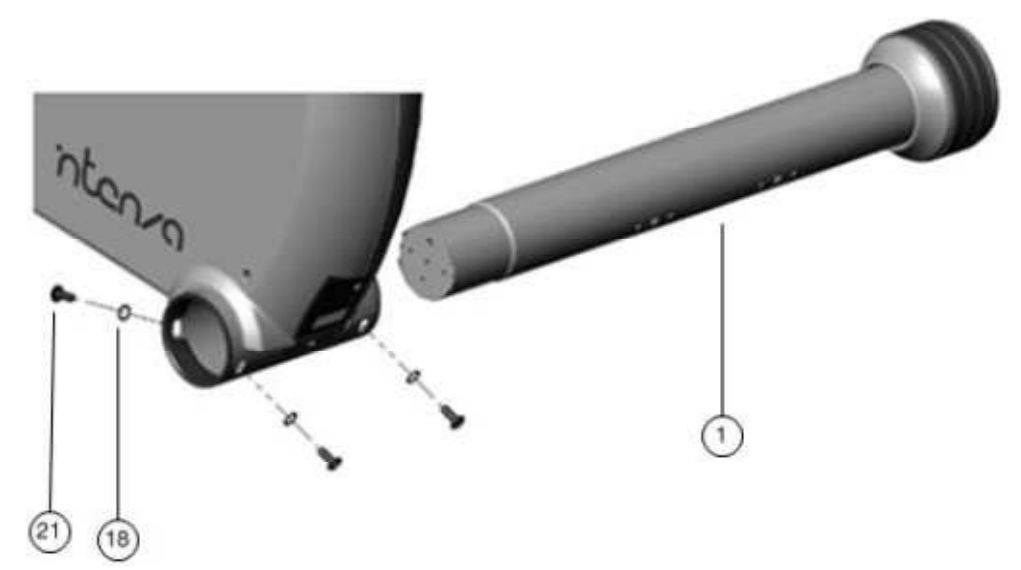

### Nářadí:

| 18 | M8 x 4 (Černá)       | $\mathbf{O}$ |
|----|----------------------|--------------|
| 21 | M8 x 20L x 4 (Černý) |              |
| 25 | 6mm x 1              |              |

## KROK 2: Připevnění koleček

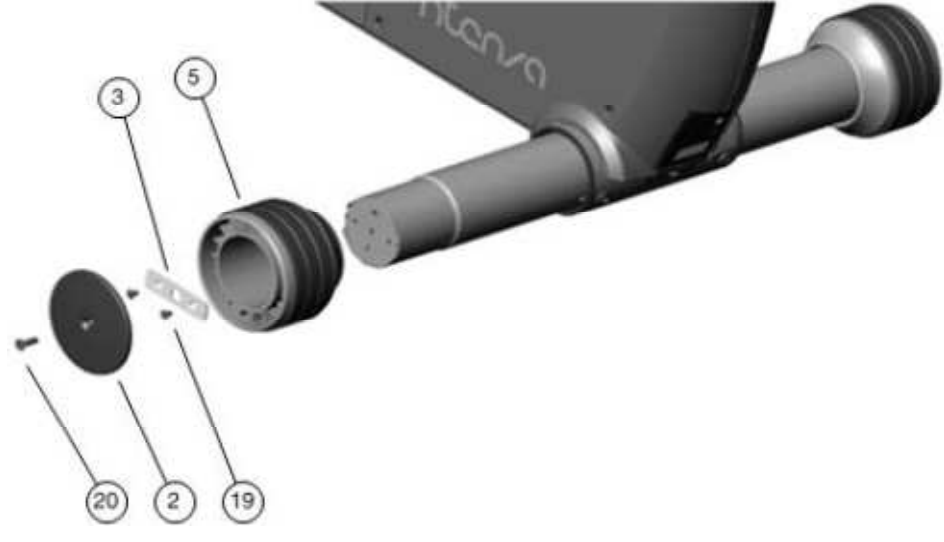

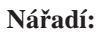

| 19  | M5 x 8L x 2  |  |
|-----|--------------|--|
| • • |              |  |
| 20  | M6 x 15L x 1 |  |
| 25  | 6mm x 1      |  |
| 27  | 3mm x 1      |  |

## KROK 3: Připevnění zadního nosníku

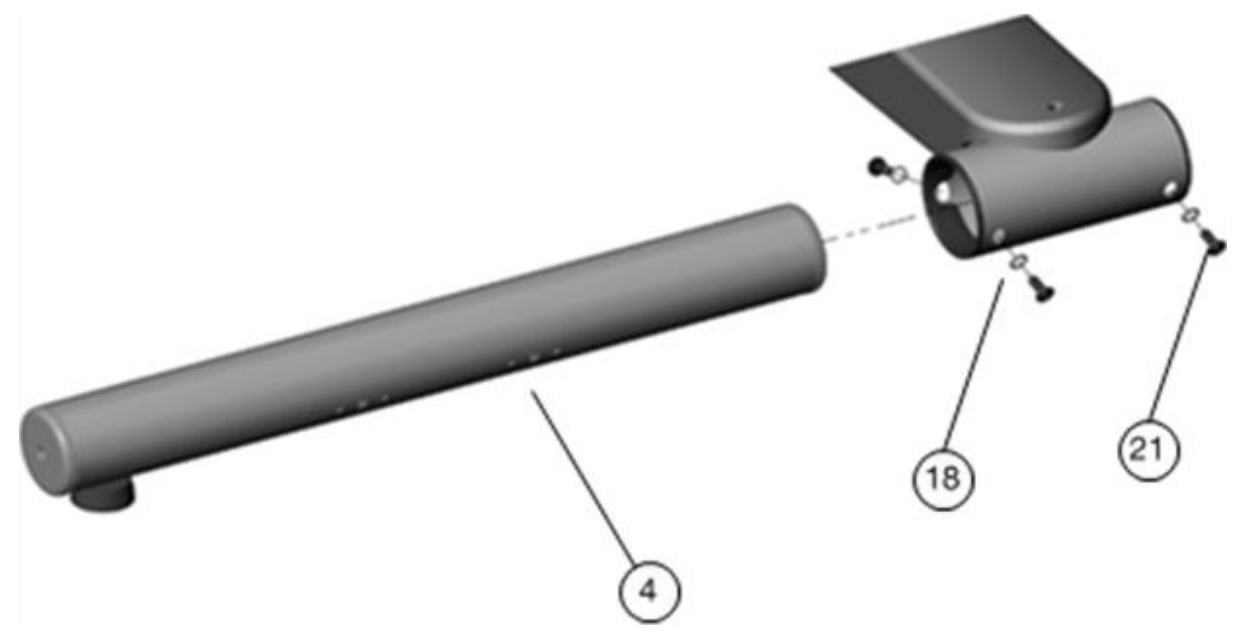

#### Nářadí:

| 18 | M8 x 4 (Černá)       | $\mathbf{O}$ |
|----|----------------------|--------------|
| 21 | M8 x 20L x 4 (Černý) |              |
| 25 | 6mm x 1              |              |

### KROK 4: Zašroubování stavěcích nožek

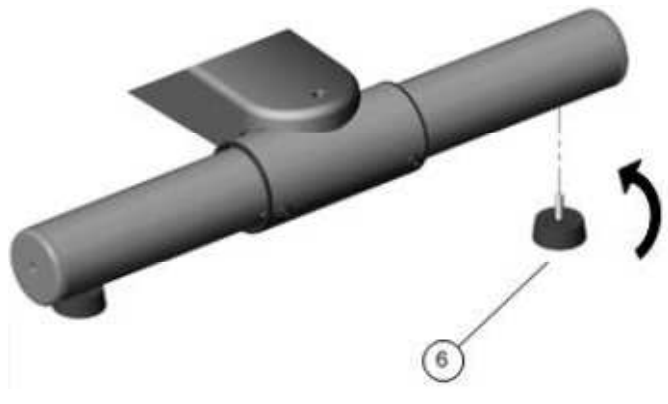

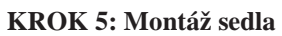

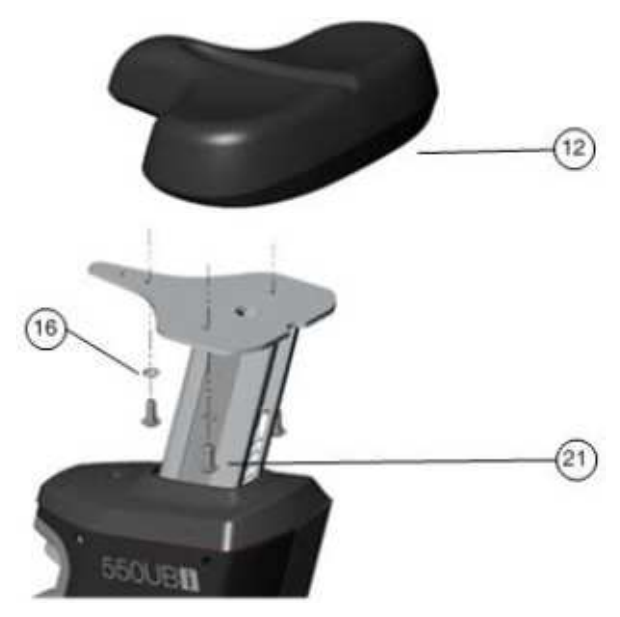

| 16 | M8 x 3              | 0 |
|----|---------------------|---|
| 21 | M8 x 20L x 3 (Bílý) |   |
| 25 | 6mm x 1             |   |

KROK 6: Připevnění levého (L) pedálu

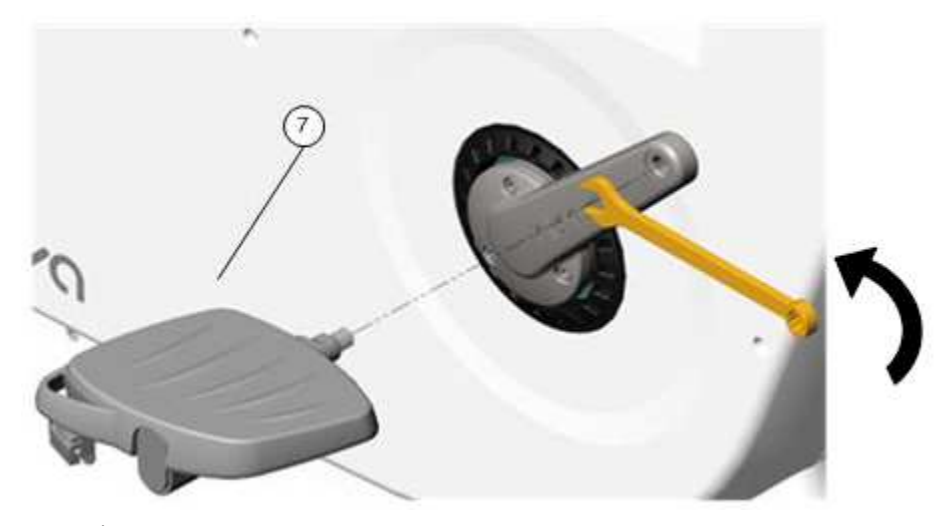

### POZNÁMKA:

- 1. Přitahujte šroub dle návodu.
- 2. Ujistěte se, že budete šroubovat levý pedál k levé klice.

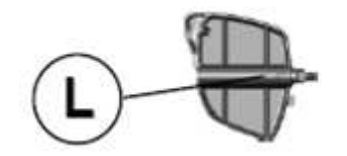

#### Nářadí:

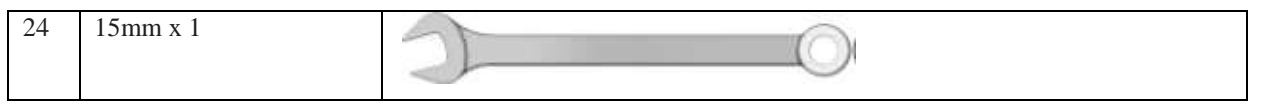

#### KROK 7: Připevnění pravého (P) pedálu

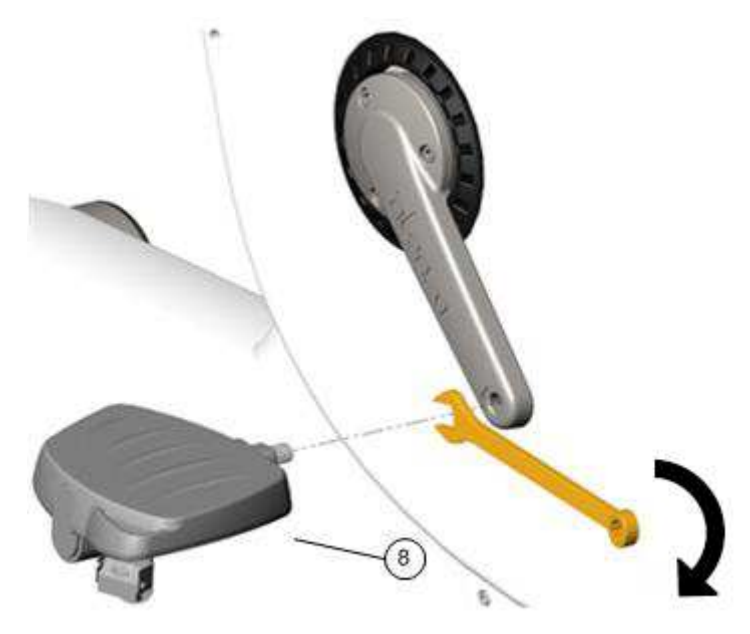

## POZNÁMKA:

- 1. Přitahujte šroub dle návodu.
- 2. Ujistěte se, že budete šroubovat pravý pedál k pravé klice.

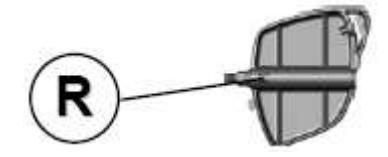

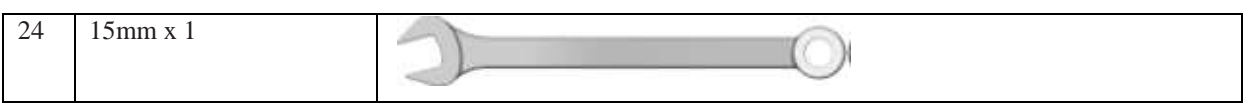

- Montáž ovládacího panelu 550UBi: Viz kapitola 2.2 Montáž ovládacího panelu 550UBe: Viz kapitola 2.3 ٠
- •

# 2.2 MONTÁŽ – Ovládací panel s displejem LCD 550UBi

KROK 8 – Nasazení předního sloupku (1)

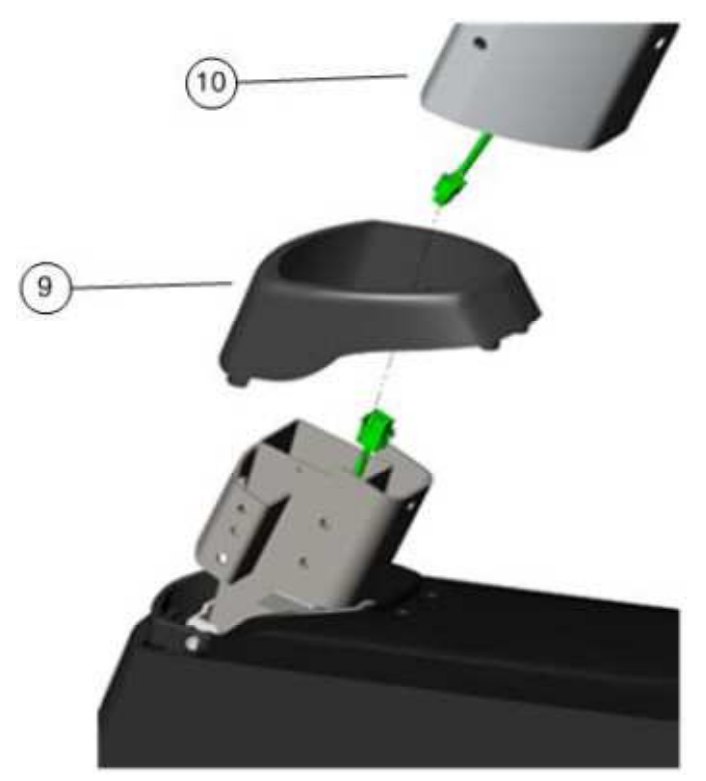

## POZNÁMKA:

- 1. Při nasazování předního sloupku dávejte pozor, abyste nepřiskřípli kabely. Před nasazením konzole vložte kabeláž do předního sloupku.
- 2. Připevněte přední krytku ke konstrukci rotopedu.

#### KROK 9: Fixace předního sloupku

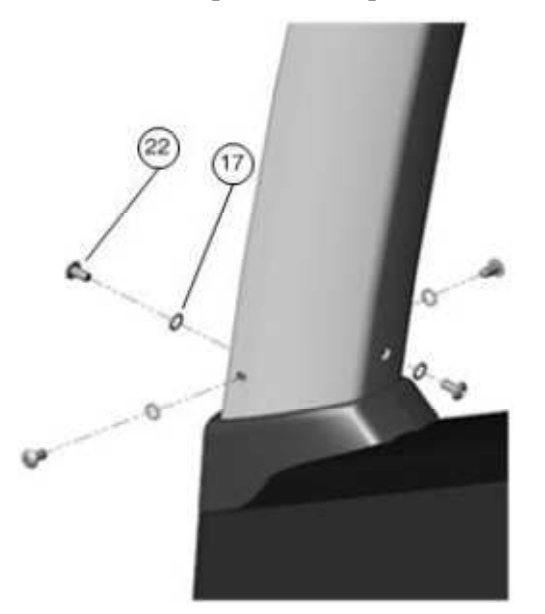

Nářadí:

| 17 | M8 x 4 (Bílá)       | $\mathbf{O}$ |
|----|---------------------|--------------|
| 22 | M8 x 15L x 4 (Bílý) |              |
| 25 | 6mm x 1             |              |

KROK 10: Montáž ovládacího panelu

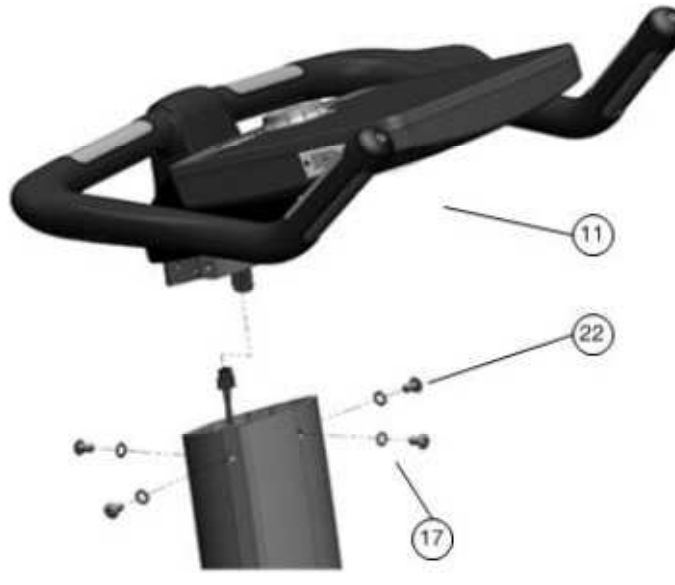

| 17 | M8 x 4 (Bílá)       | $\mathbf{O}$ |
|----|---------------------|--------------|
| 22 | M8 x 15L x 4 (Bílý) |              |
| 25 | 6mm x 1             |              |

KROK 11: Připevnění držáku na iPad

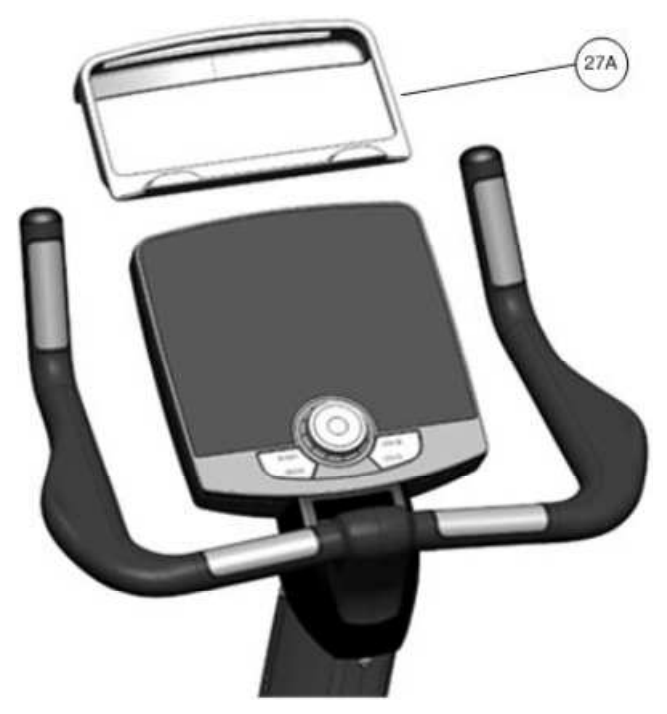

KROK 12: Přišroubování objímek pro držáky lahví

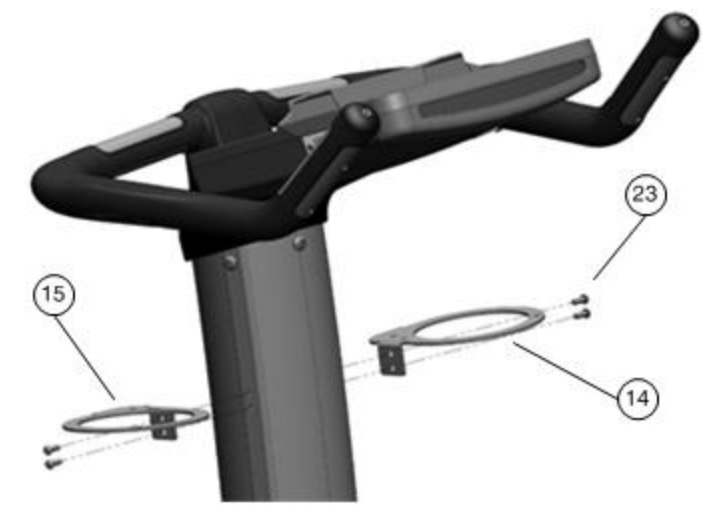

| 23 | M5 x 15L x 4 |  |
|----|--------------|--|
| 26 | 4mm x 1      |  |

KROK 13: Upevnění držáků na láhve

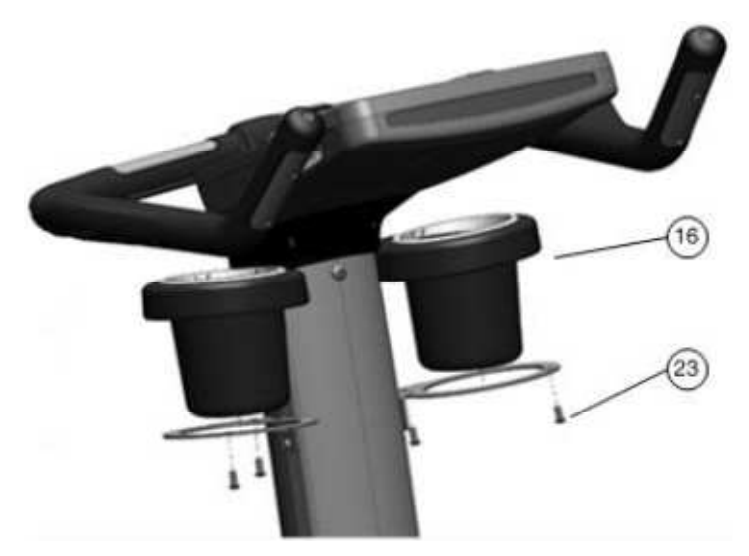

| 23 | M5 x 15L x 4 |  |
|----|--------------|--|
| 26 | 4mm x 1      |  |

Tímto je montáž dokončena.

# 2.3 MONTÁŽ – Ovládací panel s dotykovým displejem TFT LCD 550UBe

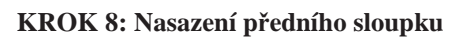

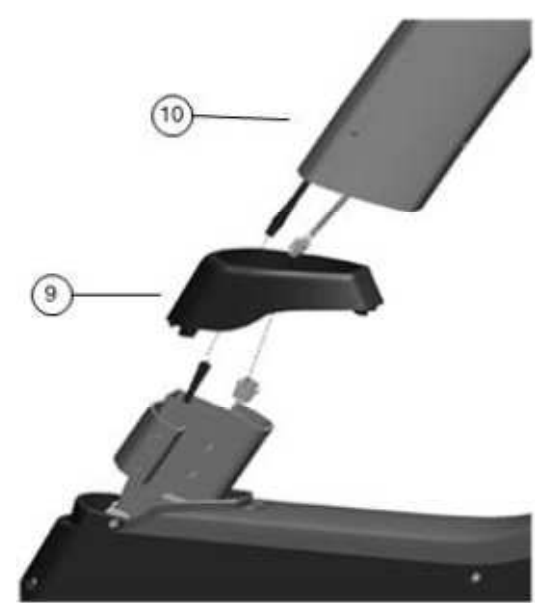

KROK 9: Fixace předního sloupku

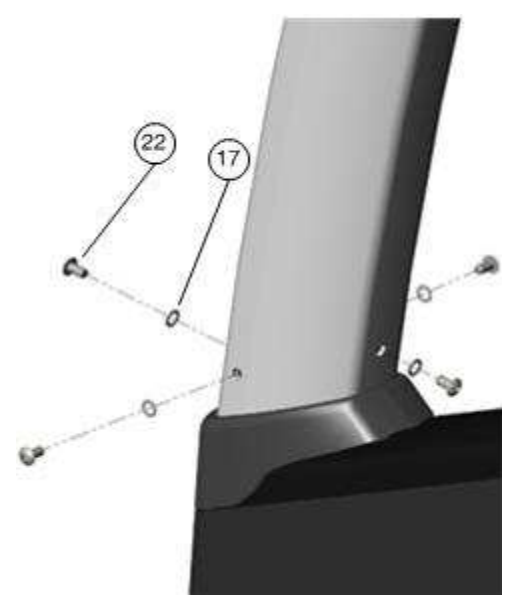

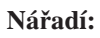

| 17 | M8 x 4 (Bílá)       |  |
|----|---------------------|--|
| 22 | M8 x 15L x 4 (Bílý) |  |
| 25 | 6mm x 1             |  |

KROK 10: Montáž ovládacího panelu (1)

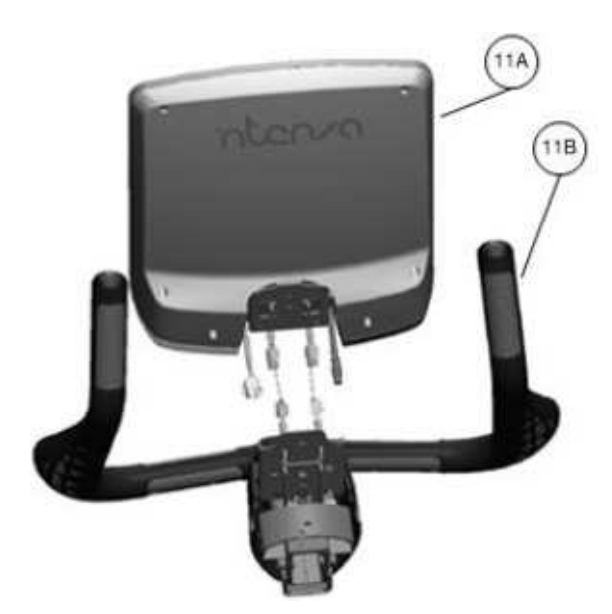

KROK 11: Montáž ovládacího panelu (2)

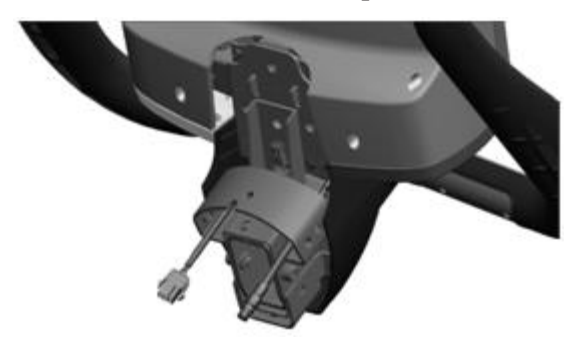

## POZNÁMKA

Tyto dva kabely prostrčte opatrně otvorem v držáku na řídítkách.

## KROK 12: Montáž ovládacího panelu (3)

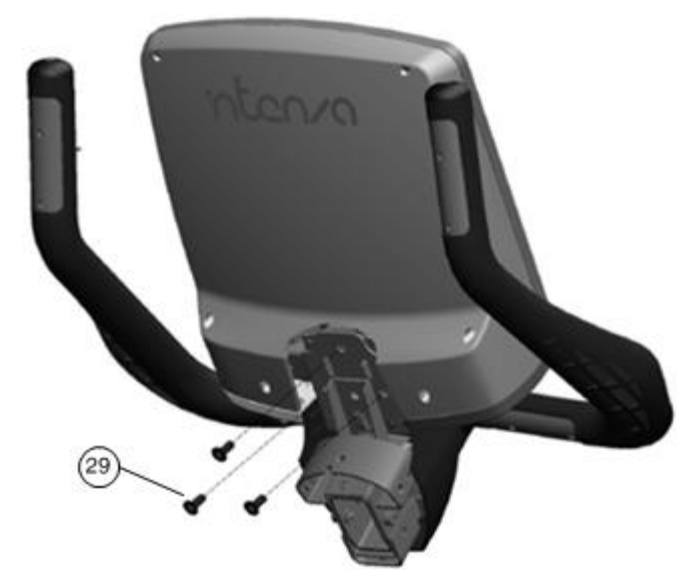

## Nářadí:

| 29 | M8 x 20L x 3 (Bílý) |  |
|----|---------------------|--|
|    |                     |  |

| 28 | 5mm x 1 |  |
|----|---------|--|
|    |         |  |
|    |         |  |

#### KROK 13: Montáž ovládacího panelu (4)

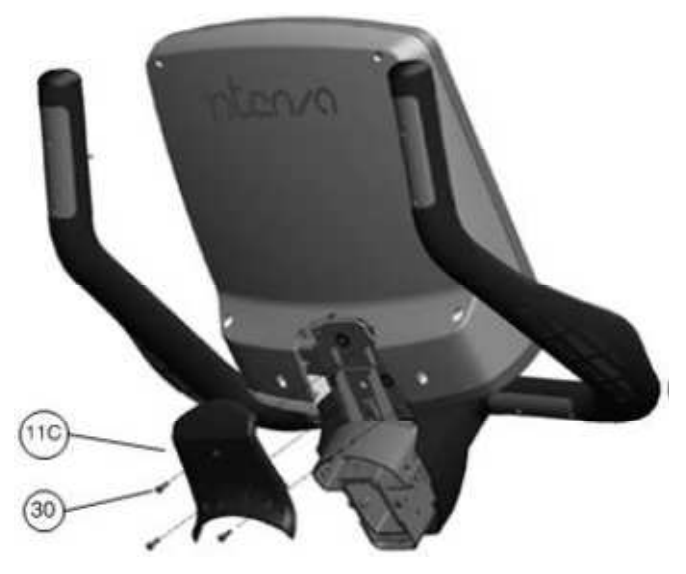

#### Nářadí:

| 30 | M4 x 10L x 3 (Černý) |  |
|----|----------------------|--|
| 27 | 3mm x 1              |  |

KROK 14: Montáž ovládacího panelu (5)

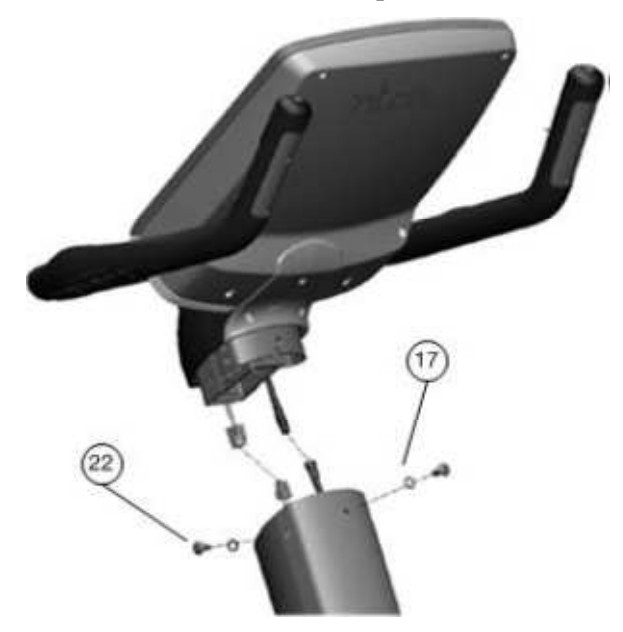

## POZNÁMKA

Vložte kabeláž do předního sloupku a dávejte pozor, abyste při nasazování ovládacího panelu kabely nepřiskřípli.

| 17 | M8 x 4 (Bílá)       | 0 |
|----|---------------------|---|
| 22 | M8 x 15L x 4 (Bílý) |   |
| 25 | 6mm x 1             |   |

## KROK 15: Přišroubování objímek pro držáky lahví

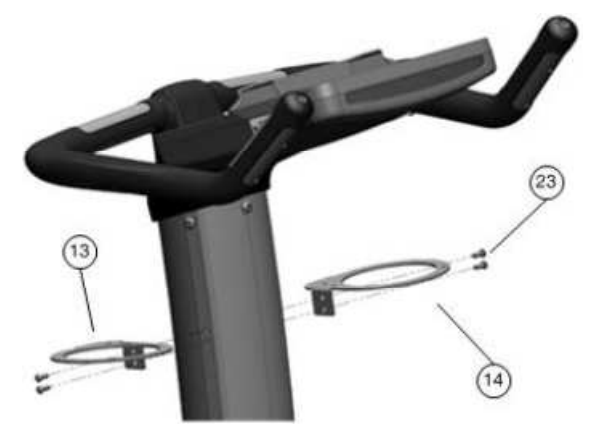

Nářadí:

| 23 | M5 x 15L x 4 |  |
|----|--------------|--|
| 26 | 4mm x 1      |  |

KROK 16: Upevnění držáků na láhve

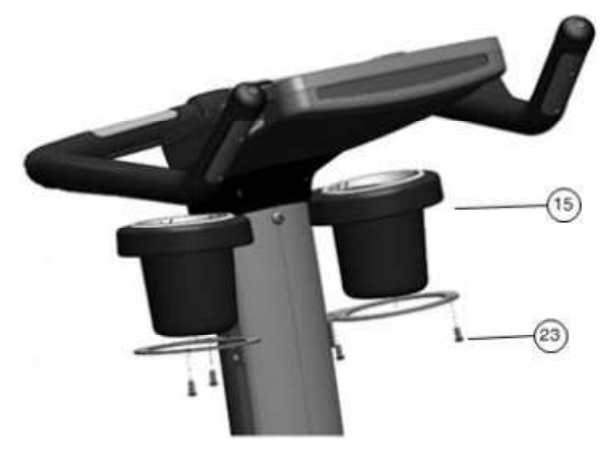

Nářadí:

| 23 | M5 x 15L x 4 |  |
|----|--------------|--|
|----|--------------|--|

| 26 | 4mm x 1 |  |
|----|---------|--|
|    |         |  |
|    |         |  |

Tímto je montáž dokončena.

## SEZNAM DÍLŮ PRO MODEL 550RBi

Vybalte z krabice a polystyrenových vycpávek všechny díly. Před zahájením montáže zkontrolujte, zda byly dodány všechny díly a potřebný spojovací materiál. Níže uvedený seznam dílů se týká montáže rámu u modelů 550RBi a 550RBe (kapitola 2.4) a ovládacího panelu u modelu 550RBi (kapitola 2.5).

| Označení | Název dílu           | Obrázek | Počet kusů |
|----------|----------------------|---------|------------|
| 1        | Přední nosník        | 0       | 1          |
| 2        | Kolečko              |         | 1          |
| 3        | Držák kolečka        | 202     | 1          |
| 4        | Kryt kolečka         | •       | 1          |
| 5        | Zadní nosník         |         | 1          |
| 6        | Stavěcí nožka        |         | 1          |
| 7        | Rám sedla            |         | 1          |
| 8        | Zadní madla          |         | 1          |
| 9        | Levý držák na láhev  |         | 1          |
| 10       | Pravý držák na láhev |         | 1          |

| 11 | Krytka zadních madel                 |                                                                                                    | 1  |
|----|--------------------------------------|----------------------------------------------------------------------------------------------------|----|
| 12 | Madlo pro nastavení polohy sedla     | T s                                                                                                    | 1  |
| 13 | Sedlo                                |                                                                                                    | 1  |
| 14 | Levý pedál                           |                                                                                                    | 1  |
| 15 | Pravý pedál                          |                                                                                                    | 1  |
| 16 | Ovládací panel                       | No. of the second second secon | 1  |
| 17 | Řídítka                              | 2                                                                                                    | 1  |
| 18 | Krytka ovládacího panelu             |                                                                                                    | 1  |
| 19 | Hvězdicová podložka M8 (Černá)       | $\mathbf{O}$                                                                                                    | 19 |
| 20 | Hvězdicová podložka M8 (Bílá)        | $\mathbf{O}$                                                                                                    | 4  |
| 21 | Zápustný šroub M5 x 8L               |                                                                                                    | 2  |
| 22 | Zápustný šroub M6 x 15L              |                                                                                                    | 1  |
| 23 | Šroub s vypouklou hlavou M5 x<br>10L |                                                                                                    | 7  |

| 24 | Šroub s vypouklou hlavou M5 x<br>15L         |   | 6  |
|----|----------------------------------------------|---|----|
| 25 | Šroub s vypouklou hlavou M8 x<br>15L (Bílý)  |   | 4  |
| 26 | Šroub s vypouklou hlavou M8 x<br>20L (Černý) |   | 12 |
| 27 | Šroub s válcovou hlavou M8 x 12L             |   | 5  |
| 28 | Šroub s válcovou hlavou M8 x 40L<br>(Černý)  |   | 2  |
| 29 | Otevřený maticový klíč 15mm                  | 0 | 1  |
| 30 | Imbusový klíč 6mm                            |   | 1  |
| 31 | Imbusový klíč 4mm                            |   | 1  |
| 32 | Imbusový klíč 3mm                            |   | 1  |
| 33 | Držák na i-Pad                               | Ŋ | 1  |

## SEZNAM DÍLŮ PRO MODEL 550RBe

Vybalte z krabice a polystyrenových vycpávek všechny díly. Před zahájením montáže zkontrolujte, zda byly dodány všechny díly a potřebný spojovací materiál. Níže uvedený seznam dílů se týká montáže ovládacího panelu u modelu 550RBe (kapitola 2.6).

| Označení | Název dílu           | Obrázek      | Počet kusů |
|----------|----------------------|--------------|------------|
| 1        | Přední nosník        |              | 1          |
| 2        | Kolečko              | <b>O</b>     | 1          |
| 3        | Držák kolečka        | 000          | 1          |
| 4        | Kryt kolečka         |              | 1          |
| 5        | Zadní nosník         |              | 1          |
| 6        | Stavěcí nožka        |              | 1          |
| 7        | Rám sedla            |              | 1          |
| 8        | Zadní madla          | $\checkmark$ | 1          |
| 9        | Levý držák na láhev  |              | 1          |
| 10       | Pravý držák na láhev |              | 1          |

| 11 | Krytka zadních madel                 |              | 1  |
|----|--------------------------------------|--------------|----|
| 12 | Madlo pro nastavení polohy sedla     | C s          | 1  |
| 13 | Sedlo                                |              | 1  |
| 14 | Levý pedál                           |              | 1  |
| 15 | Pravý pedál                          | <b>H</b>     | 1  |
| 16 | Ovládací panel                       |              | 1  |
| 17 | Řídítka                              | 2            | 1  |
| 18 | Krytka ovládacího panelu             | 2 mg         | 1  |
| 19 | Hvězdicová podložka M8 (Černá)       | $\mathbf{O}$ | 19 |
| 20 | Hvězdicová podložka M8 (Bílá)        | $\bigcirc$   | 4  |
| 21 | Zápustný šroub M5 x 8L               |              | 2  |
| 22 | Zápustný šroub M6 x 15L              |              | 1  |
| 23 | Šroub s vypouklou hlavou M5 x<br>10L |              | 7  |

| 24 | Šroub s vypouklou hlavou M5 x<br>15L         | 0 | 6  |
|----|----------------------------------------------|---|----|
| 25 | Šroub s vypouklou hlavou M8 x<br>15L (Bílý)  |   | 4  |
| 26 | Šroub s vypouklou hlavou M8 x<br>20L (Černý) |   | 12 |
| 27 | Šroub s válcovou hlavou M8 x 12L             |   | 5  |
| 28 | Šroub s válcovou hlavou M8 x 40L<br>(Černý)  |   | 2  |
| 29 | Otevřený maticový klíč 15mm                  | 0 | 1  |
| 30 | Imbusový klíč 6mm                            |   | 1  |
| 31 | Imbusový klíč 4mm                            |   | 1  |
| 32 | Imbusový klíč 3mm                            |   | 1  |

# 2.4 MONTÁŽ – Rám rotopedu 550RBi a 550RBe

## KROK 1: Připevnění předního nosníku

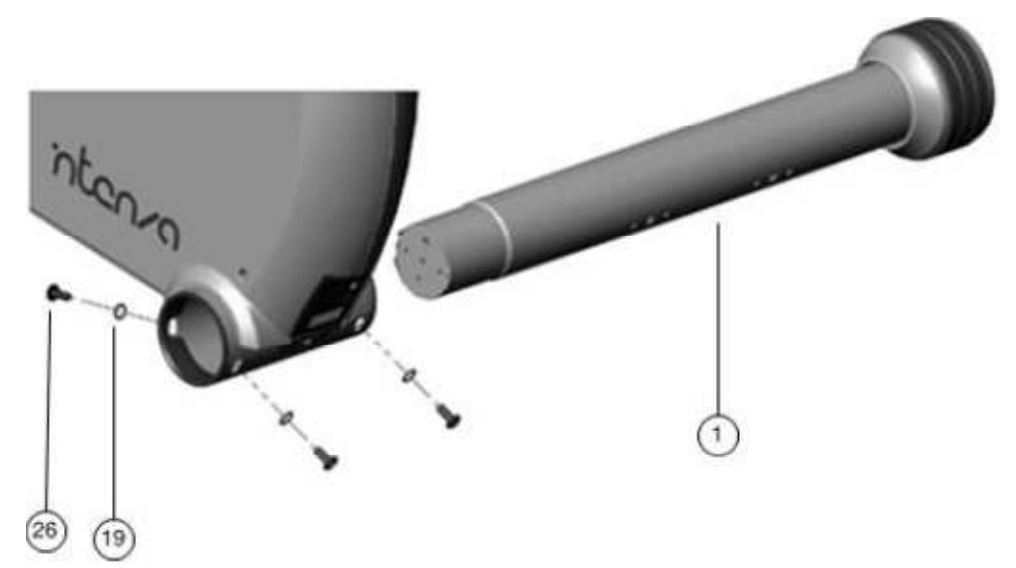

## POZNÁMKA

Při montáži předního nosníku rotoped opatrně nadzvedněte.

#### Nářadí:

| 19 | M8 x 4 (Černá)       | $\mathbf{O}$ |
|----|----------------------|--------------|
| 26 | M8 x 20L x 4 (Černý) |              |
| 30 | 6mm x 1              |              |

## KROK 2: Montáž kolečka

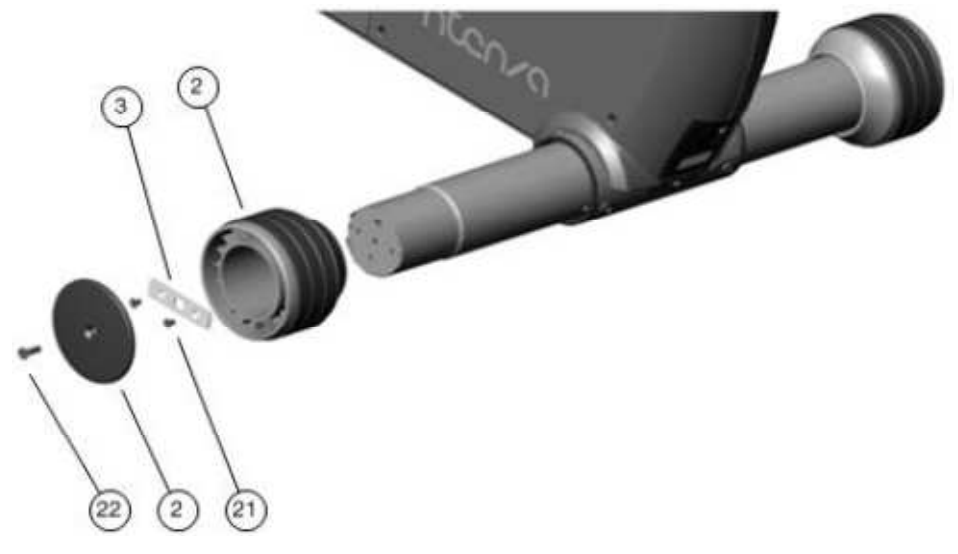

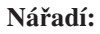

| 21 | M5 x 8L x 2  |  |
|----|--------------|--|
| 22 | M6 x 15L x 1 |  |
| 30 | 6mm x 1      |  |
| 32 | 3mm x 1      |  |

KROK 3: Připevnění zadního nosníku

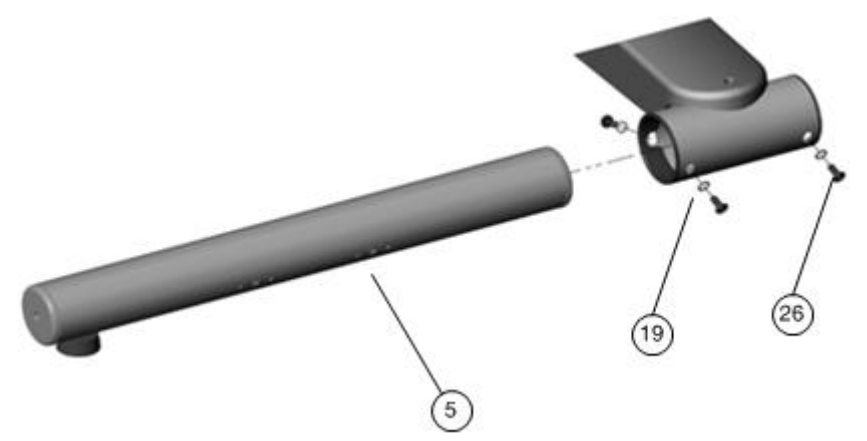

| 19 | M8 x 4 (Černá)       | $\mathbf{O}$ |
|----|----------------------|--------------|
| 26 | M8 x 20L x 4 (Černý) |              |
| 30 | 6mm x 1              |              |

## KROK 4: Zašroubování stavěcích nožek

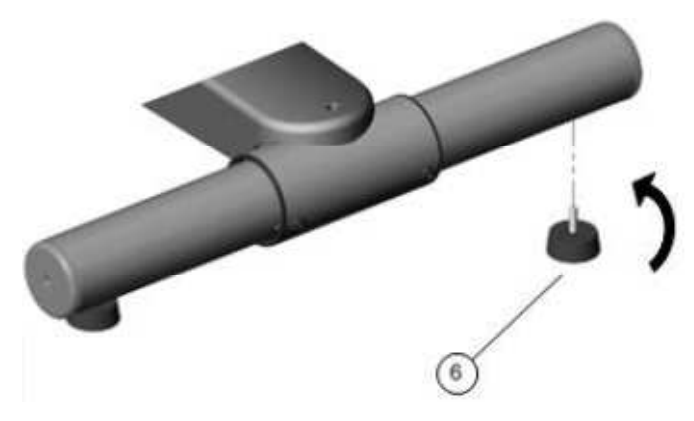

#### KROK 5: Montáž rámu sedla

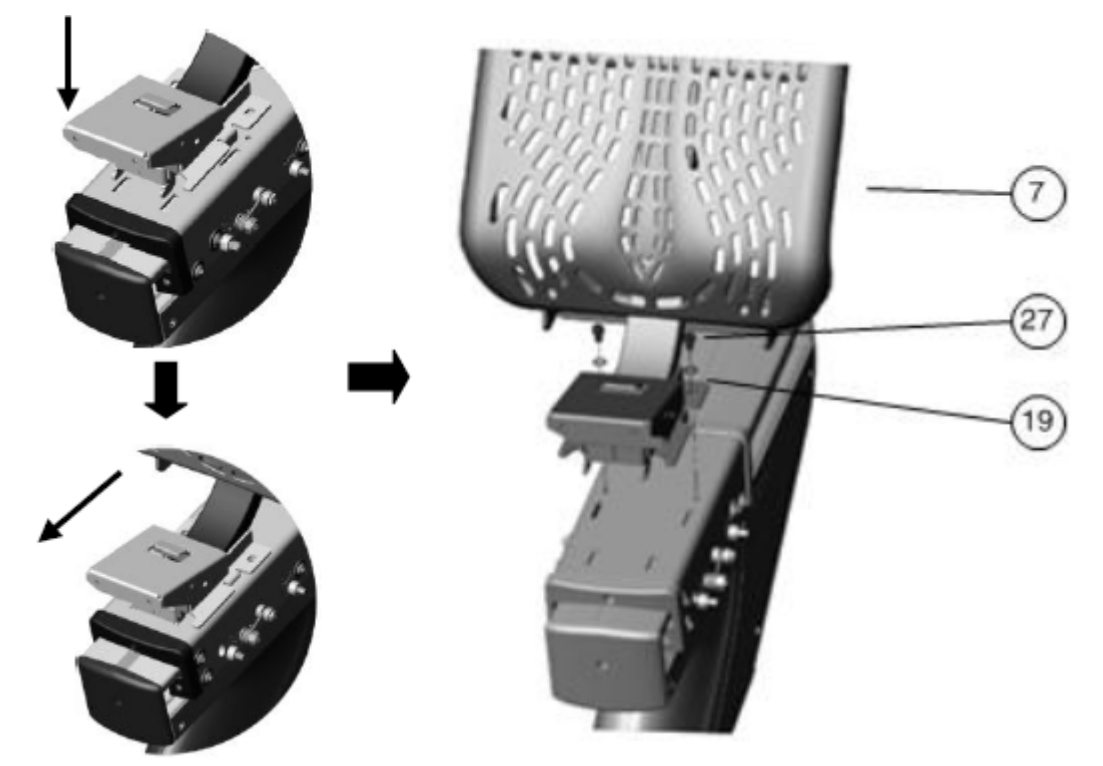

## POZNÁMKA

Při nasazování rámu na podpěru postupujte dle obrázku.

## Nářadí:

| 19 | M8 x 2 (Černá)       | $\mathbf{O}$ |
|----|----------------------|--------------|
| 27 | M8 x 12L x 2 (Černý) |              |
| 30 | 6mm x 1              |              |

KROK 6: Montáž řídítek (1)

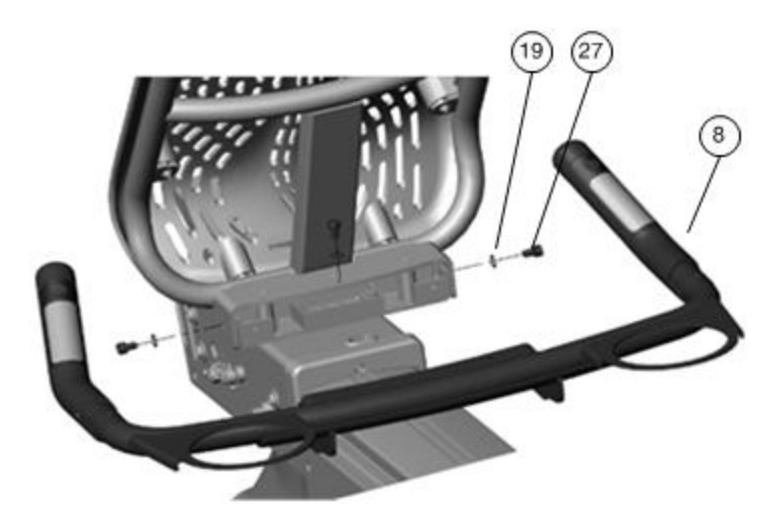

| 19 | M8 x 3 (Černá)       | $\mathbf{O}$ |
|----|----------------------|--------------|
| 27 | M8 x 12L x 3 (Černý) |              |
| 30 | 6mm x 1              |              |

## KROK 7: Montáž řídítek (2) a propojení kabelů

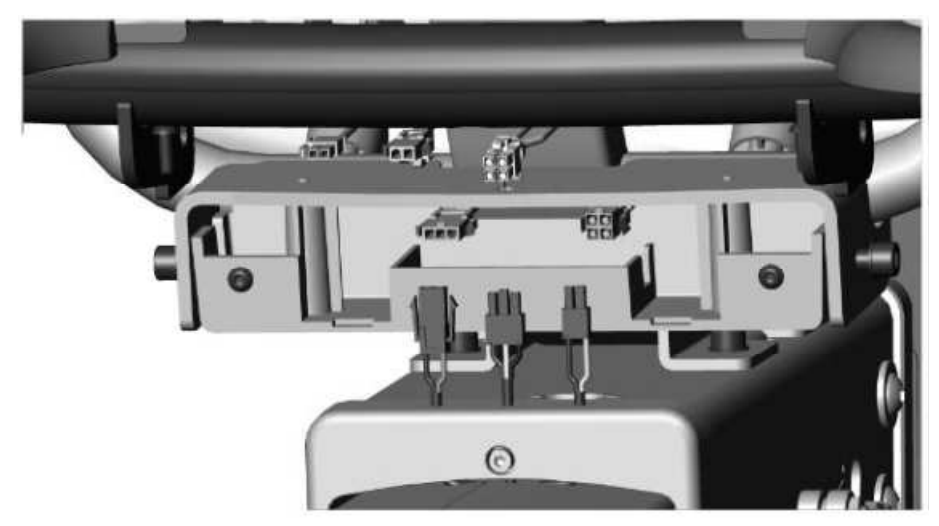

## POZNÁMKA

Propojte kabely stejných barev.

KROK 8: Připevnění levého držáku na láhev

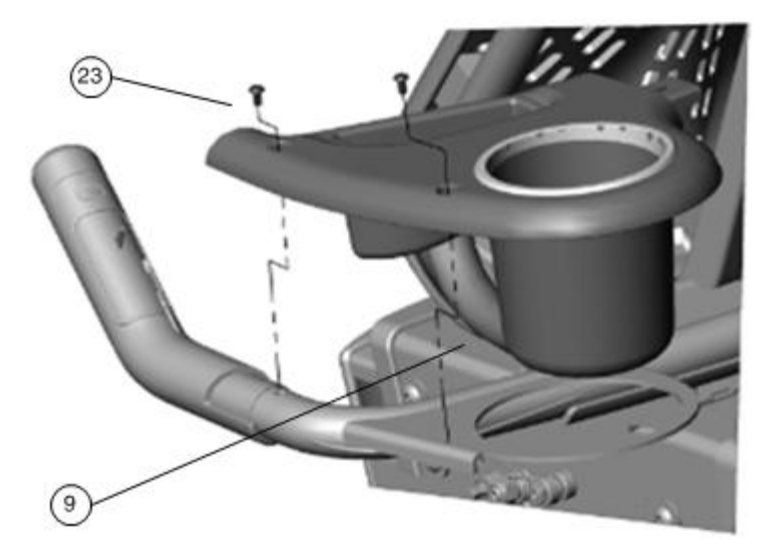

| 23 | M5 x 10L x 2 |   |
|----|--------------|---|
| 31 | 4mm x 1      | ] |

KROK 9: Připevnění pravého držáku na láhev

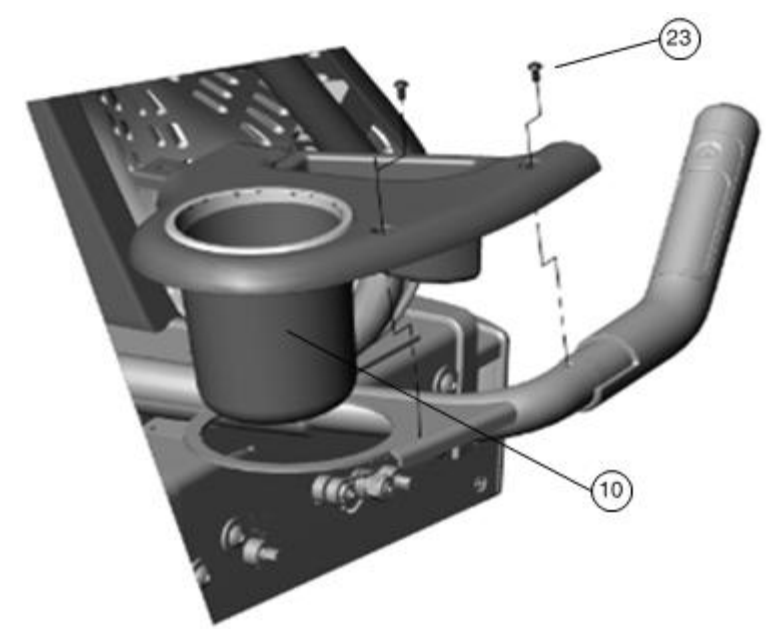

## Nářadí:

| 23 | M5 x 10L x 2 |  |
|----|--------------|--|
| 31 | 4mm x 1      |  |
# KROK 10: Připevnění krytky zadních madel

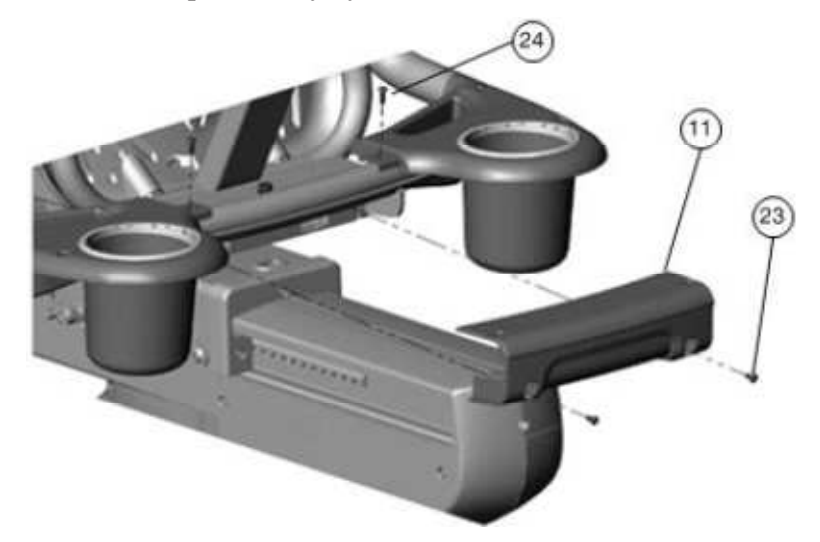

# Nářadí:

| 23 | M5 x 10L x 2 |   |  |
|----|--------------|---|--|
| 24 | M5 x 15L x 2 |   |  |
| 31 | 4mm x 1      | • |  |

# KROK 11: Připevnění tyče pro nastavení polohy sedla

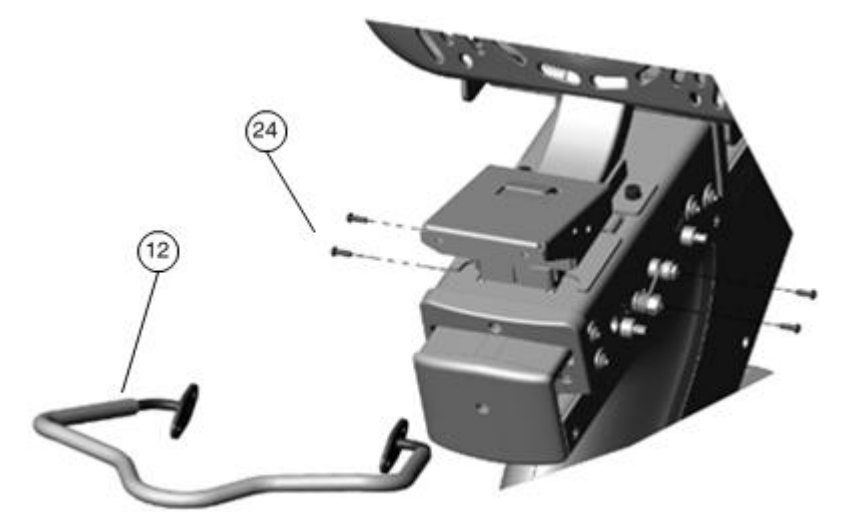

# Nářadí:

| 24 | M5 x 15L x 4 |  |
|----|--------------|--|
| 31 | 4mm x 1      |  |

## KROK 12: Připevnění sedla

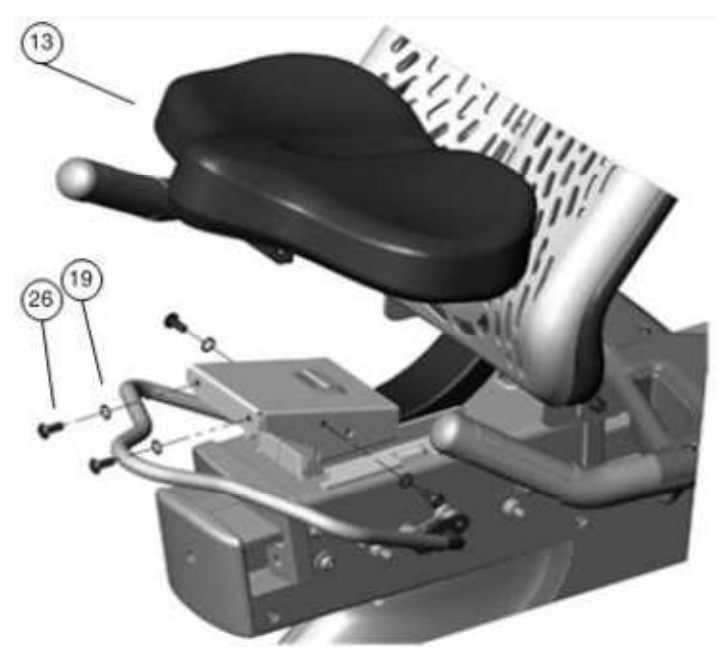

Nářadí:

| 19 | M8 x 4 (Černá)       | $\mathbf{O}$ |
|----|----------------------|--------------|
| 26 | M8 x 20L x 4 (Černý) |              |
| 30 | 6mm x 1              |              |

KROK 13: Přišroubování levého (L) pedálu

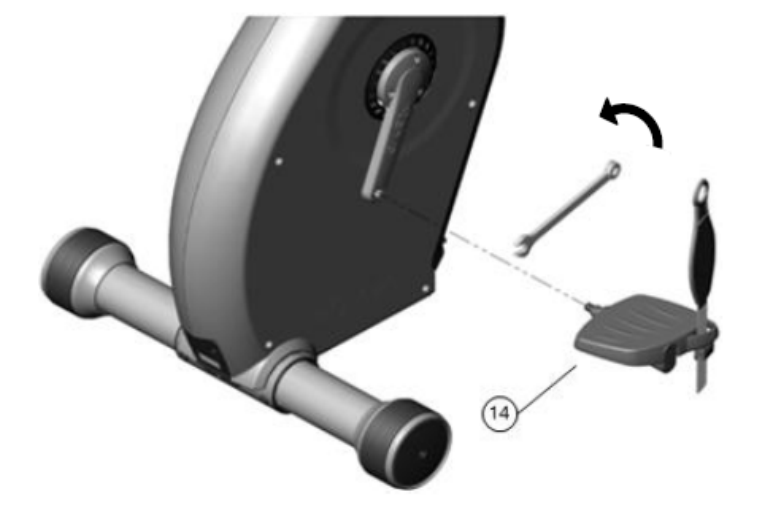

# POZNÁMKA:

- Přitahujte šroub dle návodu.
  Ujistěte se, že budete šroubovat levý pedál k levé klice.

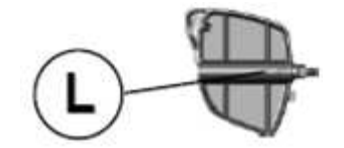

#### Nářadí:

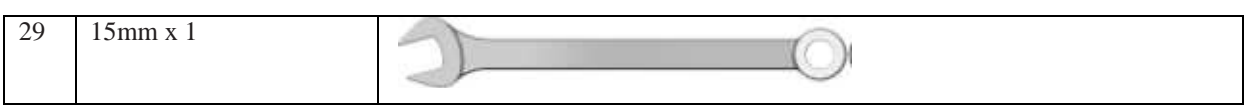

### KROK 14: Připevnění pravého (P) pedálu

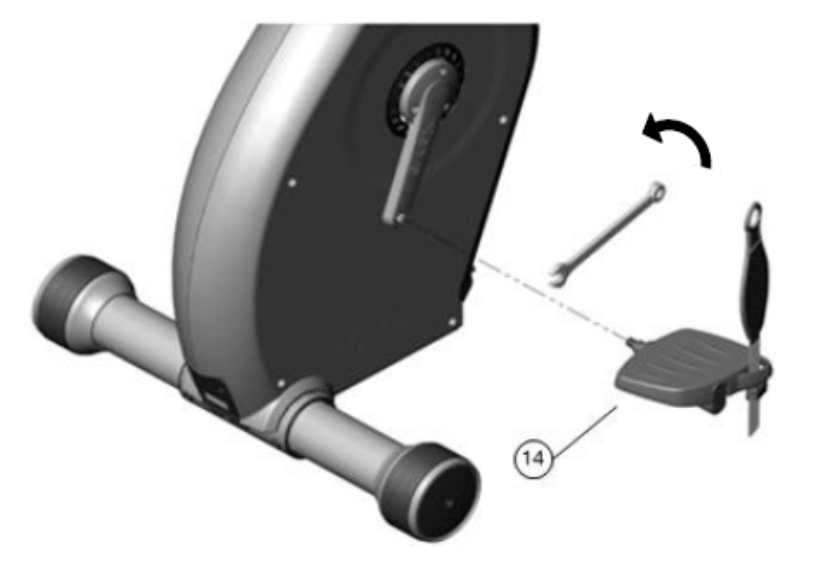

# POZNÁMKA:

- 3. Přitahujte šroub dle návodu.
- 4. Ujistěte se, že budete šroubovat pravý pedál k pravé klice.

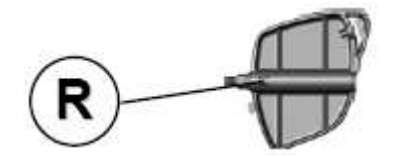

#### Nářadí:

| 29 | 15mm x 1 |  |
|----|----------|--|
|    |          |  |

- Montáž ovládacího panelu 550RBi: Viz kapitola 2.5
- Montáž ovládacího panelu 550RBe: Viz kapitola 2.6

# 2.5 MONTÁŽ – Ovládací panel s displejem LCD 550RBi

KROK 15: Připevnění ovládacího panelu

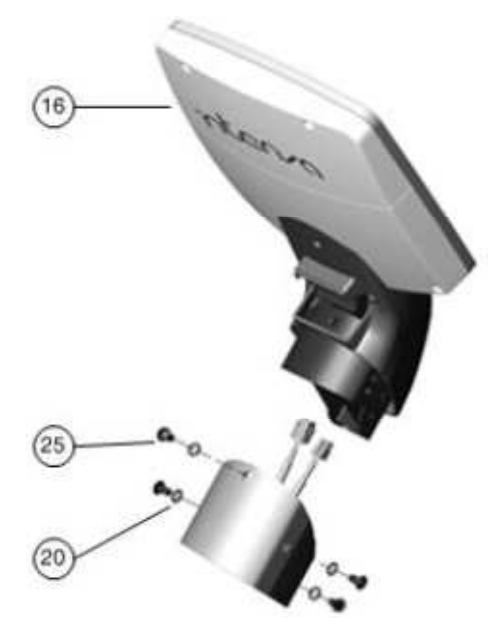

Nářadí:

| 20 | M8 x 4 (Bílá)       | $\mathbf{O}$ |
|----|---------------------|--------------|
| 25 | M8 x 15L x 4 (Bílý) |              |
| 30 | 6mm x 1             |              |

KROK 16: Připevnění řídítek

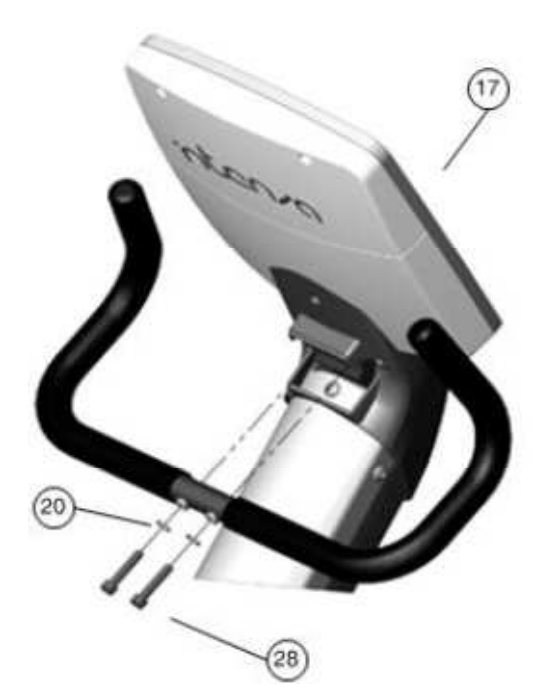

Nářadí:

| 19 | M8 x 2 (Černá)       | $\mathbf{O}$ |
|----|----------------------|--------------|
| 28 | M8 x 40L x 2 (Černý) |              |
| 30 | 6mm x 1              |              |

# KROK 17: Připevnění krytky ovládacího panelu

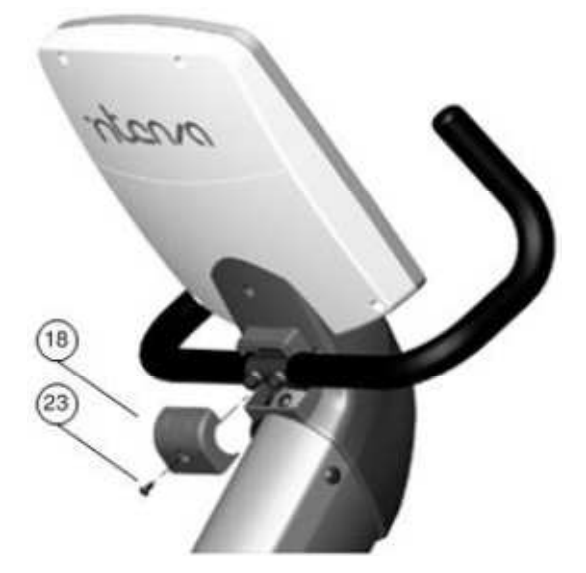

Nářadí:

| 23 | M5 x 10L x 1 |  |
|----|--------------|--|
|----|--------------|--|

| 31 | 4mm x 1 |  |
|----|---------|--|
|    |         |  |
|    |         |  |

# KROK 18: Připevnění držáku na iPad

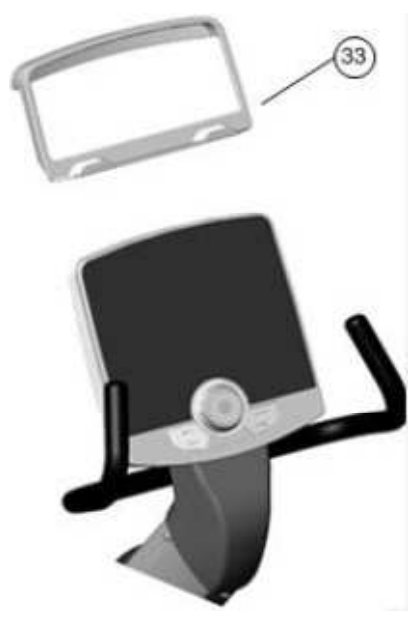

Tímto je montáž dokončena.

# 2.6 MONTÁŽ – Ovládací panel s dotykovým displejem TFT LCD 550RBe

KROK 15: Montáž ovládacího panelu (1)

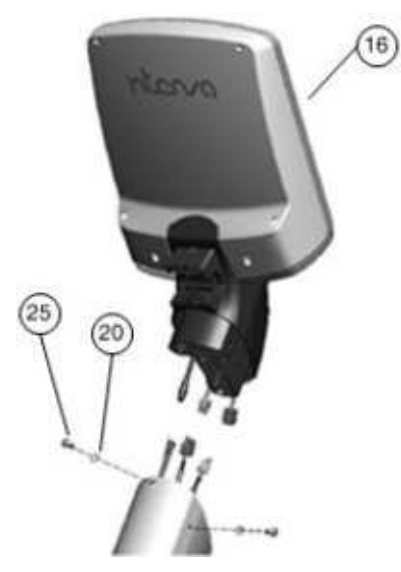

Nářadí:

| 20 | M8 x 4 (Bílá)       | $\mathbf{O}$ |
|----|---------------------|--------------|
| 25 | M8 x 15L x 4 (Bílý) |              |
| 30 | 6mm x 1             |              |

KROK 16: Montáž ovládacího panelu (2)

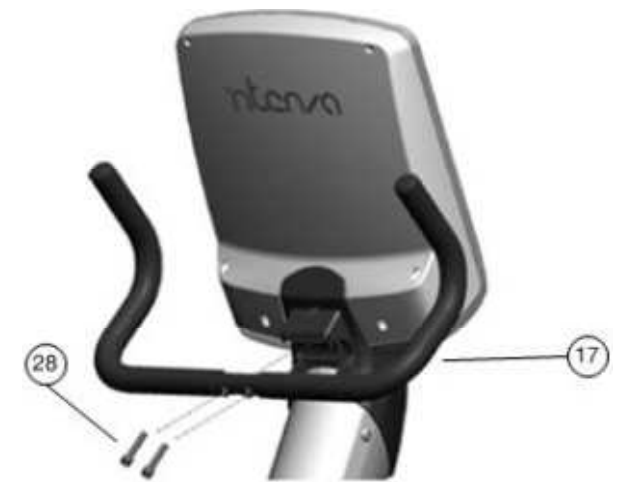

Nářadí:

| 19 | M8 x 2 (Černá) | $\mathbf{O}$ |
|----|----------------|--------------|
|----|----------------|--------------|

| 28 | M8 x 40L x 2 (Černý) |  |
|----|----------------------|--|
| 30 | 6mm x 1              |  |

# KROK 17: Montáž ovládacího panelu (3)

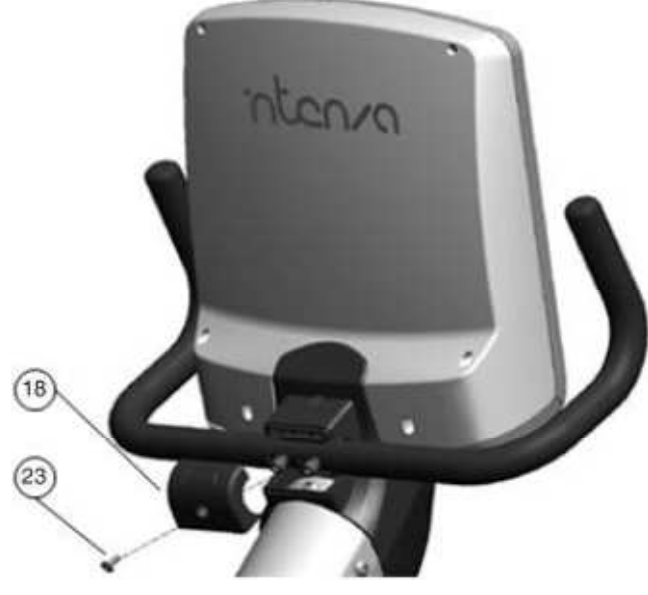

Nářadí:

| 23 | M5 x 10L x 1 |  |
|----|--------------|--|
| 31 | 4mm x 1      |  |

Tímto je montáž dokončena.

# 3. POLOHOVACÍ ČÁSTI

Při jízdě na rotopedu či recumbentu je nesmírně důležité mít správně nastavenou polohu sedla. Je-li sedlo příliš nízko či vpředu, dochází k nadměrnému zatěžování kolen a čtyřhlavých svalů stehenních. Pokud je sedlo příliš vysoko nebo vzadu, bývají přetěžovány chodidla, kotníky, kyčle a kolena. Rotoped řady 550 je sestrojen tak, aby bylo nastavení polohy sedla co nejjednodušší, cvičení co nejpohodlnější a co nejúčinnější. Při nesprávně vedeném či nadměrném cvičení může dojít k úrazům. Na níže uvedených obrázcích je znázorněno správné držení těla.

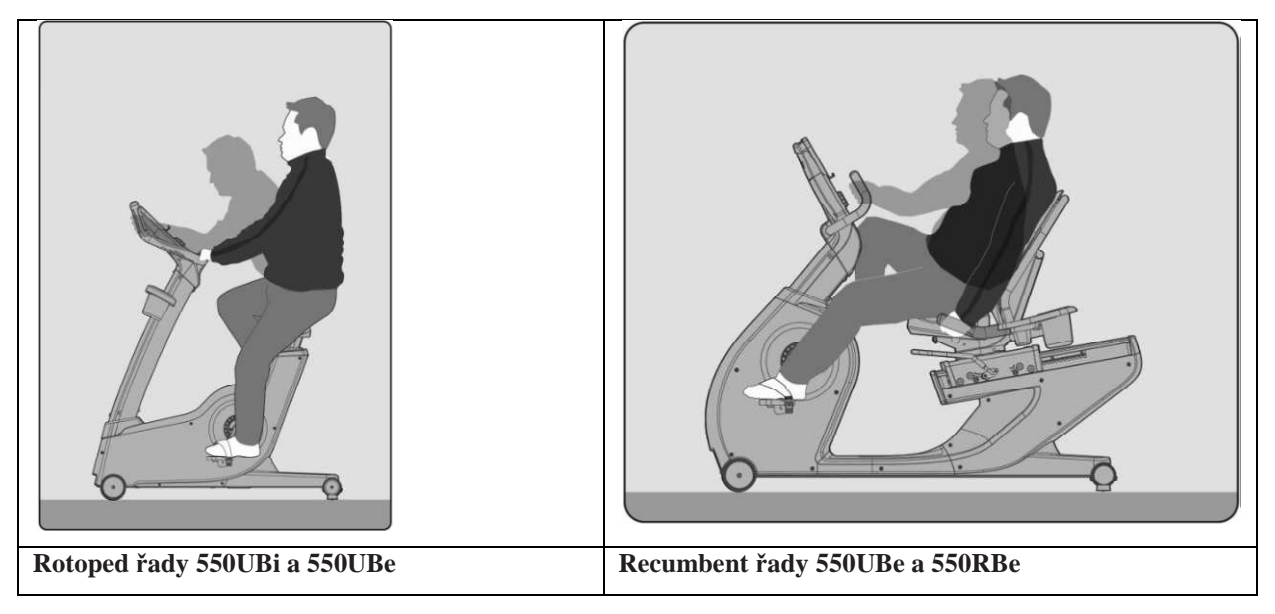

# 3.1 Opěrky na lokty

Díky loketním opěrkám rotopedu 550 je jízda přirozená a vy se budete cítit jako při opravdovém cyklistickém závodě. Při jízdě na delší vzdálenost si tak můžete opřít lokty o speciálně tvarované a nakloněné opěrky.

# 3.2 Nastavení polohy sedla

Rotoped řady 550 – Nastavení výšky sedla

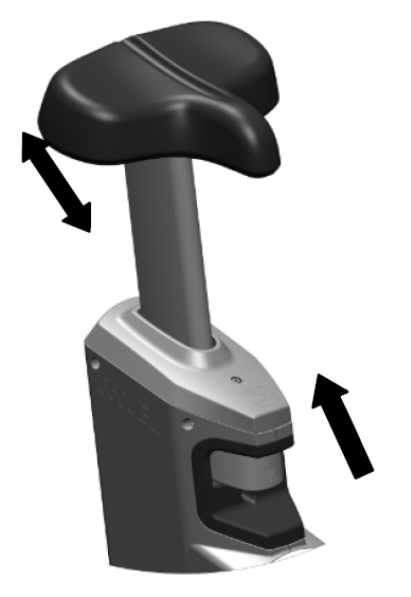

Rotopedy Intenza 550 mají vertikální západkový systém pro velice jednoduché, bezpečné a rychlé nastavení. Systém Comfort Fit nabízí 26 různých výškových pozic (rozdíl mezi pozicemi je 1/2"), takže lze trenažér

přizpůsobit jakékoliv výšce uživatele. Při zvyšování sedla se nejdříve nadzvedněte, aby na sedlo nepůsobila žádná hmotnost, nebo z rotopedu sesedněte. Poté jednoduše sedlo zvedněte do požadované polohy a nechejte zapadnout pojistku. Zkuste, zda nastavená výška vyhovuje, případně proveď te další přizpůsobení. Pro snížení sedla nejdříve sestupte z rotopedu, uchopte sedlo, pro uvolnění sedla stiskněte pojistku umístěnou na přední straně sloupku a posuňte sedlo směrem dolů do požadované pozice. Pusť te pojistku pro zajištění sedlovky.

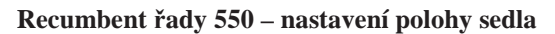

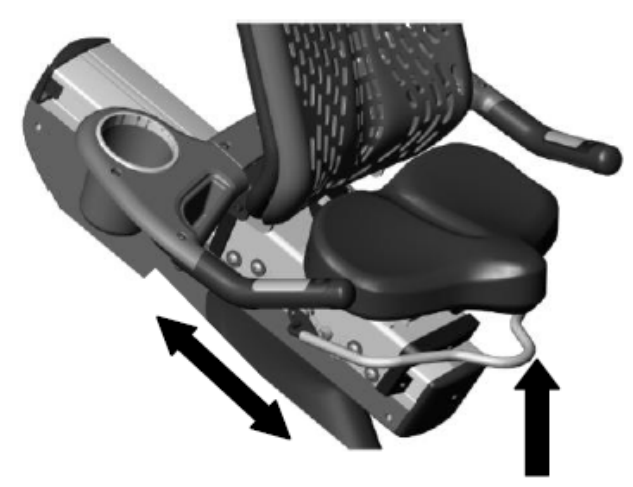

Recumbenty Intenza 550 mají vertikální západkový systém pro velice jednoduché, bezpečné a rychlé nastavení. Systém Comfort Fit nabízí 20 různých výškových pozic (rozdíl mezi pozicemi je 1/2"), takže lze trenažér přizpůsobit jakékoliv výšce uživatele. Pro nastavení polohy se posaďte na sedlo a lehce nadzdvihněte madlo umístěné zepředu pod sedlem. Přitáhněte madlo k sobě a pomalu posouvejte sedlo dopředu či dozadu do pozice, kdy budete mít při sešlápnutí pedálu nohu mírně pokrčenou v koleni. Zkontrolujte pozici sedla, případně jej posuňte do jiné polohy.

## 3.3 Nastavení pásku na pedálu

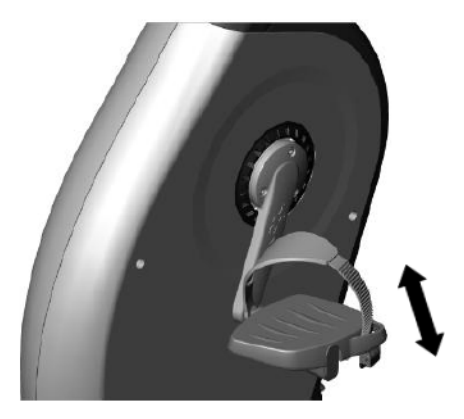

Pásky na pedálech by měly mít takovou délku, aby byly pohodlné, ale zároveň pevně držely chodidla v pedálech. Pro přitažení pásku zatáhněte za jeho volný konec. Pro uvolnění stiskněte pojistku

### 3.4 Seřízení stavěcích nožek

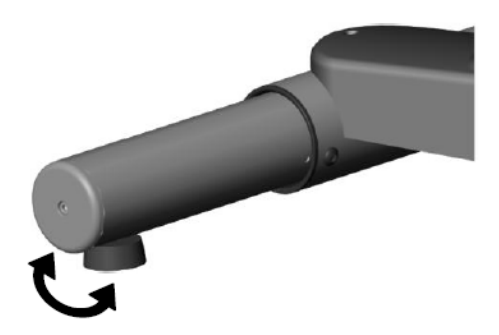

Podívejte se, která z nožek nestojí pevně na zemi. Ručně povolte jistící matici a vyšroubujte nožku. Zkontrolujte, zda je přístroj stabilní. Pokud se kýve, pokračujte v seřizování. Nakonec nožku zajistěte přišroubováním jistící matice k nosníku.

# 4. JAK SE ROTOPED POUŽÍVÁ?

Ovládání trenažéru série Intenza 550 je velice jednoduché. Jednoduše nasedněte na rotoped, začněte šlapat a stiskněte tlačítko QUICK START. Stejně jednoduché je celkové ovládání počítače a nastavení vlastního cvičebního programu. V této kapitole jsou popsány všechny funkce počítače a dozvíte se, jak na rotopedu či recumbentu Intenza cvičit co nejefektivněji.

# 4.1 Displej ovládacího panelu 550UBi a 550RBi

Trenažéry Intenza 550UBi a 550RBi jsou navrženy tak, aby poskytly uživatelům celou řadu cvičebních možností. Vyzkoušejte jednotlivé funkce a nastavte si vlastní cvičební program. Ukazatelé na displeji a jejich funkce jsou popsány v následujících odstavcích.

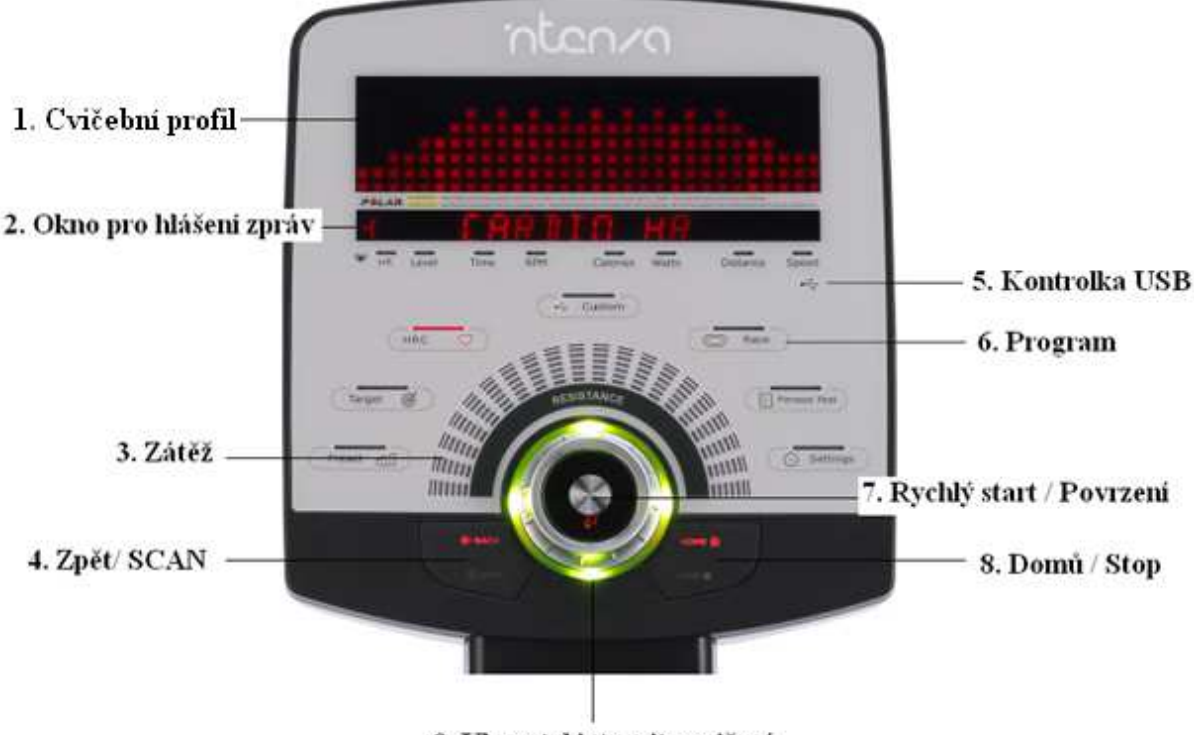

9. Ukazatel intenzity cvičení

- 1. Profilové okno: Okno pro zobrazení světelných sloupců, které představují obtížnost cvičení a ve výkonovém programu (Constant Power) počet wattů.
- 2. Okno pro hlášení zpráv:

V režimu pro nastavení programů se v tomto okně zobrazují ovládací pokyny.

Během šlapání se budou zobrazovat níže uvedené cvičební údaje.

- HR (tepová frekvence): puls bude měřen, jestliže si uživatel nasadí hrudní pás Polar® nebo se bude držet snímačů na madlech.
- Level (stupeň zátěže): ukazatel obtížnosti cvičení odporu v standardních programech a wattů ve výkonovém programu (Watt Control).
- Time (čas): měření času po zahájení cvičení

- RPM (počet otáček za minutu): měření aktuální rychlosti šlapání
- Calories (kalorie): množství kalorií spotřebovaných během cvičení
- Watts (jednotka výkonu): ukazatel obtížnosti cvičení. Watt je jednotkou výkonu či ukazatel vykonané práce.
- Distance (vzdálenost): celkový počet mílí či kilometrů dosažených při cvičení.
- Speed (rychlost): aktuální rychlosti jízdy v mílích/kilometrech za hodinu.
- 3. Stupnice se zátěží: Tato stupnice zobrazuje stupeň zátěže. Během cvičení lze zátěž zvýšit/snížit v rozsahu 1 40 pomocí regulačního tlačítka.
- 4. Tlačítko ZPĚT a ŪSCAN:

| ZPĚT | V režimu pro nastavení programu slouží toto tlačítko pro návrat k předchozí položce.<br>Při zadávání jména uživatele slouží toto tlačítko pro opravu špatného zadání.                       |
|------|----------------------------------------------------------------------------------------------------|
| SCAN | Během cvičení se bude automaticky střídat zobrazení jednotlivých cvičebních<br>parametrů.<br>Stiskněte tlačítko SCAN pro zvolení tohoto režimu a automatické přepínání cvičebních<br>údajů. |

- 5. Ikona USB: Tento ukazatel se rozsvítí, když ovládací panel rozpozná zařízení USB.
- 6. Programy: Viz kapitola 5 "Cvičební programy".
- 7. Tlačítko Quick start a Enter:

| QUICK START    | Stiskněte toto tlačítko pro zahájení cvičení bez předchozího zvolení programu.               |
|----------------|----------------------------------------------------------------------------------------------|
| (RYCHLÝ START) | Výchozí stupeň zátěže je 8 a čas je nastaven na 30 minut.                                    |
| ENTER          | V režimu pro nastavení programu slouží toto tlačítko k potvrzení výběru a nastavené hodnoty. |

8. Tlačítko Home a Stop:

| HOME (DOMI) | V případě potřeby stiskněte toto tlačítko pro návrat k úvodnímu zobrazení.<br>Během ukládání informací slouží tlačítko k potvrzení. (Viz kapitola 5<br>"Cvičební programy")                                                                                                    |
|-------------|----------------------------------------------------------------------------------------------------|
| STOP        | Toto tlačítko lze použít pouze po zvolení a spuštění některého cvičebního<br>programu. Stiskněte tlačítko STOP po skončení programu, když se v okně pro<br>zobrazení zpráv zobrazí informace o cvičení. Pro okamžitý odchod<br>z cvičebního programu stiskněte tlačítko STOP dvakrát. |

9. Chytrý ukazatel intenzity cvičení (SMART WORKRATE): obvodové osvětlení regulačního kolečka sloužící pro znázornění intenzity cvičení. (Viz kapitola 4.4 "Jak účinně cvičit vlastním tempem")

# 4.2 Ovládací panel 550UBe a 550RBe

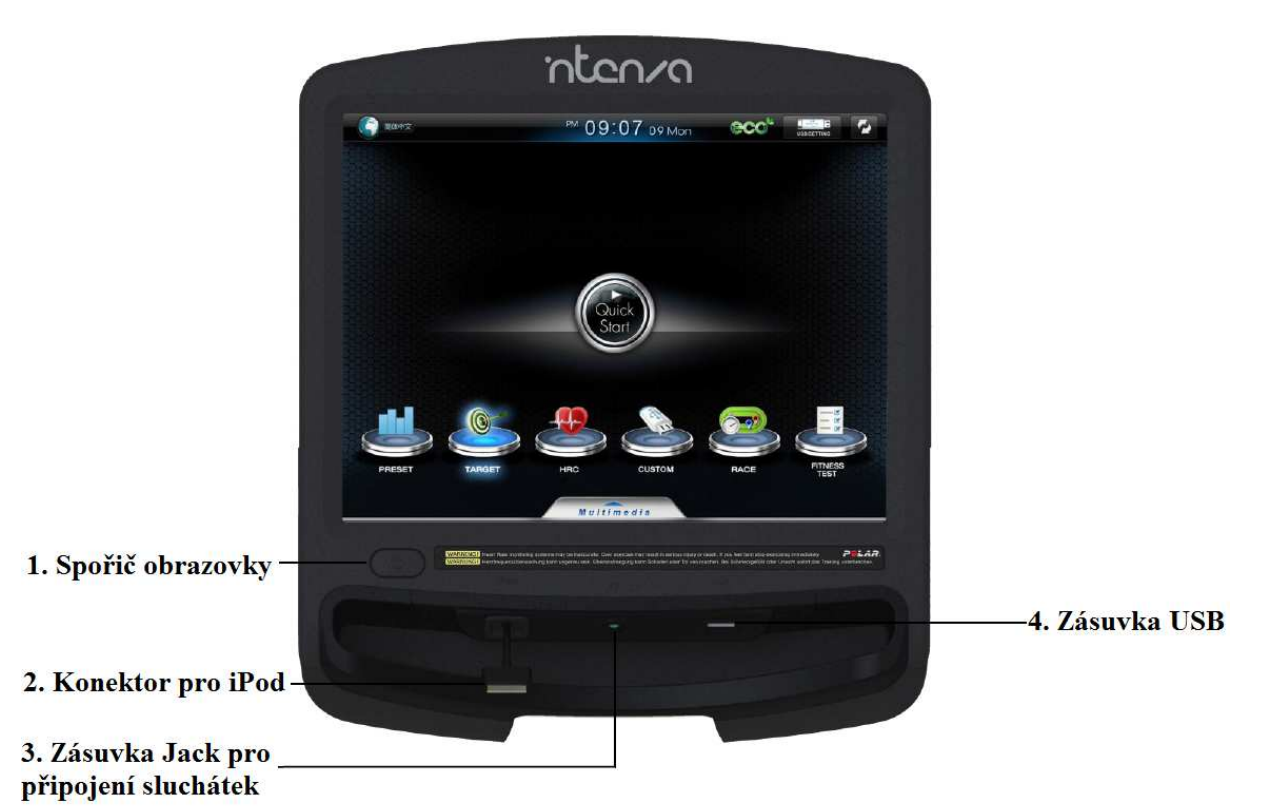

- 1. Spořič obrazovky On/Off (Vypnuto/Zapnuto): Úsporný režim slouží k minimalizaci spotřeby elektrické energie, pokud na trenažéru zrovna nikdo necvičí. Po ukončení cvičení stiskněte toto tlačítko pro vstup do úsporného režimu. Stejným tlačítkem lze také displej opět zapnout.
- 2. Konektor pro iPod: Umožňuje nabíjení iPodu a propojení s ovládacím panelem.
- 3. Zásuvka Jack: Umožňuje připojení sluchátek.
- 4. Zdířka USB: Umožňuje kopírování a čtení dat a přehrávání souborů ve formátu MP3.
- 5. Úvodní obrazovka:

| Jazyk English                | Jednoduchá čínština, angličtina, španělština, němčina, japonština, korejština                                             |
|------------------------------|----------------------------------------------------------------------------------------------------|
| Eco                          | Tato ikona se rozsvítí, jakmile je přístroj napájen vlastním generátorem energie.                                         |
| USB/SETTING<br>Nastavení USB | Umožňuje měnit Vaše osobní informace, jméno, věk, váhu. (Viz<br>kapitola 4.10 "Nastavení přístroje řady 550UBe a 550RBe") |
| Změna režimu                 | Umožňuje přepínání mezi režimem pro přehrávání multimediálních souborů a cvičebními programy.                             |
| Rychlý start                 | Slouží k okamžitému zahájení cvičení, aniž by uživatel prošel jakýmkoliv nastavením.                                      |

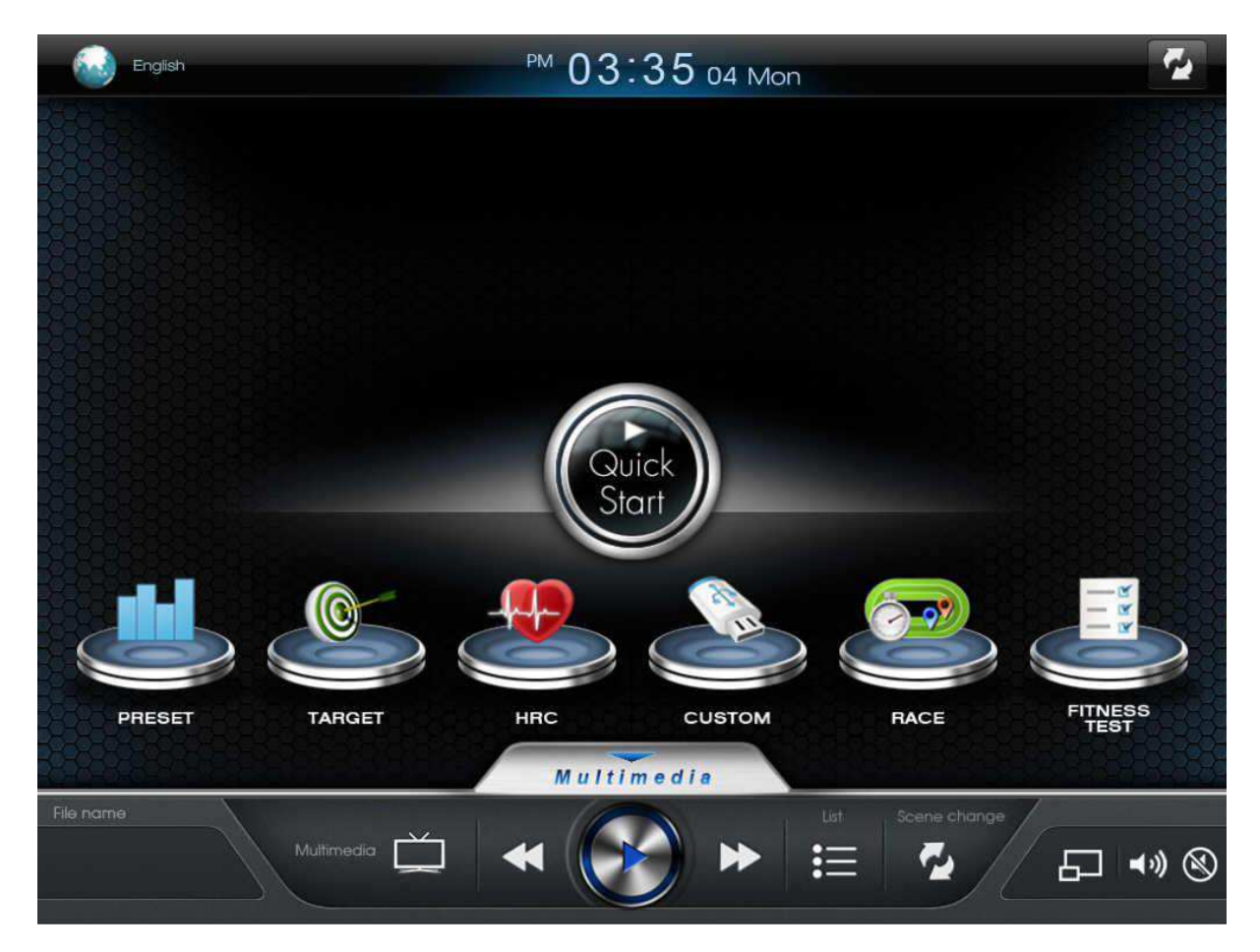

6. Nabídka pro správu multimediálních souborů.

| V režimu přehrávání stiskněte toto tlačítko pro přechod k předchozímu audio/video souboru v seznamu. |
|----------------------------------------------------------------------------------------------------|
|                                                                                                    |
| Stisknutím tohoto tlačítka spustíte/pozastavíte přehrávání audio/video souboru.                      |
|                                                                                                    |
| V režimu přehrávání stiskněte toto tlačítko pro přechod k následujícímu                              |
| audio/video souboru v seznamu.                                                                       |
|                                                                                                    |
| Umožňuje ovládání iPodu prostřednictvím displeje a přehrávání hudby/videa v iPodu.                   |
|                                                                                                    |
| Umožňuje přehrávání hudby/videa z jednotky USB.                                                      |
|                                                                                                    |

| Seznam souborů             | Seznam souborů umístěných na iPodu, USB nebo nabídka TV.                                                                            |
|----------------------------|----------------------------------------------------------------------------------------------------|
| Změna režimu               | Umožňuje přepínání mezi režimem pro přehrávání multimediálních souborů a cvičebními programy.                                       |
| <b>◄</b> ≫) ⊗<br>Hlasitost | Klepnutím na tuto ikonu na displeji a pohybem nahoru/dolů zvýšíte/snížíte stupeň hlasitostí. Stisknutím ikony "Mute" zvuk ztlumíte. |
| Zvětšení/Zmenšení          | Stisknutím tohoto tlačítka přiblížíte/oddálíte fotografii, video či film.                                                           |

# 4.3 Přehrávání multimediálních souborů

#### Jednotka USB

- 1. Připojte k panelu jednotku USB.
- 2. V nabídce pro správu multimediálních souborů stiskněte ikonu pro vstup do nastavení USB.
- 3. Řiď te se pokyny na displeji.

#### iPod

- 1. Připojte Váš iPod k vestavěnému konektoru.
- 2. V nabídce pro správu multimediálních souborů stiskněte ikonu pro vstup do nastavení iPodu.
- 3. Řiď te se pokyny na displeji.

### 4.4 Jak účinně cvičit vlastním tempem?

Díky systému Smart Workrate lze prostřednictvím zabarvení obvodového osvětlení regulačního kolečka sledovat intenzitu cvičení. Obvodové osvětlení na regulačním kolečku pomáhá uživateli optimalizovat podle tepové frekvence intenzitu cvičení tak, aby byly výsledky co nejlepší. Tento systém dále usnadňuje udržet tepovou frekvenci uživatele v cílové zóně. Systém Smart Workrate začne ukazovat tepovou frekvenci při uchopení snímačů na madlech nebo při nasazení bezdrátového hrudního pásu. Doporučujeme používání hrudního pásu. Během cvičení lze sledovat intenzitu cvičení prostřednictvím 4 níže uvedených barev osvětlení.

# Zelená – Dostatečná intenzita cvičení a tepová frekvence v rozmezí 55%-65% z maximální tepové frekvence

Trénink v této zóně podporuje vytrvalost a aerobní kapacitu. Toto jednoduché cvičení by mělo být vedeno do hodnoty 65% z maximální tepové frekvence. Výhodou cvičení v této zóně je, že dochází ke spalování tuku a ztrátě hmotnosti, ale zároveň se svaly mají možnost zásobit glykogenem po předchozích intenzivnějších trénincích.

#### Žlutá – Aerobní zóna – 65% až 75%

Trénink v této zóně povede ke zlepšení Vašeho kardiovaskulárního systému. Zlepší se schopnost Vašeho těla zásobovat a také odvádět z namáhaného svalstva kyslík a oxid uhličitý. Jakmile se zlepší a posílí Vaše tělesná kondice, můžete začít během víkendů prodlužovat tréninky v aerobní zóně do 75%, abyste dosáhli maximálních výsledků při spalování tuku a zlepšování aerobní kapacity.

#### Oranžová – Aerobní zóna – 75% až 85%

Trénink v této zóně podporuje tvorbu kyseliny mléčné. V této zóně lze stanovit Váš osobní anaerobní práh (AT) – někdy označovaný jako "bod zlomu" (POD). Při určité hodnotě tepové frekvence se množství tuků využívaných jako zdroj energie značně sníží a začne se využívat převážně glykogen uložený ve svalech.

Jedním z vedlejších produktů při spalování glykogenu je kyselina mléčná. Existuje hranice, kdy tělo přestane být schopno rychle odvádět kyselinu mléčnou z procvičovaných svalových partií. Tato hranice se označuje jako anaerobní práh (AT). Při správně vedeném tréninku je možno oddálit AT tím, že se prodlouží schopnost těla zpracovávat kyselinu mléčnou nebo tím, že se zvýší Vaše hodnota AT.

#### Červená – Extrémní zóna – 85% až 100%

Trénink v této zóně by měla trvat jen kratší časový interval. Pomůže Vám efektivně posílit Vaše "rychlá" fázická svalová vlákna a zvýší se Vaše rychlost. Pro efektivní cvičení v této zóně musí být Vaše tělesná kondice velice dobrá.

#### POZNÁMKA

Systém řady Intenza 550 pro měření tepové frekvence slouží pouze jako cvičební pomůcka. Přesnost snímání Vaší tepové frekvence může ovlivnit celá řada faktorů. Hodnoty tepu naměřené prostřednictvím trenažérů Intenza by se neměly používat jako prostředek k vyhodnocení zdravotního stavu uživatele.

# 4.5 Jak si přizpůsobit cvičení program?

Cvičební program si můžete přizpůsobit prostřednictvím USB. Tato funkce rovněž poskytuje servisnímu technikovi přístup k záznamům o používání produktu Intenza, tudíž lze snadno najít případné problémy a aktualizovat verzi softwaru.

Cvičební údaje: Při cvičení na přístroji řady Intenza 550 se budou měřit a zobrazovat následující cvičební parametry:

| TIME         | RPM              | SPEED      | CALORIES  |
|--------------|------------------|------------|-----------|
| (ČAS)        | (POČET OTÁČEK ZA | (RYCHLOST) | (KALORIE) |
|              | MINUTU)          |            |           |
| DISTANCE     | HR               | LEVEL      | WATTS     |
| (VZDÁLENOST) | (TEPOVÁ          | (ZÁTĚŽ)    | (VÝKON)   |
|              | FREKVENCE)       |            |           |

Při cvičení se budou tyto hodnoty zaznamenávat každých pět vteřin, jestliže před zahájením tréninku připojíte jednotku USB. Cvičební údaje uložené na USB mají formát .csv (lze otevřít v programu Excel). Po otevření souboru můžete sledovat Vaše cvičební výsledky a pokroky.

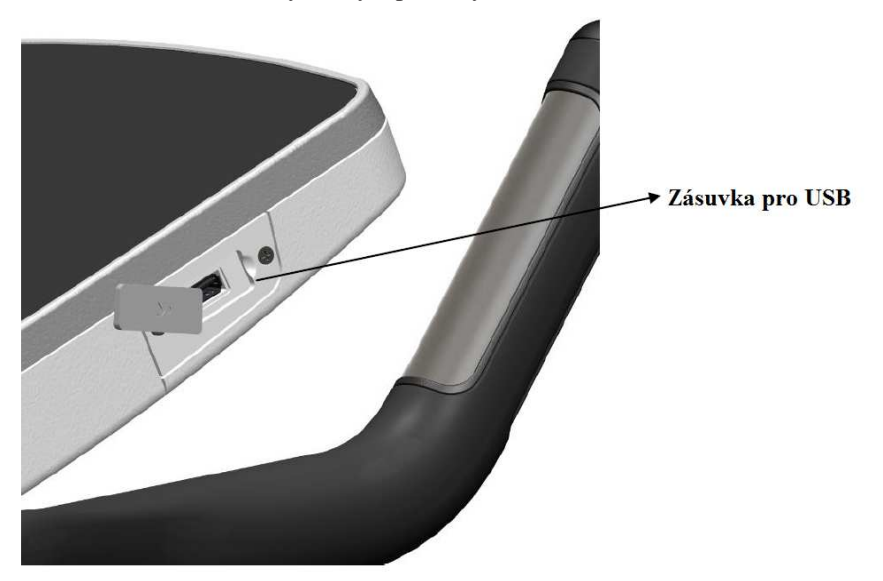

Port USB je umístěn na pravé straně ovládacího panelu. Pokud do zdířky zastrčíte jednotku USB, rozsvítí se na panelu ikona USB.

#### POZNÁMKA

Po vyjmutí USB nasaďte na port krytku.

### 4.6 Uložení cvičebního profilu

U programů Quick start (Rychlý start), Preset (Přednastavený) a Custom (Uživatelský) můžete soubory s profily ukládat na jednotku USB pod názvem příslušných dnů, abyste mohli sledovat své pokroky. Jestliže si budete přát uložit cvičební profil, vložte po skončení cvičení do portu jednotku USB.

- 1. Stiskněte opět STOP či ENTER pro odchod z režimu pro shrnutí tréninkových údajů a uložení cvičebního profilu.
- 2. Pomocí regulačního kolečka zvolte YES pro uložení nebo NO pro návrat a výběr potvrďte tlačítkem ENTER.
- 3. Regulačním kolečkem zvolte název a den (FILE (SUNDAY-SATURDAY)) a stiskněte ENTER pro potvrzení.
- 4. Ukládání je dokončeno, jakmile se na displeji zobrazí hlášení SAVING COMPLETED.

## 4.7 Jak vyhodnocovat své cvičební záznamy?

Při prohlížení záznamů si můžete snadno změnit cvičební program či cvičební údaje. Pro snadné vyhodnocení výsledků jsou k dispozici tři složky: Custom, Fitness a Workout data. Každá složka obsahuje záznamy z daného cvičebního programu.

# 4.7.1 Custom (Uživatelský)

Tato složka obsahuje sedm souborů - cvičební profily s názvem dnů (DAYS).

Význam informací:

- 1. Hodnota A označuje délku cvičení.
- 2. Hodnota B je cvičební režim (0=Standardní, 1=Výkonový).
- 3. Zbývající hodnoty (C ...) představují stupeň zátěže během jednotlivých minut cvičení.

|   | Α            | В | С | D | Е | F  | G  |  |  |  |  |  |
|---|--------------|---|---|---|---|----|----|--|--|--|--|--|
| 1 | 30           | 0 | 8 | 9 | 9 | 10 | 11 |  |  |  |  |  |
|   | BKPP_SUN.CSV |   |   |   |   |    |    |  |  |  |  |  |

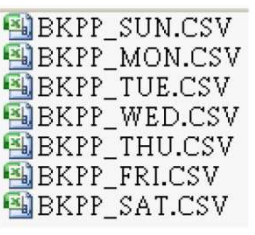

F:\BIKE\CUSTOM

# 4.7.2 Fitness (Tělesná kondice)

Tato složka obsahuje soubor s výsledkem testu pro vyhodnocení tělesné kondice (Fitness Test). Zobrazená hodnota představuje výsledek, kterého jste dosáhli při testu kondice.

Maximálně může být v tomto souboru zaznamenáno 30 výsledků. (Viz kapitola 5.7 "Tabulka VO2 MAX")

Význam informací:

- 1. Soubor může obsahovat maximálně 30 různých výsledků měření, nejaktuálnější záznam se zobrazuje nejníže.
- 2. Záznam o výsledku testu v souboru na USB vynásobte číslem 0.1, aby se shodoval s výsledkem zobrazeným na ovládacím panelu. (Viz níže uvedený příklad)

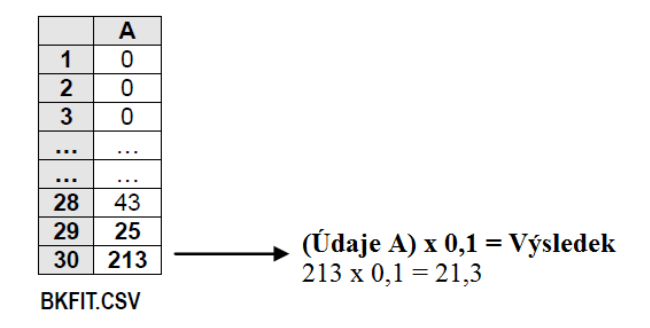

#### 4.7.3 Workout Data (Všechny cvičební údaje)

Tato složka obsahuje veškeré údaje o cvičení ze všech programů trenažéru řady 550. Záznam o cvičení se ukládá každých pět vteřin.

Význam informací:

- 1. Time (Čas): jednotkou je pět vteřin.
- 2. Calories (Kalorie): celkové množství kalorií spálených při cvičení.
- 3. Distance (Vzdálenost): celková vzdálenost překonaná při tréninku.
- 4. Záznamy o rychlosti a vzdálenosti uložené na jednotce USB je třeba vynásobit číslem 0,1, aby odpovídaly výsledkům zobrazeným na ovládacím panelu.

BKWD0000.CSV BKWD0001.CSV F:\BIKE\WKO\_DATA

|   | Α     | В   | С     | D     | Е   | F    | G        | н        |
|---|-------|-----|-------|-------|-----|------|----------|----------|
| 1 | LEVEL | RPM | WATTS | SPEED | HR  | TIME | CALORIES | DISTANCE |
| 2 | 34    | 66  | 242   | 237   | 103 | 5    | 1        | 2        |
| 3 | 34    | 26  | 95    | 93    | 107 | 10   | 2        | 4        |
| 4 |       |     |       |       |     |      |          |          |
| 5 | 36    | 30  | 200   | 203   | 130 | 1200 | 56       | 253      |

BIKE\WKO\_DATA\BKWD0000.CSV

Rychlost z USB x 0,1 = Skutečná rychlostVzdálenost u USB x 0,1 = Skutečná vzdálenost203 x 0,1 = 20,3 (km/h, mph)253 x 0,1 = 2.53 (km, mi)253 x 0,1 = 2.53 (km, mi)

Ŧ

### 4.8 Cvičení v režimu Power/Bike (výkonovém/klasickém)

Dva cvičební režimy rotopedů řady Intenza 550 poskytují možnost střídání cvičebních programů. Cvičební režim lze zvolit prostřednictvím programů Preset (přednastavený), Target (cílový) a Custom (uživatelský) během volby cvičebního programu. (Programy Quick Start (rychlý start) a Race (závod) lze zvolit pouze v standardním režimu (Bike mode). Programy HRC (kontrola tepové frekvence) a Fitness test (vyhodnocení kondice) lze zvolit pouze ve výkonovém režimu (Power mode).

#### BIKE MODE (STANDARDNÍ REŽIM)

V tomto cvičebním režimu se spotřeba kalorií (výkon ve wattech) bude snižovat a zvyšovat automaticky dle rychlosti šlapání. Jde o simulaci venkovní jízdy na kole. Stupeň zátěže lze v tomto režimu měnit.

#### POWER MODE (VÝKONOVÝ REŽIM)

V tomto cvičebním režimu bude během celého tréninku spotřeba kalorií stejná. Jakmile uživatel začne šlapat rychleji či pomaleji, bude se automaticky zvyšovat stupeň zátěže.

### 4.9 Nastavení přístroje řady 550UBi & 550RBi

Uživatel si může přizpůsobit své osobní nastavení prostřednictvím USB. Tato sympatická a užitečná funkce je k dispozici u těchto přístrojů řady Intenza: recumbent, běžecký pás, eliptický trenažér atd. Vstoupit do programů a cvičit ovšem můžete i bez předchozího nastavení informací (jméno, věk, hmotnost). Po určitém čase používání strojů Intenza 550UBi a 550RBi si třeba budete přát změnit nějaké ze základních vlastností (např. jednotku vzdálenosti či zvuk). V režimu nastavení je rozpoznán model LCD displeje.

#### Změny v osobním nastavení se provádějí prostřednictvím zařízení USB

- 1. Vložte jednotku USB do příslušného portu.
- 2. Zvolte jednotku (UNIT: km/mile) pomocí regulačního kolečka a stiskněte ENTER.
- 3. Zadejte svůj věk AGE pomocí regulačního kolečka a stiskněte ENTER.
- 4. Zadejte svou hmotnost (WEIGHT) pomocí regulačního kolečka a stiskněte ENTER.
- 5. Zapněte/vypněte zvuk (SOUND: ON/OFF) pomocí regulačního kolečka a stiskněte ENTER.
- 6. Pomocí regulačního kolečka můžete také nastavit své jméno (NAME). Pro potvrzení použijte opět ENTER.
- 7. Během nastavení jména se můžete vrátit o krok zpět stisknutím BACK.
- 8. Po pěti vteřinách nečinnosti a po stisknutí STOP se na displeji se zobrazí hlášení *END*. Stisknutím tlačítka ENTER potvrdíte nastavení a opustíte režim nastavení.

#### Změna nastavení přístroje

- 1. Pomocí regulačního kolečka a tlačítka ENTER vstupte do nastavení (SETTING).
- 2. Zvolte jednotku (UNIT: km/mile) pomocí regulačního kolečka a stiskněte ENTER.
- 3. Zapněte/vypněte zvuk (SOUND: ON/OFF) pomocí regulačního kolečka a stiskněte ENTER.

### 4.10Nastavení přístroje řady 550UBe a 550RBe

Uživatel si může přizpůsobit své osobní nastavení prostřednictvím USB. Tato sympatická a užitečná funkce je k dispozici u těchto přístrojů z obou řad Intenza: rotoped, recumbent, běžecký pás, eliptický trenažér atd. Vstoupit do programů a cvičit ovšem můžete i bez předchozího nastavení informací (jméno, věk, hmotnost). Po určitém čase používání strojů Intenza 550UBe a 550RBe si třeba budete přát změnit nějaké ze základních vlastností (např. jednotku vzdálenosti či zvuk). V režimu nastavení je rozpoznán model LCD displeje.

#### Změny v osobním nastavení se dělají prostřednictvím zařízení USB

- 1. Vložte jednotku USB do příslušného portu.
- 2. Na displeji stiskněte možnost USER SETTING (NASTAVENÍ UŽIVATELE).
- 3. Řiď te se pokyny uvedenými na displeji.

# 5. CVIČEBNÍ PROGRAMY

Tato kapitola popisuje přednastavené cvičební programy strojů řady 550UBi a 550RBi. Výběr programů se provádí otáčením a stisknutím regulačního kolečka. Systém ovládacího panelu Intenza dokáže při cvičení ukládat data automaticky každých pět vteřin, stačí jen připojit jednotku USB před zahájením cvičení.

### 5.1 QUICK START (RYCHLÝ START)

Díky této funkci můžete začít cvičit po stisknutí jediného tlačítka. Výchozí stupeň zátěže v tomto programu je 8 a čas je nastaven na 30 minut. Během cvičení lze zátěž měnit. Každých 5 vteřin se automaticky ukládají záznamy o cvičení, před zahájením tréninku stačí pouze připojit jednotku USB. Po dokončení tréninku můžete uložit na USB cvičební profil pod názvem daného dne, což Vám umožní snadné sledování Vašich pokroků.

#### Detailní instrukce týkající se strojů Intenza 550UBi a 550RBi

- 1. Přizpůsobte rotoped své výšce (viz kapitola 3 "Polohovací části") a začněte šlapat.
- 2. Jestliže si přejete, aby se cvičební záznamy automaticky ukládaly, připojte USB.
- 3. Pro zahájení tréninku stiskněte QUICK START (RYCHLÝ START).
- 4. Pomocí regulačního tlačítka nastavte požadovanou délku cvičení a nastavenou hodnotu potvrďte stisknutím tlačítka ENTER.
- 5. Pomocí regulačního tlačítka můžete při cvičení v tomto programu měnit stupeň zátěže.
- 6. Při tréninku můžete díky ukazateli intenzity cvičení "SMART WORKRATE" sledovat změny tepové frekvence. (Viz kapitola 4.4 "Jak účinně cvičit vlastním tempem")
- 7. Při cvičení v režimu SCAN se budou údaje o cvičení na displeji automaticky přepínat. Tuto funkci vypnete stisknutím tlačítka SCAN (na displeji se bude zobrazovat pouze zvolený parametr).
- 8. Přejete-li si program pozastavit, přestaňte šlapat. V tomto režimu (PAUSE) se bude odpočívat časový interval 1 minuty, poté se počítač vypne. Pro jeho opětovné zapnutí začněte znovu šlapat.
- 9. Stiskněte tlačítko STOP, přejete-li si odejít z tohoto programu před dosažením stanoveného cvičebního cíle. Přestaňte šlapat nebo nechejte odpočet dojít do konce.
- 10. Uložte cvičební profil. (Viz kapitola 4.6 "Uložení cvičebního profilu")

U modelů řady 550UBe a 550RBe se pro vstup do tohoto programu řid'te pokyny na displeji.

# 5.2 PRESET PROGRAM (PŘEDNASTAVENÉ PROGRAMY)

Modely řady Intenza 550 nabízí 6 přednastavených programů a tak rozšiřují a obohacují cvičební možnosti. Každý z těchto programů má své výhody a slouží k dosažení určitých osobních cílů při cvičení. Při cvičení v přednastavených programech se ve velkém okně LED budou zobrazovat profily představující stupnici zátěže. Jestliže má cvičení trvat 30 minut, představuje každý sloupeček časový interval 1 minuty. Vždy bliká sloupeček, dle kterého uživatel aktuálně cvičí. V tomto programu lze i při cvičení regulačním kolečkem měnit maximální zátěž každého sloupku dle fyzických možnost uživatele. Jestliže jste před zahájením cvičení připojili k ovládacímu panelu jednotku USB, budou se záznamy o cvičení automaticky ukládat každých 5 vteřin. Po dokončení tréninku můžete uložit na USB cvičební profil pod názvem daného dne, což Vám umožní snadné sledování Vašich pokroků.

#### Přednastavené programy

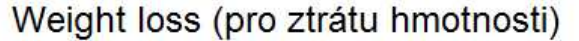

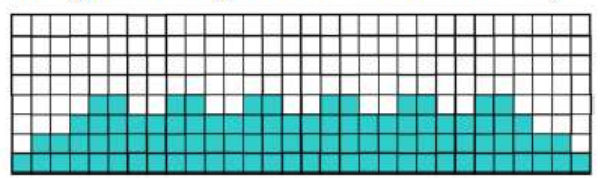

Hill (jízda přes kopce)

| Г | Γ |  |  |    |  |   |  |  |     |  |  |  |  |  |     |   |
|---|---|--|--|----|--|---|--|--|-----|--|--|--|--|--|-----|---|
|   |   |  |  |    |  |   |  |  |     |  |  |  |  |  |     |   |
|   |   |  |  |    |  | 1 |  |  | 9.1 |  |  |  |  |  |     |   |
|   |   |  |  | 57 |  |   |  |  |     |  |  |  |  |  |     |   |
|   |   |  |  |    |  |   |  |  |     |  |  |  |  |  |     |   |
|   |   |  |  |    |  |   |  |  |     |  |  |  |  |  | - 1 |   |
|   |   |  |  |    |  |   |  |  |     |  |  |  |  |  |     |   |
|   |   |  |  |    |  |   |  |  |     |  |  |  |  |  |     | 1 |

Step by step (postupný nárůst zátěže) Strength (silový)

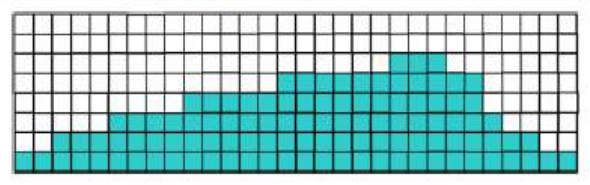

# Interval (intervalový)

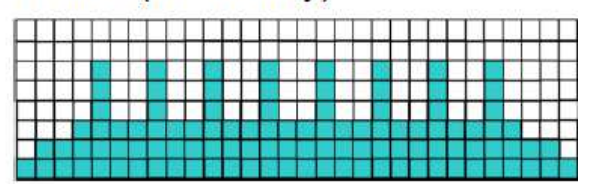

Cross train (crossový trenažér)

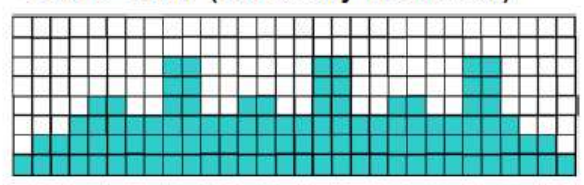

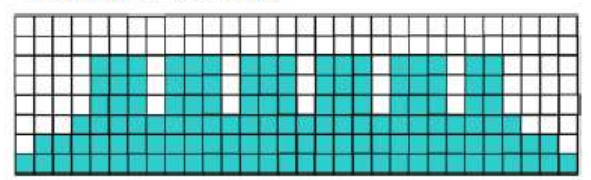

| Krok 1       | Krok 2        | Krok 3              | Krok 4      |        |
|--------------|---------------|---------------------|-------------|--------|
| PROGRAM      | DÉLKA CVIČENÍ | REŽIM               | ZÁTĚŽ       |        |
|              | (TIME)        | (MODE)              |             |        |
| Weight loss  |               |                     |             |        |
| Interval     |               |                     |             | CTA DT |
| Hill         | Rozsah:       | Standardní/Výkonový | Rozsah:     | SIAKI  |
| Cross train  | 10-99 minut   | (Bike/Power)        | Stupeň 8-40 |        |
| Step by step |               |                     |             |        |
| Strength     |               |                     |             |        |

#### Detailní instrukce týkající se strojů Intenza 550UBi a 550RBi

- 1. Přizpůsobte rotoped své výšce (viz kapitola 3 "Polohovací části") a začněte šlapat.
- 2. Jestliže si přejete, aby se cvičební záznamy automaticky ukládaly, připojte jednotku USB.
- 3. Pomocí regulačního kolečka zvolte přednastavené programy (PRESET) a potvrďte výběr tlačítkem ENTER.
- 4. Pomocí regulačního kolečka zvolte PROGRAM a potvrďte výběr tlačítkem ENTER.

- 5. Regulačním kolečkem nastavte požadovanou délku cvičení (WORKOUT TIME) a poté tuto hodnotu potvrďte tlačítkem ENTER. Výchozí hodnota času je 30 minut. Čas lze nastavit v rozsahu 10-99 minut.
- 6. Pomocí regulačního kolečka zvolte režim (BIKE MODE/POWER MODE) a stiskněte ENTER pro potvrzení. (Viz kapitola 4.8 "Cvičení v režimu Power/Bike")
- 7. Regulačním kolečkem zadejte maximální stupeň zátěže a stiskněte ENTER pro potvrzení. (Viz poznámka "MAXIMÁLNÍ STUPEŇ ZÁTĚŽE")
- 8. Při tréninku můžete díky chytrému ukazateli intenzity cvičení "SMART WORKRATE" sledovat změny tepové frekvence. (Viz kapitola 4.4 "Jak účinně cvičit vlastním tempem")
- 9. Při cvičení v režimu SCAN se budou údaje o cvičení na displeji automaticky přepínat. Tuto funkci vypnete stisknutím tlačítka SCAN (na displeji se bude zobrazovat pouze zvolený parametr).
- 10. Přejete-li si program pozastavit, přestaňte šlapat. V tomto režimu (PAUSE) se bude odpočívat časový interval 1 minuty, poté se počítač vypne. Pro jeho opětovné zapnutí začněte znovu šlapat.

#### POZNÁMKA

MAXIMÁLNÍ STUPEŇ ZÁTĚŽE: výška každého sloupečku v profilu trati. Dle svých tělesných schopností nastavte stupeň zátěže každého intervalu. Zátěž lze měnit také v průběhu cvičení.

U modelů řady 550UBe a 550RBe se pro vstup do tohoto programu řid'te pokyny na displeji.

# 5.3 TARGET PROGRAM (PROGRAM S PŘEDEM STANOVENÝM CÍLEM)

Trenažéry řady Intenza 550 nabízí možnost výběru ze 3 různých cvičebních parametrů: time (čas), distance (vzdálenost), calories (kalorie). Volba tohoto programu se provádí jednoduše pomocí regulačního kolečka a pro uložení cvičebních údajů připojte před zahájením tréninku jednotku USB.

#### CVIČEBNÍ PARAMETRY:

Distance (Vzdálenost)

Time (Čas)

Calories (Spotřeba kalorií)

#### POSTUP PŘI NASTAVENÍ:

| Krok 1                   | Krok 2                       | Krok 3                              |       |
|--------------------------|------------------------------|-------------------------------------|-------|
| PARAMETR<br>(PROGRAM)    | ROZSAH PARAMETRU<br>(TARGET) | REŽIM<br>(MODE)                     |       |
| Vzdálenost<br>(Distance) | 1-99 km                      |                                     | START |
| Čas<br>(Time)            | 10-99 minut                  | Standardní/Výkonový<br>(Bike/Power) |       |
| Kalorie<br>(Calories)    | 10-2,500 cal                 |                                     |       |

#### Detailní instrukce týkající se strojů Intenza 550UBi a 550RBi

- 1. Přizpůsobte rotoped své výšce (viz kapitola 3 "Polohovací části") a začněte šlapat.
- 2. Jestliže si přejete, aby se cvičební záznamy automaticky ukládaly, připojte jednotku USB.
- 3. Pomocí regulačního kolečka zvolte parametr (vzdálenost/čas/kalorie) a potvrďte výběr tlačítkem ENTER.
- 4. Pomocí regulačního kolečka zvolte PROGRAM a potvrďte výběr tlačítkem ENTER.
- Pomocí regulačního kolečka nastavte hodnotu parametru a stiskněte ENTER pro potvrzení nastavení. Vzdálenost lze nastavit v rozsahu 1-99 km, čas lze nastavit v rozsahu 10-99 minut, kalorie lze nastavit v rozsahu 10-2,500 cal.
- 6. Pomocí regulačního kolečka zvolte režim (BIKE MODE/POWER MODE) a stiskněte ENTER pro potvrzení. (Viz kapitola 4.8 "Cvičení v režimu Power/Bike")
- 7. Po nastavení a potvrzení parametru dojde k časovému odpočtu 3 vteřin a poté se program spustí.
- 8. Při tréninku můžete díky chytrému ukazateli intenzity cvičení "SMART WORKRATE" sledovat změny tepové frekvence. (Viz kapitola 4.4 "Jak účinně cvičit vlastním tempem")
- 9. Při cvičení v režimu SCAN se budou údaje o cvičení na displeji automaticky přepínat. Tuto funkci vypnete stisknutím tlačítka SCAN (na displeji se bude zobrazovat pouze zvolený parametr).
- 10. Přejete-li si program pozastavit, přestaňte šlapat. V tomto režimu (PAUSE) se bude odpočívat časový interval 1 minuty, poté se počítač vypne. Pro jeho opětovné zapnutí začněte znovu šlapat.

Stiskněte tlačítko STOP, přejete-li si odejít z tohoto programu před dosažením stanoveného cvičebního cíle. Přestaňte šlapat nebo nechejte odpočet dojít do konce.
 U modelů řady 550UBe a 550RBe se pro vstup do tohoto programu řid'te pokyny na displeji.

# 5.4 HRC PROGRAMS (PRO KONTROLU TEPOVÉ FREKVENCE)

Trenažéry řady Intenza 550 nabízí 4 programy pro kontrolu tepové frekvence. Tyto programy umožňují nastavení cílové zóny tepové frekvence. Během programu se na LED obrazovce bude zobrazovat zvolený profil, který představuje cílovou tepovou frekvenci. Pokud je čas nastaven na 30 minut, představuje každý sloupeček časový interval 1 minuty. Vždy bliká sloupeček, dle kterého uživatel aktuálně cvičí. Pro cvičení v tomto programu stačí zadat cílovou tepovou frekvenci v % a Váš věk. Na základě těchto údajů se automaticky vypočítá optimální zóna tepové frekvence. Zóna tepové frekvence se počítá touto rovnicí: (220-věk) x % = optimální zóna tepové frekvence. Pomocí regulačního kolečka můžete tuto zónu jednoduše změnit. Ke cvičení v tomto programu je nezbytné, aby uživatel používal pro snímání tepové frekvence hrudní pás.

| VĚK | 60% | 65% | 70% | 75% | 80% | 85% |
|-----|-----|-----|-----|-----|-----|-----|
| 10  | 126 | 137 | 147 | 158 | 168 | 179 |
| 20  | 120 | 130 | 140 | 150 | 160 | 170 |
| 30  | 114 | 124 | 133 | 143 | 152 | 162 |
| 40  | 108 | 117 | 126 | 135 | 144 | 153 |
| 50  | 102 | 111 | 119 | 128 | 136 | 145 |
| 60  | 96  | 104 | 112 | 120 | 128 | 136 |
| 70  | 90  | 98  | 105 | 113 | 120 | 128 |
| 80  | 84  | 91  | 98  | 105 | 112 | 119 |
| 90  | 78  | 85  | 91  | 98  | 104 | 111 |
| 99  | 73  | 79  | 85  | 91  | 97  | 103 |

#### TABULKA TEPOVÉ FREKVENCE:

#### **PROFILY PROGRAMU HRC:**

#### Constant HR (konstantní)

| Т | Г | Г |  |  |  |  |   |  |   |  |  |  |  |  |  | Г |
|---|---|---|--|--|--|--|---|--|---|--|--|--|--|--|--|---|
| + |   | F |  |  |  |  |   |  | F |  |  |  |  |  |  | F |
|   |   |   |  |  |  |  |   |  |   |  |  |  |  |  |  | Г |
| T |   |   |  |  |  |  | 1 |  | F |  |  |  |  |  |  | Г |
|   |   |   |  |  |  |  |   |  |   |  |  |  |  |  |  | Г |
|   | Г |   |  |  |  |  |   |  |   |  |  |  |  |  |  | Г |
|   |   |   |  |  |  |  |   |  |   |  |  |  |  |  |  |   |
| T |   |   |  |  |  |  |   |  |   |  |  |  |  |  |  | Г |

#### Hill HR (kopec)

| TT | T | П |   |  | - |  | - | Γ | <b>—</b> |   |   | - |   |  |   |   |    | Г |
|----|---|---|---|--|---|--|---|---|----------|---|---|---|---|--|---|---|----|---|
|    |   |   |   |  |   |  |   |   |          |   |   |   | 1 |  |   |   |    |   |
|    |   |   |   |  |   |  |   |   |          |   |   |   |   |  |   |   |    |   |
|    |   |   |   |  |   |  |   |   |          |   |   |   |   |  | - |   |    |   |
| ++ | - |   |   |  |   |  |   |   |          |   |   |   |   |  |   |   | 12 |   |
|    | + |   |   |  |   |  |   |   |          | _ | - |   |   |  |   | - |    |   |
| ++ | + |   | H |  |   |  |   |   |          |   |   | - |   |  |   |   |    | + |

#### POSTUP PŘI NASTAVENÍ:

#### Interval HR (intervaly)

|   |  |  |  |   |  |  |   |  |  |  |   |  | 1 |   |  |      |   |
|---|--|--|--|---|--|--|---|--|--|--|---|--|---|---|--|------|---|
| - |  |  |  |   |  |  |   |  |  |  | - |  | - |   |  |      | H |
| - |  |  |  | F |  |  |   |  |  |  |   |  |   | 1 |  |      |   |
|   |  |  |  |   |  |  |   |  |  |  |   |  |   |   |  |      |   |
|   |  |  |  |   |  |  |   |  |  |  |   |  |   |   |  | <br> |   |
|   |  |  |  |   |  |  |   |  |  |  |   |  |   |   |  |      |   |
|   |  |  |  |   |  |  | - |  |  |  |   |  | 2 |   |  |      |   |
|   |  |  |  |   |  |  |   |  |  |  |   |  |   |   |  |      |   |

### Cardio HR (kardio)

|   | - | Г | Ē | 1 | Г | - | - |  |   | Γ | Г | É |  |  |   | Г | Г | <u> </u> | - |  | Г |
|---|---|---|---|---|---|---|---|--|---|---|---|---|--|--|---|---|---|----------|---|--|---|
|   |   |   |   |   |   |   |   |  |   |   |   |   |  |  |   |   |   |          |   |  |   |
| Н | _ | - | - | - |   |   |   |  | - |   |   |   |  |  | - |   |   |          | - |  | - |
| Н | - | - | + |   |   |   | H |  |   | - |   |   |  |  |   |   |   |          |   |  | H |
| H |   |   |   |   |   |   |   |  |   |   |   |   |  |  |   |   |   |          |   |  |   |
|   |   |   |   |   |   | 1 |   |  |   |   |   |   |  |  |   |   |   |          |   |  |   |
|   |   |   |   |   |   |   |   |  |   |   |   |   |  |  |   |   |   |          |   |  |   |

| Krok 1                                | Krok 2                                         | Krok 3                 | Krok 4               | Krok 5                                       |       |
|---------------------------------------|------------------------------------------------|------------------------|----------------------|----------------------------------------------|-------|
| REŽIM<br>(MODE)                       | RYCHLOST<br>(SPEED)                            | ČAS<br>(TIME)          | VĚK<br>(AGE)         | CÍLOVÁ TEPOVÁ<br>FREKVENCE<br>(TARGET HR)    | START |
| Constant HR<br>Interval HR<br>Hill HR | Nízká (SLOW)<br>Střední (MID)<br>Rychlá (FAST) | Rozsah:<br>20-99 minut | Rozsah:<br>10-99 let | Viz výše uvedená Tabulka<br>tepové frekvence |       |

| Cardio HR |  |  |  |
|-----------|--|--|--|
|           |  |  |  |

#### Detailní instrukce týkající se strojů Intenza 550UBi a 550RBi

- 1. Přizpůsobte rotoped své výšce (viz kapitola 3 "Polohovací části") a začněte šlapat.
- 2. Jestliže si přejete, aby se cvičební záznamy automaticky ukládaly, připojte jednotku USB.
- 3. Pomocí regulačního kolečka zvolte program HRC a stiskněte ENTER pro potvrzení.
- 4. Pomocí regulačního kolečka zvolte profil (CONSTANT /INTERVAL /HILL /CARDIO) a potvrďte výběr tlačítkem ENTER.
- 5. Pomocí regulačního kolečka zvolte typ rychlosti (ATTAINING SPEED) a potvrďte výběr tlačítkem ENTER. Máte na výběr ze tří možností: MID (střední), SLOW (pomalá), FAST (rychlá).
- 6. Regulačním kolečkem nastavte požadovanou délku cvičení (WORKOUT TIME) a poté tuto hodnotu potvrďte tlačítkem ENTER. Výchozí hodnota času je 30 minut. Čas lze nastavit v rozsahu 20-99 minut.
- 7. Použijte regulační kolečko pro nastavení věku (AGE) a potvrďte tento údaj tlačítkem ENTER. Výchozí hodnota je nastavena na 30 let. Věk lze nastavit v rozsahu 10-99 let.
- 8. Regulačním kolečkem nastavte hodnotu cílové tepové frekvence (TARGET HEART RATE) a stiskněte ENTER pro potvrzení
- 9. Po nastavení a potvrzení cílové tepové frekvence dojde k časovému odpočtu 3 vteřin a poté se program spustí.
- 10. Při cvičení v režimu SCAN se budou údaje o cvičení na displeji automaticky přepínat. Tuto funkci vypnete stisknutím tlačítka SCAN (na displeji se bude zobrazovat pouze zvolený parametr).
- 11. Při tréninku můžete díky chytrému ukazateli intenzity cvičení "SMART WORKRATE" sledovat změny tepové frekvence. (Viz kapitola 4.4 "Jak účinně cvičit vlastním tempem").
- 12. Přejete-li si program pozastavit, přestaňte šlapat. V tomto režimu (PAUSE) se bude odpočívat časový interval 1 minuty, poté se počítač vypne. Pro jeho opětovné zapnutí začněte znovu šlapat.
- 13. Stiskněte tlačítko STOP, přejete-li si odejít z tohoto programu před dosažením stanoveného cvičebního cíle. Přestaňte šlapat nebo nechejte odpočet dojít do konce.

#### POZNÁMKA

- Výpočet maximální tepové frekvence slouží pouze k orientačním účelům. Pro více informací se obrať te na fitness trenéra nebo lékaře.
- Typ rychlosti: můžete si zvolit rychlost dle toho, jak rychle chcete dosáhnout stanoveného cíle.
- Programy HRC pro kontrolu tepové frekvence představují vytrvalostní druh tréninku.
- Při cvičení v programech HRC musíte používat hrudní pás. Snímače tepu v rukojetích v těchto programech nefungují.
- Cílová tepová frekvence (TARGET HR) v jednotlivých režimech představuje procentuální hodnotu z maximální tepové frekvence a je určeny k různým typům cvičení.

#### U modelů řady 550UBe a 550RBe se pro vstup do tohoto programu řid'te pokyny na displeji.

# 5.5 CUSTOM PROGRAM (UŽIVATELSKÝ PROGRAM)

V tomto programu lze prostřednictvím zařízení USB zadat osobní data uživatele a uložit 7 cvičebních profilů pod jménem dne v týdnu (Výchozí název: Monday, Tuesday, Wednesday, Thursday, Friday, Saturday, Sunday). Cvičební profil si můžete snadno upravit tak, aby vyhovoval Vašim cvičebním cílům. Při cvičení v programu CUSTOM můžete snadno sledovat své pokroky a výhodou je rovněž snadné nastavení osobního programu.

#### Detailní instrukce týkající se strojů Intenza 550UBi a 550RBi

- 1. Přizpůsobte rotoped své výšce (viz kapitola 3 "Polohovací části") a začněte šlapat.
- 2. Připojte jednotku USB.
- 3. Pomocí regulačního kolečka vyberte program CUSTOM a pro potvrzení stiskněte ENTER.
- 4. Regulačním kolečkem zvolte název a den (FILE (SUNDAY-SATURDAY)) a stiskněte ENTER pro potvrzení.
- 5. Výsledek měření se bude zobrazovat v okně profilu. Po skončení lze uložit výsledek profilu na jednotku USB.
- 6. Při tréninku můžete díky chytrému ukazateli intenzity cvičení "SMART WORKRATE" sledovat změny tepové frekvence. (Viz kapitola 4.4 "Jak účinně cvičit vlastním tempem")
- 7. Při cvičení v režimu SCAN se budou údaje o cvičení na displeji automaticky přepínat. Tuto funkci vypnete stisknutím tlačítka SCAN (na displeji se bude zobrazovat pouze zvolený parametr).
- 8. Přejete-li si program pozastavit, přestaňte šlapat. V tomto režimu (PAUSE) se bude odpočívat časový interval 1 minuty, poté se počítač vypne. Pro jeho opětovné zapnutí začněte znovu šlapat.
- 9. Stiskněte tlačítko STOP, přejete-li si odejít z tohoto programu před dosažením stanoveného cvičebního cíle. Přestaňte šlapat nebo nechejte odpočet dojít do konce.
- 10. Uložte cvičební profil. (Viz kapitola 4.6 "Uložení cvičebního profilu")

U modelů řady 550UBe a 550RBe se pro vstup do tohoto programu řid'te pokyny na displeji.

# 5.6 RACE PROGRAM (ZÁVOD)

Cvičení v tomto programu je zábavné a slouží jako dobrá motivace. Můžete se pokusit překonat nejlepší výsledek předchozího uživatele uložený do systému nebo Váš nejlepší výsledek, který byl uložen na USB. Jestliže překonáte nejlepší výsledek uložený v paměti ovládacího panelu (výchozí rekord), budete moci uložit Váš rekord a jméno do paměti počítače a další uživatelé se jej mohou snažit překonat. Váš výsledek můžete rovněž uložit na jednotku USB. Jakmile nastavíte délku závodu (vzdálenost), zobrazí se jeho průběh na displeji v okně s profilem trati. Vnější obdélník představuje uživatele a vnitřní soupeře. Průběh závodu se zobrazuje prostřednictvím blikajícího LED osvětlení. Jeden okruh měří 500 metrů a vedle něj se zobrazuje číslo, které představuje počet zbývajících okruhů. U tohoto programu je zátěž nastavena na stupeň 10 a nelze ji během závodu měnit.

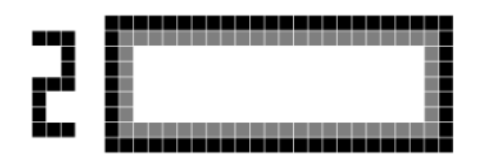

Možnosti při cvičení v programu RACE:

1K / 2K / 3K

#### **PROCES NASTAVENÍ:**

| Krok 1       | Krok 2               | Krok 3         | Krok 4    | Krok 5 | Krok 6                | Krok 7                        |
|--------------|----------------------|----------------|-----------|--------|-----------------------|-------------------------------|
| Тур          | Soupeř               | Zahřívací fáze | Start     | Závod  | Fáze pro<br>zklidnění | Uložení výsledku              |
| 1 km<br>2 km | Záznam na<br>USB     |                | Stiskněte | Délka  |                       | Automatické uložení na<br>USB |
|              | Nejlepší<br>výsledek | Šlapání        | START     |        | 4 minuty              | Zadejte jméno pro uložení     |
| 4 km         | ovládacího<br>panelu |                |           |        |                       | panelu                        |

#### Detailní instrukce týkající se strojů Intenza 550UBi a 550RBi

- 1. Přizpůsobte rotoped své výšce (viz kapitola 3 "Polohovací části") a začněte šlapat.
- 2. Pomocí regulačního kolečka zvolte program RACE a stiskněte ENTER pro potvrzení.
- 3. Regulačním kolečkem zvolte druh závodu (RACE TYPE): 1km, 2km, 4km; a potvrďte nastavení tlačítkem ENTER.
- 4. Pomocí regulačního kolečka zvolte soupeře: USB *user* nebo *Champion*. Jestliže chcete překonat Váš předchozí rekord, připojte jednotku USB.
- 5. Po skončení zahřívací fáze (WARM UP) stiskněte pro zahájení závodu tlačítko ENTER.
- 6. Při tréninku můžete díky chytrému ukazateli intenzity cvičení "SMART WORKRATE" sledovat změny tepové frekvence. (Viz kapitola 4.4 "Jak účinně cvičit vlastním tempem")
- 7. Při cvičení v režimu SCAN se budou údaje o cvičení na displeji automaticky přepínat. Tuto funkci vypnete stisknutím tlačítka SCAN (na displeji se bude zobrazovat pouze zvolený parametr).

- 8. Závod prohrajete, jestliže v jeho průběhu přestanete na 10 vteřin šlapat. Poté se program přepne do režimu *COOL DOWN* (fáze pro zklidnění organismu), který trvá 4 minuty.
- 9. Stiskněte tlačítko STOP, přejete-li si odejít z tohoto programu před dosažením stanoveného cvičebního cíle. Přestaňte šlapat nebo nechejte odpočet dojít do konce.
- Výsledek závodu se zobrazí v okně s profilem trati. Pokud překonáte předchozí nejlepší výsledek, můžete tento rekord uložit pod svým jménem do paměti ovládacího panelu Intenza. Váš rekord si můžete uložit také na jednotku USB.

#### Uložení rekordu do paměti ovládacího panelu Intenza

- (1) Pomocí regulačního kolečka zadejte své jméno a potvrďte jej tlačítkem ENTER.
- (2) Během psaní jména se používá tlačítko BACK pro opravu špatně zadaného písmena.
- (3) Po zadání jména počkejte 5 vteřin nebo stiskněte tlačítko STOP poté se na displeji zobrazí hlášení *END*. Pro potvrzení stiskněte tlačítko ENTER.

#### Uložení rekordu na jednotku USB

- (1) Stiskněte STOP nebo ENTER pro odchod z tabulky výsledků.
- (2) Pomocí regulačního kolečka zvolte *YES* pro potvrzení nebo *NO* pro zrušení a potvrďte výběr tlačítkem ENTER.
- (3) Ukládání je úspěšně dokončeno, jakmile se na displeji zobrazí SAVING COMPLETED.

#### U modelů řady 550UBe a 550RBe se pro vstup do tohoto programu řid'te pokyny na displeji.

# 5.7 FITNESS TEST (VYHODNOCENÍ TĚLESNÉ KONDICE)

Technologie VO2 max se používá k vyhodnocení kondice uživatele a schopnosti jeho těla přenášet a využívat kyslík při intenzivním tréninku. Toto měření slouží k vyhodnocení zdravotního stavu, maximalizaci sportovního výkonu a určení tělesné kondice jedince v závislosti na povolání – např. u Letectva Spojených států amerických je třeba splnit určité standardy, aby zůstal jedinec zaměstnán. Tato funkce je užitečná především v kardiologii, sportovním lékařství a rehabilitačním lékařství.

Test začíná při nízké zátěži a postupně se stupeň zátěže každé 2 minuty zvyšuje. Při zvýšení zátěže musí být RPM (počet otáček) v rozmezí 60-120, aby uživatel přešel do další úrovně. Test končí, když není uživatel dále schopen udržet tuto rychlost. Uživatel může a nemusí používat hrudní pás. Avšak při použití hrudního pásu může systém pracovat s více údaji. Po ukončení testu a fáze pro zklidnění organismu (cool down) se v okně s profilem trati zobrazí výsledky měření. Při vyhodnocení výsledků se řiďte tabulkou VO2 MAX.

#### **PROCES NASTAVENÍ:**

| Krok 1                                          | Krok 2                                       | Krok 3         | Krok 4  | Krok 5                          |
|-------------------------------------------------|----------------------------------------------|----------------|---------|---------------------------------|
| Věk                                             | Hmotnost                                     | Zahřívací fáze | Trénink | Fáze pro zklidnění<br>organismu |
| Výchozí hodnota: 30<br>let<br>Rozsah: 10-99 let | Výchozí hodnota: 70 let<br>Rozsah: 30-180 kg | 2 minuty       | Délka   | 4 minuty                        |

#### Detailní instrukce týkající se strojů Intenza 550UBi a 550RBi

- 1. Přizpůsobte rotoped své výšce (viz kapitola 3 "Polohovací části") a začněte šlapat.
- 2. Pomocí regulačního kolečka zvolte program FITNESS TEST a stiskněte ENTER pro potvrzení.
- 3. Regulačním kolečkem zadejte Váš věk (AGE) a pro potvrzení stiskněte ENTER.
- 4. Regulačním kolečkem zadejte Vaše pohlaví (GENDER) a pro potvrzení stiskněte ENTER.
- 5. Regulačním kolečkem zadejte Vaši hmotnost (WEIGHT) a pro potvrzení stiskněte ENTER.
- 6. Jakmile zadáte hmotnost, vstoupíte do zahřívacího režimu (WARM UP MODE), který trvá 2 minuty. Po 2 minutové zahřívací fázi se automaticky spustí cvičební program.
- 7. Program se ukončí a přejde do režimu COOL DOWN (fáze pro zklidnění organismu), jestliže na více než 10 vteřin přestanete šlapat.
- Během měření tělesné kondice (Fitness Test) musíte udržovat rychlost šlapání v rozmezí 60-120 RPM. Během tohoto měření nelze měnit stupeň zátěže.
- 9. Při tréninku můžete díky chytrému ukazateli intenzity cvičení "SMART WORKRATE" sledovat změny tepové frekvence. (Viz kapitola 4.4 "Jak účinně cvičit vlastním tempem")
- 10. Při cvičení v režimu SCAN se budou údaje o cvičení na displeji automaticky přepínat. Tuto funkci vypnete stisknutím tlačítka SCAN (na displeji se bude zobrazovat pouze zvolený parametr).
- 11. Nepřestávejte šlapat, dokud budete schopni udržet danou rychlost. Jakmile bude rychlost mimo interval 60-120 RPM, přejde program do režimu COOL DOWN (fáze pro zklidnění organismu), který trvá 4 minuty.
- 12. Jestliže Vaše tepová frekvence (HR) překročí maximální 100% hodnotu, tak se z bezpečnostních důvodů program automaticky ukončí.
- 13. Jestliže nejste schopni v tréninku pokračovat, stiskněte tlačítko STOP.

#### U modelů řady 550UBe a 550RBe se pro vstup do tohoto programu řid'te pokyny na displeji.

#### TABULKA VO2 MAX

# Muži (jednotka ml/kg/min):

| Věk   | Velice špatná | Špatná    | Průměrná  | Dobrá     | Velice dobrá | Vynikající |
|-------|---------------|-----------|-----------|-----------|--------------|------------|
| 13-19 | < 35.0        | 35.0-38.3 | 38.4-45.1 | 45.2-50.9 | 51.0-55.9    | > 55.9     |
| 20-29 | < 33.0        | 33.0-36.4 | 36.5-42.4 | 42.5-46.4 | 46.5-52.4    | > 52.4     |
| 30-39 | < 31.5        | 31.5-35.4 | 35.5-40.9 | 41.0-44.9 | 45.0-49.4    | > 49.4     |
| 40-49 | < 30.2        | 30.2-33.5 | 33.6-38.9 | 39.0-43.7 | 43.8-48.0    | > 48.0     |
| 50-59 | < 26.1        | 26.1-30.9 | 31.0-35.7 | 35.8-40.9 | 41.0-45.3    | > 45.3     |
| 60+   | <20.5         | 20.5-26.0 | 26.1-32.2 | 32.3-36.4 | 36.5-44.2    | > 44.2     |

Ženy (jednotka ml/kg/min):

| Věk   | Velice špatná | Špatná    | Průměrná  | Dobrá     | Velice dobrá | Vynikající |
|-------|---------------|-----------|-----------|-----------|--------------|------------|
| 13-19 | < 25.0        | 25.0-30.9 | 31.0-34.9 | 35.0-38.9 | 39.0-41.9    | > 41.9     |
| 20-29 | < 23.6        | 23.6-28.9 | 29.0-32.9 | 33.0-36.9 | 37.0-41.0    | > 41.0     |
| 30-39 | < 22.8        | 22.8-26.9 | 27.0-31.4 | 31.5-35.6 | 35.7-40.0    | > 40.0     |
| 40-49 | < 21.0        | 21.0-24.4 | 24.5-28.9 | 29.0-32.8 | 32.9-36.9    | > 36.9     |
| 50-59 | < 20.2        | 20.2-22.7 | 22.8-26.9 | 27.0-31.4 | 31.5-35.7    | > 35.7     |
| 60+   | < 17.5        | 17.5-20.1 | 20.2-24.4 | 24.5-30.2 | 30.3-31.4    | > 31.4     |

# 6. ÚDRŽBA

# 6.1 Preventivní opatření

Trenažéry řady Intenza 550 jsou složeny z vysoce odolných, kvalitních dílů a jsou navrženy k častému používání a vyžadují minimální údržbu. Pro zajištění perfektního stavu trenažéru doporučuje společnost Intenza provádět pravidelné každodenní a preventivní kontroly dle níže uvedených pokynů.

#### Každodenní údržba

- Před každým použitím se ujistěte, že nejsou v okolí rotopedu žádné překážky ani předměty, které by mohly bránit pohybu pedálů.
- Nahromaděný prach, špínu a jiné nečistoty setřete pomocí čistého, měkkého hadříku a tekutého neabrazivního čisticího prostředku. Otřete povrch displeje, řídítka, sedlo, pedály, krytky a snímače tepové frekvence.
- Chraňte displej ovládacího panelu před nadměrnou vlhkostí. Setřete z displeje ovládacího panelu otisky prstů a pot, prodloužíte tím životnost ovládacího panelu.
- K čištění rotopedu nepoužívejte amoniak ani rozpouštědla na bázi kyseliny či petroleje. Mohlo by dojít k poškození laku.
- K čištění displeje a snímačů tepové frekvence nepoužívejte rozprašovač.

#### Pravidelná údržba

- Zkontrolujte, zda jsou řádně dotaženy šrouby ovládacího panelu, v případě potřeby je dotáhněte.
- Zkontrolujte, zda nejsou opotřebena ovládací tlačítka.
- Zkontrolujte stav sedla, pedálů a krytek.
- Přitáhněte pedály (ve správném směru) pomocí otevřeného maticového klíče (velikost 5/8")

## 6.2 Automatická diagnostika

Servisní technik většinou musí znát údaje týkající se používání trenažéru, jeho stavu a chybových hlášení. Za tímto účelem jsou trenažéry řady Intenza 550 vybaveny servisním režimem a jsou schopny poskytnout diagnostickou zprávu pro snadnější řešení problémů. Ovládací panely řady Intenza E jsou vybaveny vestavěnou WiFi, díky které lze servis provádět on-line. Tato funkce pro on-line servis slouží k diagnostikování servisních prací a dokáže automaticky odeslat nalezená chybová hlášení servisnímu oddělení společnosti Intenza. Proto je důležité po skončení montáže zkontrolovat, zda je Wi-Fi správně zapojena. Pro více informací týkajících se automatické diagnostiky kontaktuje prodejce nebo si servisní pokyny v manuálu.

### 6.3 Jak dobíjet baterii (pouze trenažéry řady 550i)

Trenažéry řady 550UBi a 550RBi jsou vybaveny generátorem a nabíjecí baterií, aby byly schopny poskytovat konstantní výkon. Nová baterie se dodává ve vybitém stavu a doporučuje se ji před použitím nabít. Po prvním použití (nebo pokud nebyla delší dobu používána) bude možná třeba ji dobít, aby dosáhla plné kapacity. Při běžném a častém používání není třeba baterii nabíjet. Na ovládacím panelu se zobrazí hlášení *CHARGE THE BATTERY*, pokud je napětí baterie příliš nízké.

#### Nabíjení prostřednictvím generátoru

Elektrický proud generovaný během cvičení nabije prostřednictvím generátoru baterii.

#### Nabíjení pomocí externího adaptéru

Lze dokoupit nabíjecí adaptér, který zajistí trenažéru konstantní příkon. Pro nabíjení baterie je třeba použít adaptér typu 12V/3A. Pro zakoupení nabíjecího adaptéru kontaktujte prodejce.

# 7. ŘEŠENÍ PROBLÉMŮ

## 7.1 Kdy vyhledat odbornou pomoc?

- 1. Snažte se nalézt příčinu problému a přečtěte si pokyny k ovládání. Příčinou může být špatná znalost přístroje, jeho funkcí a cvičebních programů.
- 2. Přečtěte si chybová hlášení a pokyny v servisním manuálu.
- 3. Jestliže se na displeji zobrazí hlášení NEED MAINTENANCE, měli byste požádat prodejce o provedení servisu.
- 4. Jestliže nelze problém vyřešit výše uvedenými kroky, není přístroj provozuschopný. Najděte a poznamenejte si sériové číslo přístroje a kontaktujte Vašeho prodejce.
- 5. Zašlete diagnostickou zprávu (viz kapitola 6.2 "Automatická diagnostika") a sériové číslo Vašemu prodejci a požádejte jej o zajištění servisu.

#### Kde se nachází sériové číslo přístroje?

Sériové číslo se skládá z šesti znaků a je uvedeno na dvou místech. Jedno sériové číslo se nachází na krytce externí zástrčky pro napájecí kabel. Druhé sériové číslo se nachází na prodlužovacím kabelu uvnitř předního sloupku. Pro přístup k sériovému číslu je třeba odmontovat ovládací panel. (Viz kapitola 2 "Montáž a nastavení")

# 7.2 Chybová hlášení

Jestliže se na displeji zobrazí některá z níže uvedených zpráv, postupujte při řešení problému dle pokynů, nebo si pro více informací přečtěte servisní pokyny v manuálu.

| Zpráva                                                                                                    | Řešení                                                                                                    |
|----------------------------------------------------------------------------------------------------|----------------------------------------------------------------------------------------------------|
| NEED MAINTENANCE                                                                                                    | Použijte funkci Automatická diagnostika.                                                                                                    |
| (je třeba provést údržbu)                                                                                                    |                                                                                                    |
| CHECK MEMORY<br>(zkontrolujte paměťovou kartu)<br>CHECK USB COMM<br>(zkontrolujte zařízení USB)<br>CHECK CONSOLE PCB<br>(zkontrolujte ovládací panel a počítačovou desku | Vyměňte ovládací panel.                                                                                                    |
| PCB)<br>NO BATTERY<br>(žádná baterie)                                                                                                    | Zkontrolujte zapojení baterie<br>(kabelu a konektoru)                                                                                                    |
| LOW BATTERY<br>(slabá baterie)                                                                                                    | Je třeba baterii nabít.                                                                                                    |
| CHECK LCB OR CABLE<br>(zkontrolujte řídící jednotku LCB a kabel)                                                                                                    | Zkontrolujte, jaký zvuk řídící jednotka LCB vydává.<br>Jestliže trvá zvuková signalizace 3 vteřiny,<br>zkontrolujte zapojení kabelu.<br>Jestliže trvá zvuková signalizace 1 vteřinu, vyměňte<br>LCB. |
| CHECK PEDAL SENSOR<br>(zkontrolujte senzor snímající rychlost)                                                                                                    | Vyměňte senzor pro měření rychlosti.                                                                                                    |

# 8. MODEL 550UBi: SCHÉMA A SEZNAM DÍLŮ

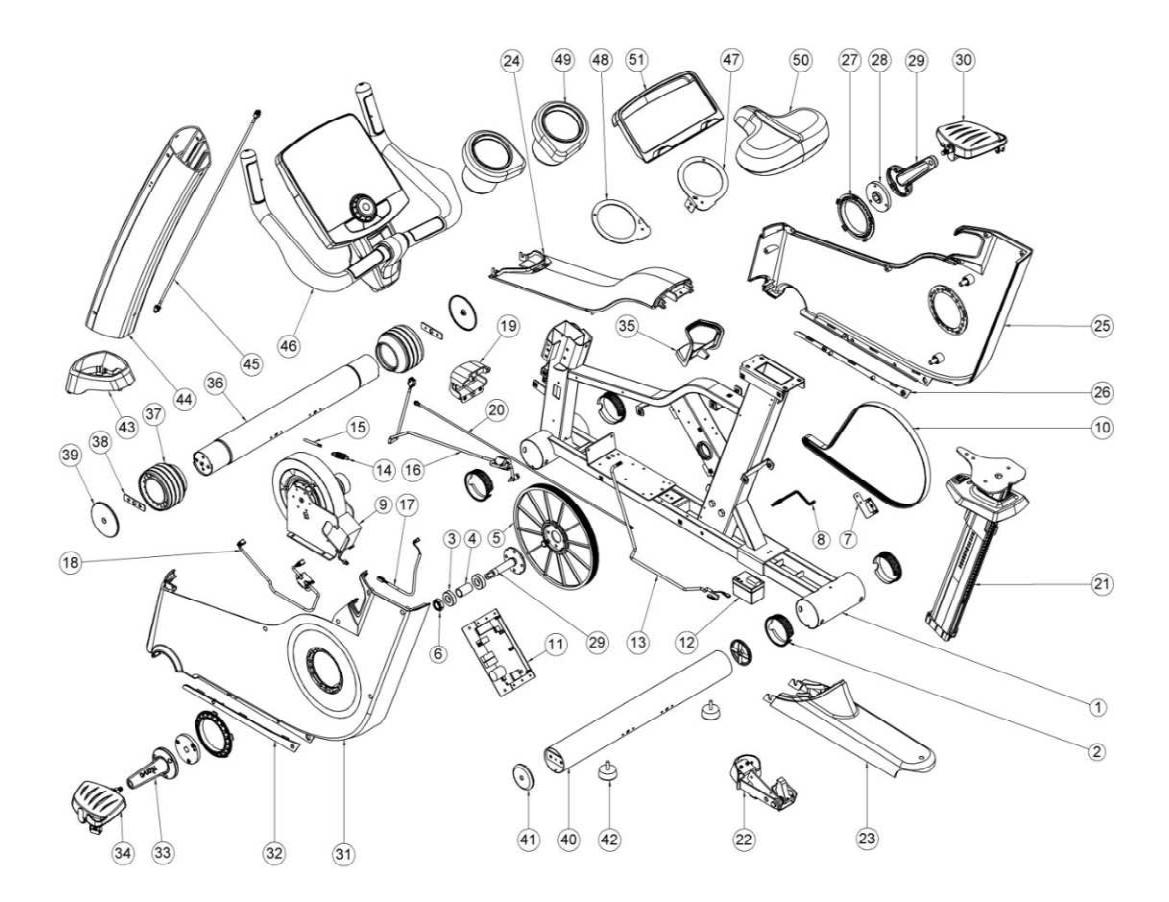

| Označení | Název dílu                                          |
|----------|-----------------------------------------------------|
| 1        | Rám, hlavní konstrukce (opatřena ochranným nátěrem) |
| 2        | Vložka (fixace zadního nosníku)                     |
| 3        | Kuličkové ložisko 6004ZZ                            |
| 4        | Distanční vložka (vymezovač ložisek na klice)       |
| 5        | Hnací kolo řemene                                   |
| 6        | Samojistící matice                                  |
| 7        | Snímač rychlosti                                    |
| 8        | Kabel snímače rychlosti                             |
| 9        | Generátor                                           |
| 10       | Řemen                                               |
| 11       | Kontrolní deska LCB                                 |
| 12       | Baterie                                             |
| 13       | Bateriový kabel                                     |
| 14       | Pružina, vodící kladka                              |
| 15       | Šroub, pružina                                      |
| 16       | Kabel řídící desky                                  |
| 17       | Kabel generátoru (příkon)                           |
| 18       | Kabel generátoru (přenos točivého momentu)          |
| 19       | Krytka pro adaptér                                  |
| 20       | Kabel napájecího adaptéru                           |
| 21       | Sloupek pro upevnění sedla                          |
| 22       | Madlo k nastavení polohy sedla                      |
| 23       | Krytka zadní části rámu                             |
| 24       | Krytka horní části rámu                             |
| 25       | Pravý boční kryt konstrukce (R)                     |
| 26       | Pravý boční kryt rámu (R)                           |
| 27 | Kryt kliky                                   |
|----|----------------------------------------------|
| 28 | Kotouč kliky                                 |
| 29 | Pravá klika (R)                              |
| 30 | Pravý pedál (R)                              |
| 31 | Levý boční kryt konstrukce (L)               |
| 32 | Levý boční kryt rámu (L)                     |
| 33 | Levá klika (L)                               |
| 34 | Levý pedál (L)                               |
| 35 | Krytka madla pro nastavení sedla             |
| 36 | Přední nosník (opatřen ochranným nátěrem)    |
| 37 | Kolečko předního nosníku                     |
| 38 | Držák předního kolečka                       |
| 39 | Krytka předního kolečka                      |
| 40 | Zadní nosník (opatřen ochranným nátěrem)     |
| 41 | Koncová krytka zadního nosníku               |
| 42 | Stavěcí nožka                                |
| 43 | Krytka předního sloupku                      |
| 44 | Přední sloupek                               |
| 45 | Signální kabel (provlečený předním sloupkem) |
| 46 | Ovládací panel a řídítka                     |
| 47 | Pravá fixační objímka pro držák na láhev (R) |
| 48 | Levá fixační objímka pro držák na láhev (L)  |
| 49 | Držák na láhev                               |
| 50 | Sedlo                                        |
| 51 | Držák na knihu                               |

# 9. MODEL 550RBi: SCHÉMA A SEZNAM DÍLŮ

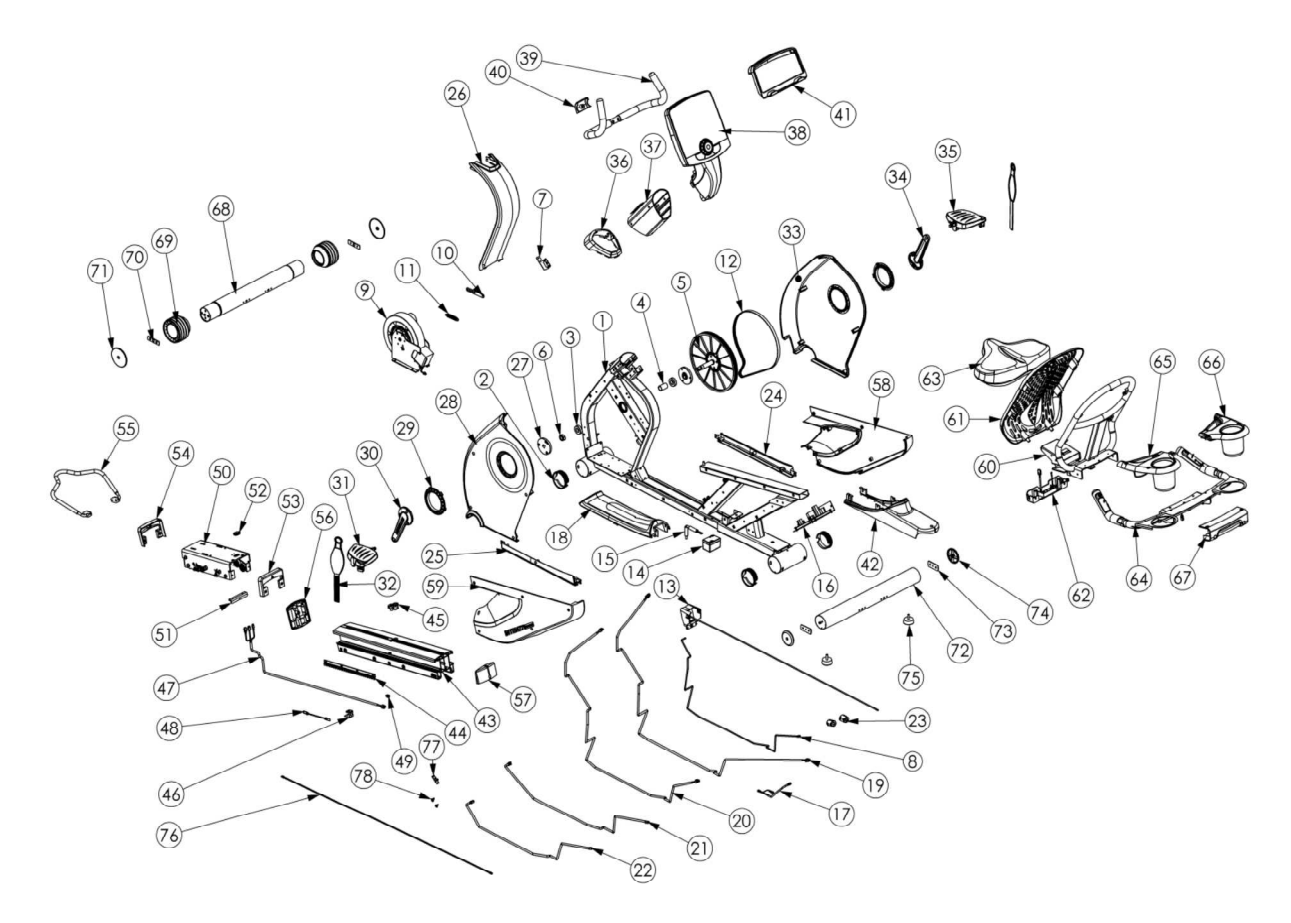

| Označení | Název dílu                                          |
|----------|-----------------------------------------------------|
| 1        | Rám, hlavní konstrukce (opatřena ochranným nátěrem) |
| 2        | Vložka (fixace zadního nosníku)                     |
| 3        | Kuličkové ložisko 6004ZZ                            |
| 4        | Distanční vložka (vymezovač ložisek na klice)       |
| 5        | Hnací kolo řemene                                   |
| 6        | Samojistící matice                                  |
| 7        | Snímač rychlosti                                    |
| 8        | Kabel snímače rychlosti                             |
| 9        | Generátor                                           |
| 10       | Napínací držák řemene                               |
| 11       | Pružina vodící kladky                               |
| 12       | Řemen                                               |
| 13       | Krytka od adaptéru                                  |
| 14       | Baterie                                             |
| 15       | Držák baterie                                       |
| 16       | Počítačová deska PCB                                |
| 17       | Bateriový kabel                                     |
| 18       | Krytka střední části rámu                           |
| 19       | Snímací kabel                                       |
| 20       | Signální kabel                                      |
| 21       | Kabel generátoru (příkon)                           |
| 22       | Kabel generátoru (přenos točivého momentu)          |
| 23       | Feritové jádro (polozavřené)                        |
| 24       | Pravá krytka střední části rámu (R)                 |
| 25       | Levá krytka střední části rámu (L)                  |
| 26       | Kryt horní části rámu                               |

| 27 | Kotouč kliky                                |
|----|---------------------------------------------|
| 28 | Levý přední kryt konstrukce (L)             |
| 29 | Krytka kliky                                |
| 30 | Levá klika (L)                              |
| 31 | Levý pedál (L)                              |
| 32 | Pásek pedálu                                |
| 33 | Pravý přední kryt konstrukce (R)            |
| 34 | Pravá klika (R)                             |
| 35 | Pravý pedál (R)                             |
| 36 | Krytka předního sloupku                     |
| 37 | Přední sloupek                              |
| 38 | Ovládací panel                              |
| 39 | Řídítka                                     |
| 40 | Krytka – držák řídítek                      |
| 41 | Držák na knížku                             |
| 42 | Horní kryt zadní části konstrukce           |
| 43 | Kolejnice                                   |
| 44 | Ozubená tyč                                 |
| 45 | Vložka (západka)                            |
| 46 | Držák kabelu (kolejnice)                    |
| 47 | Signální kabel (kolejnice)                  |
| 48 | Tlumící lanko s očky                        |
| 49 | Tlumící vložka                              |
| 50 | Posuvný držák sedla                         |
| 51 | Držák (podpěrná destička)                   |
| 52 | Vložka (západka)                            |
| 53 | Zadní krytka držáku sedla                   |
| 54 | Přední krytka držáku sedla                  |
| 55 | Madlo pro nastavení polohy sedla            |
| 56 | Přední krytka kolejnice                     |
| 57 | Zadní krytka kolejnice                      |
| 58 | Pravý boční kryt zadní části konstrukce (R) |
| 59 | Levý boční kryt zadní části konstrukce (L)  |
| 60 | Rám sedla                                   |
| 61 | Kryt rámu sedla                             |
| 62 | Krabička s konektory                        |
| 63 | Sedlo                                       |
| 64 | Madla                                       |
| 65 | Levý držák na láhev (L)                     |
| 66 | Pravý držák na láhev (R)                    |
| 67 | Kryt madel                                  |
| 68 | Přední nosník (opatřen ochranným nátěrem)   |
| 69 | Přední kolečko                              |
| 70 | Úchyt předního kolečka                      |
| 71 | Krytka předního kolečka                     |
| 72 | Zadní nosník (opatřen ochranným nátěrem)    |
| 73 | Uchyt zadního nosníku                       |
| 74 | Koncová krytka zadního nosníku              |
| 75 | Stavěcí nožka                               |
| 76 | Kabel senzoru teploty                       |
| 77 | Senzor teploty (PCB)                        |
| 78 | Fixační šroub                               |

# 10.MODEL 550UBe: SCHÉMA A SEZNAM DÍLŮ

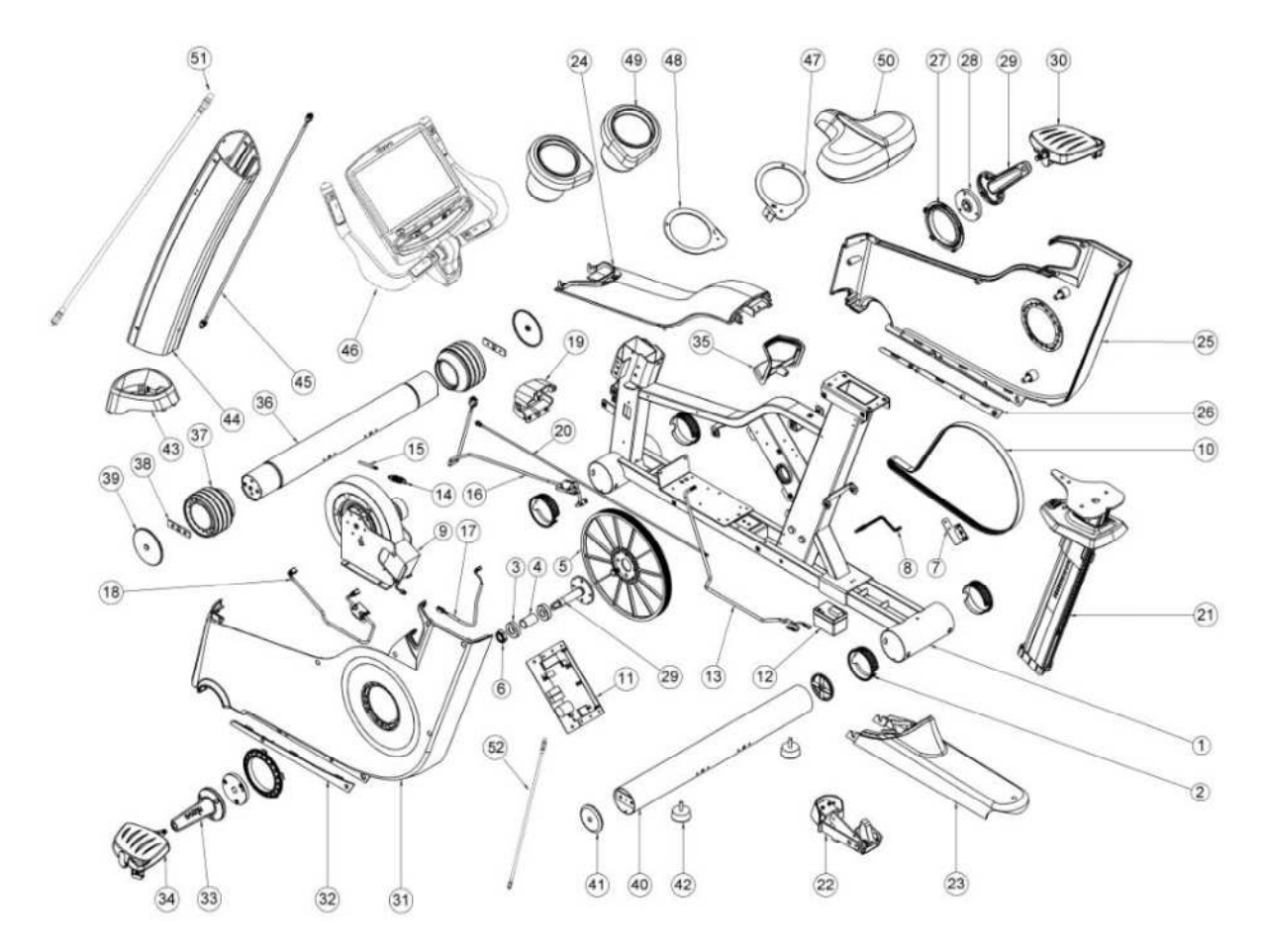

| Označení | Název dílu                                          |
|----------|-----------------------------------------------------|
| 1        | Rám, hlavní konstrukce (opatřena ochranným nátěrem) |
| 2        | Vložka (fixace zadního nosníku)                     |
| 3        | Kuličkové ložisko 6004ZZ                            |
| 4        | Distanční vložka (vymezovač ložisek na klice)       |
| 5        | Hnací kolo řemene                                   |
| 6        | Samojistící matice                                  |
| 7        | Senzor                                              |
| 8        | Kabel senzoru                                       |
| 9        | Magnetický systém                                   |
| 10       | Řemen                                               |
| 11       | Kontrolní deska                                     |
| 12       | Baterie                                             |
| 13       | Bateriový kabel                                     |
| 14       | Pružina vodící kladky                               |
| 15       | Šroub pro upevnění pružiny                          |
| 16       | Kabel LCB                                           |
| 17       | Hybridní kabel 1                                    |
| 18       | Hybridní kabel 2                                    |
| 19       | Přední krytka                                       |
| 20       | Napájecí kabel DC/Jack                              |
| 21       | Sloupek pro upevnění sedla                          |
| 22       | Madlo pro nastavení polohy sedla                    |
| 23       | Zadní kryt rámu                                     |
| 24       | Horní kryt rámu                                     |
| 25       | Pravý boční kryt konstrukce (R)                     |

| 26 | Pravá boční krytka rámu (R)                  |
|----|----------------------------------------------|
| 27 | Krytka kliky                                 |
| 28 | Kotouč kliky                                 |
| 29 | Pravá klika (R)                              |
| 30 | Pravý pedál (R)                              |
| 31 | Levý boční kryt konstrukce (L)               |
| 32 | Levá boční krytka rámu (L)                   |
| 33 | Levá klika (L)                               |
| 34 | Levý pedál (L)                               |
| 35 | Krytka madla pro nastavení sedla             |
| 36 | Přední nosník (opatřen ochranným nátěrem)    |
| 37 | Kolečko předního nosníku                     |
| 38 | Držák předního kolečka                       |
| 39 | Krytka předního kolečka                      |
| 40 | Zadní nosník (opatřen ochranným nátěrem)     |
| 41 | Koncová krytka zadního nosníku               |
| 42 | Stavěcí nožka                                |
| 43 | Krytka předního sloupku                      |
| 44 | Přední sloupek                               |
| 45 | Signální kabel (provlečený předním sloupkem) |
| 46 | Ovládací panel a řídítka                     |
| 47 | Pravá fixační objímka pro držák na láhev (R) |
| 48 | Levá fixační objímka pro držák na láhev (L)  |
| 49 | Držák na láhev                               |
| 50 | Sedlo                                        |
| 51 | TV kabel (přední sloupek)                    |
| 52 | TV kabel (rám)                               |

# 11.MODEL 550RBe: SCHÉMA A SEZNAM DÍLŮ

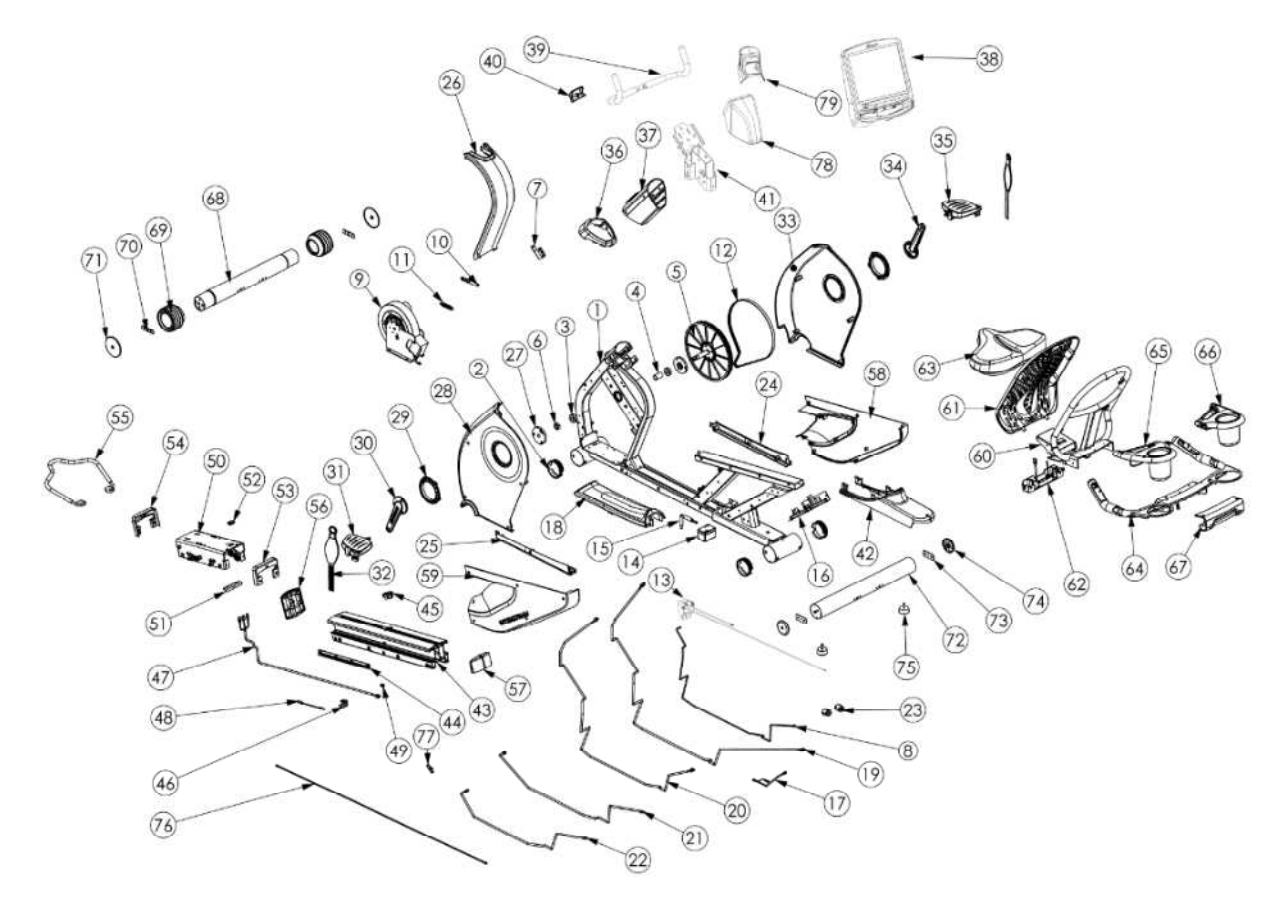

| Označení | Název dílu                                          |
|----------|-----------------------------------------------------|
| 1        | Rám, hlavní konstrukce (opatřena ochranným nátěrem) |
| 2        | Vložka (fixace zadního nosníku)                     |
| 3        | Kuličkové ložisko 6004ZZ                            |
| 4        | Distanční vložka (vymezovač ložisek na klice)       |
| 5        | Hnací kolo řemene                                   |
| 6        | Samojistící matice                                  |
| 7        | Snímač rychlosti                                    |
| 8        | Kabel snímače rychlosti                             |
| 9        | Magnetický systém                                   |
| 10       | Napínací držák řemene                               |
| 11       | Pružina vodící kladky                               |
| 12       | Řemen                                               |
| 13       | Krytka od adaptéru                                  |
| 14       | Baterie                                             |
| 15       | Držák baterie                                       |
| 16       | Kontrolní deska                                     |
| 17       | Bateriový kabel                                     |
| 18       | Krytka střední části rámu                           |
| 19       | Snímací kabel                                       |
| 20       | Signální kabel                                      |
| 21       | Hybridní kabel (příkon)                             |
| 22       | Hybridní kabel (přenos točivého momentu)            |
| 23       | Feritové jádro (polozavřené)                        |
| 24       | Pravá krytka střední části rámu (R)                 |
| 25       | Levá krytka střední části rámu (L)                  |
| 26       | Kryt horní části rámu                               |
| 27       | Kotouč kliky                                        |

| 28 | Levý přední kryt konstrukce (L)                |
|----|------------------------------------------------|
| 29 | Krytka kliky                                   |
| 30 | Levá klika (L)                                 |
| 31 | Levý pedál (L)                                 |
| 32 | Pásek pedálu                                   |
| 33 | Pravý přední kryt konstrukce (R)               |
| 34 | Pravá klika (R)                                |
| 35 | Pravý pedál (R)                                |
| 36 | Krytka předního sloupku                        |
| 37 | Přední sloupek                                 |
| 38 | Ovládací panel model RBe                       |
| 39 | Řídítka                                        |
| 40 | Krytka – držák řídítek                         |
| 41 | Držák ovládacího panelu                        |
| 42 | Horní kryt zadní části konstrukce              |
| 43 | Kolejnice                                      |
| 44 | Ozubená tyč                                    |
| 45 | Vložka (západka)                               |
| 46 | Držák kabelu (kolejnice)                       |
| 47 | Signální kabel (kolejnice)                     |
| 48 | Tlumící lanko s očky                           |
| 49 | Tlumící vložka                                 |
| 50 | Posuvný držák sedla                            |
| 51 | Držák (podpěrná destička)                      |
| 52 | Vložka (západka)                               |
| 53 | Zadní krytka držáku sedla                      |
| 54 | Přední krytka držáku sedla                     |
| 55 | Madlo pro nastavení polohy sedla               |
| 56 | Přední krytka kolejnice                        |
| 57 | Zadní krytka kolejnice                         |
| 58 | Pravý boční kryt zadní části konstrukce (R)    |
| 59 | Levý boční kryt zadní části konstrukce (L)     |
| 60 | Rám sedla                                      |
| 61 | Kryt rámu sedla                                |
| 62 | Krabička s konektory (snímač tepové frekvence) |
| 63 | Sedlo                                          |
| 64 | Madla                                          |
| 65 | Levý držák na láhev (L)                        |
| 66 | Pravý držák na láhev (R)                       |
| 67 | Kryt madel                                     |
| 68 | Přední nosník (opatřen ochranným nátěrem)      |
| 69 | Přední kolečko                                 |
| 70 | Úchyt předního kolečka                         |
| 71 | Krytka předního kolečka                        |
| 72 | Zadní nosník (opatřen ochranným nátěrem)       |
| 73 | Úchyt zadního nosníku                          |
| 74 | Koncová krytka zadního nosníku                 |
| 75 | Stavěcí nožka                                  |
| 76 | Kabel senzoru teploty                          |
| 77 | Senzor teploty (PCB)                           |
| 78 | Přední krytka (držáku ovládacího panelu)       |
| 79 | Zadní krytka (držáku ovládacího panelu)        |

## TECHNICKÉ PARAMETRY ROTOPEDU ŘADY INTENZA 550UBI A 550RBi

Určení: Komerční použití

Maximální hmotnost uživatele: 181kg/400lbs

Typ displeje: LED

Zobrazované parametry: Tepová frekvence, vzdálenost, čas, počet otáček, kalorie, výkon, stupeň zátěže, cvičební profil

Záznamy: Celková doba tréninku, celkový počet spotřebovaných kalorií, celková vzdálenost, celková intenzita (watts), uložení cvičebního profilu dle zátěže/tepové frekvence

Programy: Rychlý start, přednastavené programy, cílové programy, programy pro kontrolu tepové frekvence, uživatelský program, závodní program, test tělesné kondice

Snímání tepové frekvence: Bezdrátové, hrudní pás Polar®

Počet stupňů zátěže: 40

Velikost pedálů: 168mm x 144mm

Hnací systém: řemen

Součástí je držák na iPad

## **ROZMĚRY PO SESTAVENÍ:**

| Rozměry  | 550 UBe            | 550 RBe             |
|----------|--------------------|---------------------|
| Délka    | 1222 mm / 48''     | 1596 mm / 63''      |
| Šířka    | 662 mm / 26''      | 702 mm / 27"        |
| Výška    | 1462 mm / 57''     | 1238 mm / 49''      |
| Hmotnost | 68 kgs / 149.6 lbs | 101 kgs / 222.2 lbs |

## PŘEPRAVNÍ ROZMĚRY:

| Rozměry  | 550 UBe            | 550 RBe          |
|----------|--------------------|------------------|
| Délka    | 1480 mm / 58''     | 1690 mm / 67''   |
| Šířka    | 240 mm / 9''       | 375 mm / 15''    |
| Výška    | 1040 mm / 41 ''    | 1010 mm / 41''   |
| Hmotnost | 77.5kg / 170.5 lbs | 110 kg / 242 lbs |

## TECHNICKÉ PARAMETRY ROTOPEDU ŘADY INTENZA 550UBe A 550RBe

Určení: Komerční použití Maximální hmotnost uživatele: 181kg/400lbs Typ displeje: Dotykový displej TFT LCD Rozlišení displeje: 1024x768 Dotykový displej: pětivodičová odporová technologie Jack sluchátek: 3.5mm stereo Kompatibilita s iPodem: iPod, iPod touch, iPod nano, iPhone Jazyk: Angličtina, zjednodušená čínština, španělština, němčina, japonština, korejština Kódování: NTSC, PAL, SECAM Záznamy: Celková doba tréninku, celkový počet spotřebovaných kalorií, celková vzdálenost, celková intenzita (watts), uložení cvičebního profilu dle zátěže/tepové frekvence Programy: Rychlý start, přednastavené programy, cílové programy, programy pro kontrolu tepové frekvence, uživatelský program, závodní program, test tělesné kondice

Snímání tepové frekvence: Bezdrátové, hrudní pás Polar®

Počet stupňů zátěže: 40

Velikost pedálů: 168mm x 144mm

Hnací systém: řemen

## **ROZMĚRY PO SESTAVENÍ:**

| Rozměry  | 550 UBe            | 550 RBe             |
|----------|--------------------|---------------------|
| Délka    | 1222 mm / 48''     | 1596 mm / 63''      |
| Šířka    | 662 mm / 26''      | 702 mm / 27''       |
| Výška    | 1462 mm / 57''     | 1238 mm / 49''      |
| Hmotnost | 73 kgs / 160.6 lbs | 106 kgs / 233.2 lbs |

# PŘEPRAVNÍ ROZMĚRY:

| Rozměry  | 550 UBe            | 550 RBe          |
|----------|--------------------|------------------|
| Délka    | 1480 mm / 58''     | 1690 mm / 67''   |
| Šířka    | 240 mm / 9"        | 375 mm / 15"     |
| Výška    | 1040 mm / 41 ''    | 1010 mm / 41 ''  |
| Hmotnost | 82.5kg / 181.5 lbs | 115 kg / 253 lbs |

# ZÁRUČNÍ PODMÍNKY, REKLAMACE

### Všeobecná ustanovení a vymezení pojmů

Tyto záruční podmínky a reklamační řád upravují podmínky a rozsah záruky poskytované prodávajícím na zboží dodávané kupujícímu, jakož i postup při vyřizování reklamačních nároků uplatněných kupujícím na dodané zboží. Záruční podmínky a reklamační řád se řídí příslušnými ustanoveními zákona č. 40/1964 Sb., Občanský zákoník, zákona č. 513/1991 Sb., Obchodní zákoník, a zákona č. 634/1992 Sb., Zákon o ochraně spotřebitele, ve znění pozdějších předpisů, a to i ve věcech těmito záručními podmínkami a reklamačním řádem nezmiňovaných.

Prodávajícím je společnost SEVEN SPORT s.r.o. se sídlem Bořivojova 35/878, 13000 Praha, I.Č. 26847264, zapsaná v obchodním rejstříku, vedeném Krajským soudem v Praze oddíl C, vložka 116888.

Vzhledem k platné právní úpravě se rozlišuje kupující, který je spotřebitelem a kupující, který spotřebitelem není.

"Kupující spotřebitel" nebo jen "spotřebitel" je osoba, která při uzavírání a plnění smlouvy nejedná v rámci své obchodní nebo jiné podnikatelské činnosti.

"Kupující, který není "spotřebitel", je podnikatel, který nakupuje výrobky či užívá služby za účelem svého podnikání s těmito výrobky nebo službami. Tento kupující se řídí rámcovou kupní smlouvou a obchodními podmínkami v rozsahu, které se ho týkají a obchodním zákoníkem.

Tyto záruční podmínky a reklamační řád jsou nedílnou součástí každé kupní smlouvy uzavřené mezi prodávajícím a kupujícím. Záruční podmínky a reklamační řád jsou platné a závazné, pokud v kupní smlouvě či v dodatku v této smlouvě či jiné písemné dohodě nebude stranami dohodnuto jinak.

### Záruční podmínky

Záruční doba

Prodávající poskytuje kupujícímu záruku za jakost zboží v délce 24 měsíců, pokud ze záručního listu, faktury ke zboží, dodacího listu, příp. jiného dokladu ke zboží nevyplývá odlišná délka záruční doby poskytovaná prodávajícím. Zákonná délka záruky poskytovaná spotřebiteli není tímto dotčena.

Zárukou za jakost přejímá prodávající závazek, že dodané zboží bude po určitou dobu způsobilé pro použití k obvyklému, příp. smluvenému účelu a že si zachová obvyklé, příp. smluvené vlastnosti.

### Záruční podmínky se nevztahují na závady vzniklé:

zaviněním uživatele tj. poškození výrobku neodbornou repasí, nesprávnou montáží, nedostatečným zasunutím sedlové tyče do rámu, nedostatečným utáhnutím pedálů v klikách a klik ke středové ose

nesprávnou údržbou

mechanickým poškozením

opotřebením dílů při běžném používání (např. gumové a plastové části, pohyblivé mechanismy, atd.)

neodvratnou událostí, živelnou pohromou

neodbornými zásahy

nesprávným zacházením, či nevhodným umístěním, vlivem nízké nebo vysoké teploty, působením vody, neúměrným tlakem a nárazy, úmyslně pozměněným designem, tvarem nebo rozměry

#### Reklamační řád

### Postup při reklamaci vady zboží

Kupující je povinen zboží, dodané prodávajícím prohlédnout co nejdříve po přechodu nebezpečí škody na zboží, resp. po jeho dodání. Prohlídku musí kupující provést tak, aby zjistil všechny vady, které je možné při přiměřené odborné prohlídce zjistit.

Při reklamaci zboží je kupující povinen na žádost prodávajícího prokázat nákup a oprávněnost reklamace fakturou nebo dodacím listem s uvedeným výrobním (sériovým) číslem, případně týmiž doklady bez sériového čísla. Neprokáže-li kupující oprávněnost reklamace těmito doklady, má prodávající právo reklamaci odmítnout.

Pokud kupující oznámí závadu, na kterou se nevztahuje záruka (např. nebyly splněny podmínky záruky, závada byla nahlášena omylem apod.), je prodávající oprávněn požadovat plnou úhradu nákladů, které vznikly

v souvislosti s odstraňováním závady takto oznámené kupujícím. Kalkulace servisního zásahu bude v tomto případě vycházet z platného ceníku pracovních výkonů a nákladů na dopravu.

Pokud prodávající zjistí (testováním), že reklamovaný výrobek není vadný, považuje se reklamace za neoprávněnou. Prodávající si vyhrazuje právo požadovat úhradu nákladu, které vznikly v souvislosti s neoprávněnou reklamací.

V případě, že kupující reklamuje vady zboží, na které se vztahuje záruka podle platných záručních podmínek prodávajícího, provede prodávající odstranění vady formou opravy, případně výměny vadného dílu nebo zařízení za bezvadné. Prodávající je se souhlasem kupujícího oprávněn dodat výměnou za vadné zboží jiné zboží plně funkčně kompatibilní, ale minimálně stejných nebo lepších technických parametrů. Volba ohledně způsobu vyřízení reklamace dle tohoto odstavce náleží prodávajícímu.

Prodávající vyřídí reklamaci nejpozději do 30 dnů od doručení vadného zboží, pokud nebude dohodnuta lhůta delší. Za den vyřízení se považuje den, kdy bylo opravené nebo vyměněné zboží předáno kupujícímu. Není-li prodávající s ohledem na charakter vady schopen vyřídit reklamaci v uvedené lhůtě, dohodne s kupujícím náhradní řešení. Pokud k takové dohodě nedojde, je prodávající povinen poskytnout kupujícímu finanční náhradu formou dobropisu.

| Bořivojova 35/87                                                      | 8 130 00 Praha 3, ČR IČ0: 268 47 264, DIČ: CZ26847264                                                                                                    |
|-----------------------------------------------------------------------|----------------------------------------------------------------------------------------------------|
| Objednávky:                                                           | +420 556 300 970, objednavky@insportline.cz                                                                                                    |
| Reklamace:                                                            | +420 556 770 190, mobil: +420 604 853 019, reklamace@insportline.cz                                                                                                    |
| Servis:                                                               | +420 556 770 190, mobil: +420 604 853 019, servis@insportline.cz                                                                                                    |
| Fax:                                                                  | +420 556 770 192, (servis +420 556 770 191)                                                                                                    |
| Web:                                                                  | www.insportline.cz, www.worker.cz, www.worker-moto.cz                                                                                                    |
| Zastoupení pro S<br>INSPORTLINE,<br>Objednávky:<br>Reklamace:<br>Fax: | Slovensko:<br>s.r.o., Bratislavská 36, 911 05 Trenčín, IČO: 36311723, DIČ: SK2020177082<br>+421(0)326 526 701, +421(0)917 649 192, objednavky@insportline.sk<br>+421(0)326 526 701, +421(0)918 408 519, reklamacie@insportline.sk<br>+421(0)326 526 705 |

Datum prodeje:

Razítko a podpis prodejce: